#### Cabrillo College

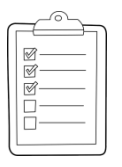

#### **Rich's CCC Confer checklist - setup**

#### Last updated 12/5/2018

- □ Zoom recording named and published for previous lesson
- □ Slides posted
- Print out agenda slide and annotate page numbers
- Flash cards
- □ 1st minute quiz
- Web Calendar updated
- □ Bring some Linux ISOs on flash drive
- Canvas Practice Test 3 ready and scheduled
- Practice Test systems ready
- □ Schedule midnight turnin directory lock
- □ Schedule midnight backup of all myscript files
- □ Backup slides, CCC info, handouts on flash drive
- □ Spare 9v battery for mic
- $\hfill\square$  Key card for classroom door

#### □ <u>https://zoom.us</u>

- Enable/Disable attendee sharing ^> Advanced Sharing Options > Only Host
- Enable/Disable attended annotations Share > More > Disable Attendee Sharing

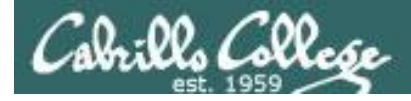

Sc

#### CIS 90 - Lesson 15

|                                        | Shell                                                       |                                                   |
|----------------------------------------|-------------------------------------------------------------|---------------------------------------------------|
| Permission                             | s commands Sec                                              | ure logins                                        |
| Processes<br>heduling<br>tasks<br>Mail | CIS 90<br>Introduction to<br>UNIX/Linux<br>The Command Line | Navigate<br>file tree<br>Files and<br>directories |
| Environment<br>variables               |                                                             | Shell scripting                                   |
|                                        | Filters Pipes                                               |                                                   |
|                                        | Student Learner Outcomes                                    |                                                   |

- 1. Navigate and manage the UNIX/Linux file system by viewing, copying, moving, renaming, creating, and removing files and directories.
- 2. Use the UNIX features of file redirection and pipelines to control the flow of data to and from various commands.
- 3. With the aid of online manual pages, execute UNIX system commands from either a keyboard or a shell script using correct command syntax.

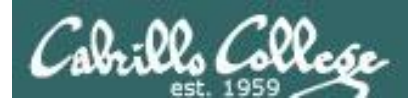

#### Introductions and Credits

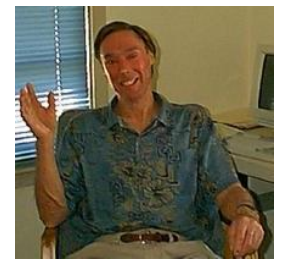

#### Jim Griffin

- Created this Linux course
- Created Opus and the CIS VLab
- Jim's site: https://web.archive.org/web/20140209023942/http://cabrillo.edu/~jgriffin/

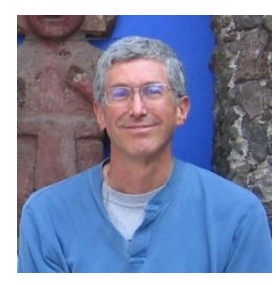

#### **Rich Simms**

- HP Alumnus
- Started teaching this course in 2008 when Jim went on sabbatical
- Rich's site: <a href="http://simms-teach.com">http://simms-teach.com</a>

And thanks to:

- John Govsky for many teaching best practices: e.g. the First Minute quizzes, the online forum, and the point grading system. John's site: <u>http://teacherjohn.com/</u>
- Jaclyn Kostner for many webinar best practices: e.g. mug shot page.

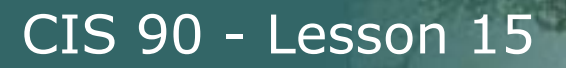

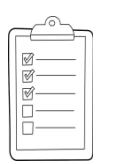

#### **Student checklist - Before class starts**

| ALL PRINTER PRINTER | Curried A Contract                      | http://www.stantaria.com                                                                                                    |
|---------------------|-----------------------------------------|----------------------------------------------------------------------------------------------------|
| 🔶 🕂 🏹 🗋 simms-      | teach.com/cis90ca                       | lendar.php                                                                                                    |
|                     | Rich's Cabril<br>CIS 90 Calendar        | lo Collège CIS Classes                                                                                                    |
|                     |                                         |                                                                                                    |
|                     | CIS 90 (1-19 2014<br>Course Maine Gentu | a) Colemator                                                                                                    |
| 1111 <u>CIS 90</u>  | tennon Dute                             | Topics EArr                                                                                                    |
|                     |                                         | Contraction of the time of the operation of the operation of the time operation of the time operation of the operation of the operation operation of the operation operation oper     |
|                     |                                         | Presentation slides (download)<br>24.5<br>Supplemental<br>Prove + 143: Longing into Charles (coversional)                                                                                                    |
|                     |                                         | Assignment Control of Control of |
|                     |                                         |                                                                                                    |
| 建国际民和国王             |                                         | Commondy PERFECTION DESCRIPTION                                                                                                    |

- 1. Browse to: http://simms-teach.com
- 2. Click the **CIS 90** link.
- 3. Click the <u>Calendar</u> link.
- 4. Locate today's lesson.
- Find the Presentation slides for the lesson and <u>download</u> for easier viewing.
- 6. Click the <u>Enter virtual classroom</u> link to join ConferZoom.
- 7. Log into Opus-II with Putty or ssh command.

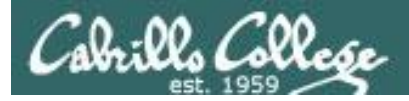

#### **Student checklist - Before class starts**

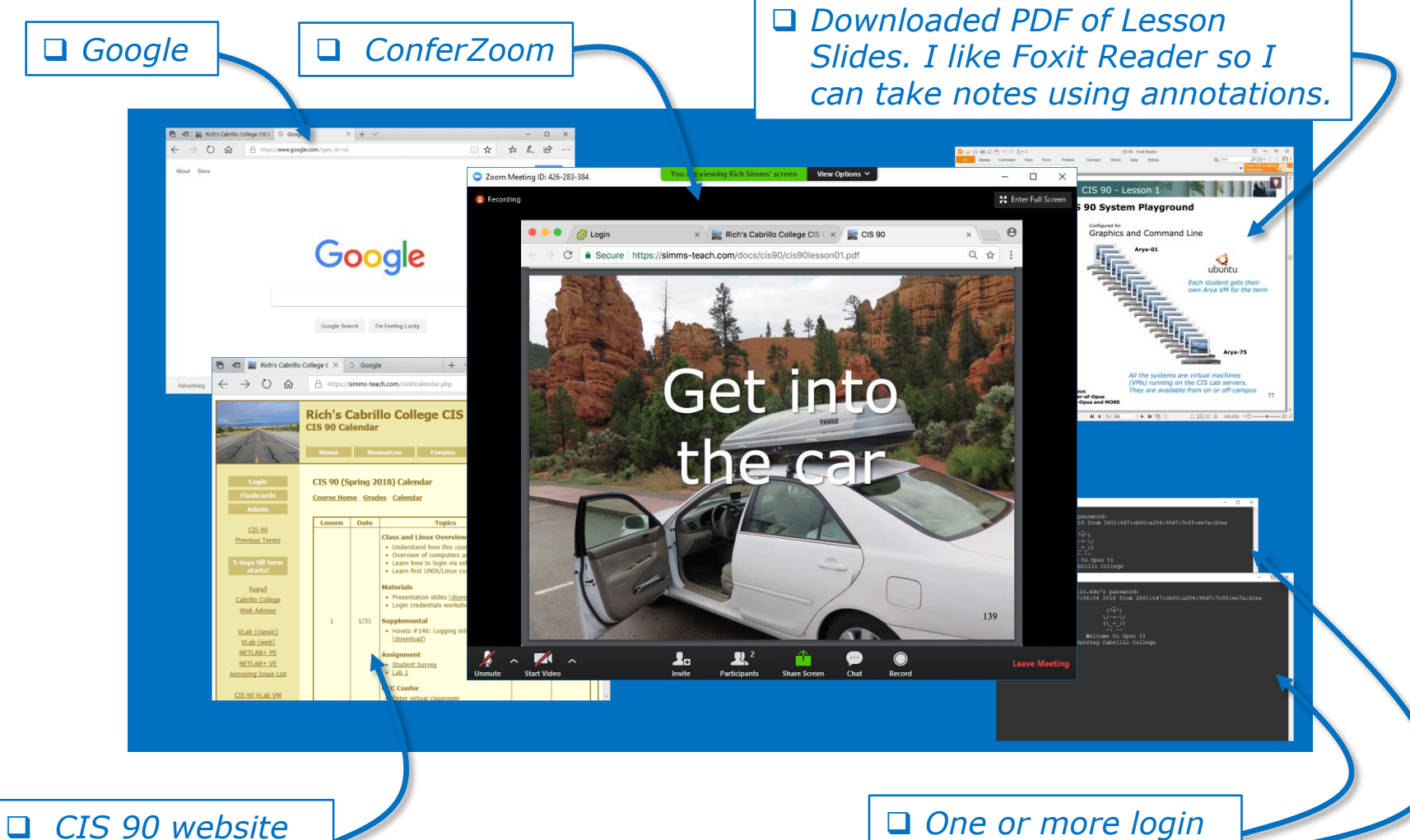

CIS 90 website Calendar page One or more login sessions to Opus-II

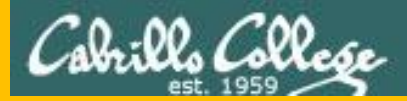

# Start

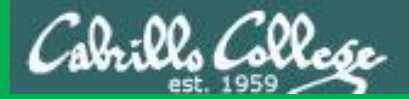

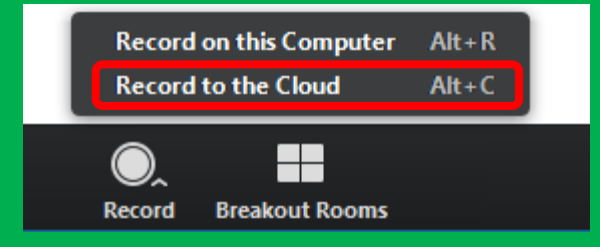

# Start Recording

Audio Check

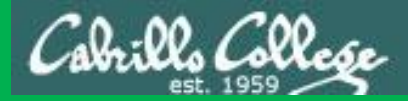

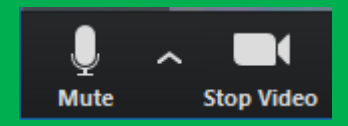

### Start Recording

# Audio & video Check

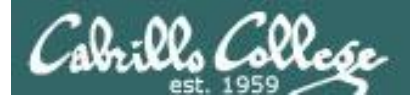

Quiz

## No Quiz Today !

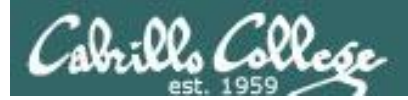

## Network Check

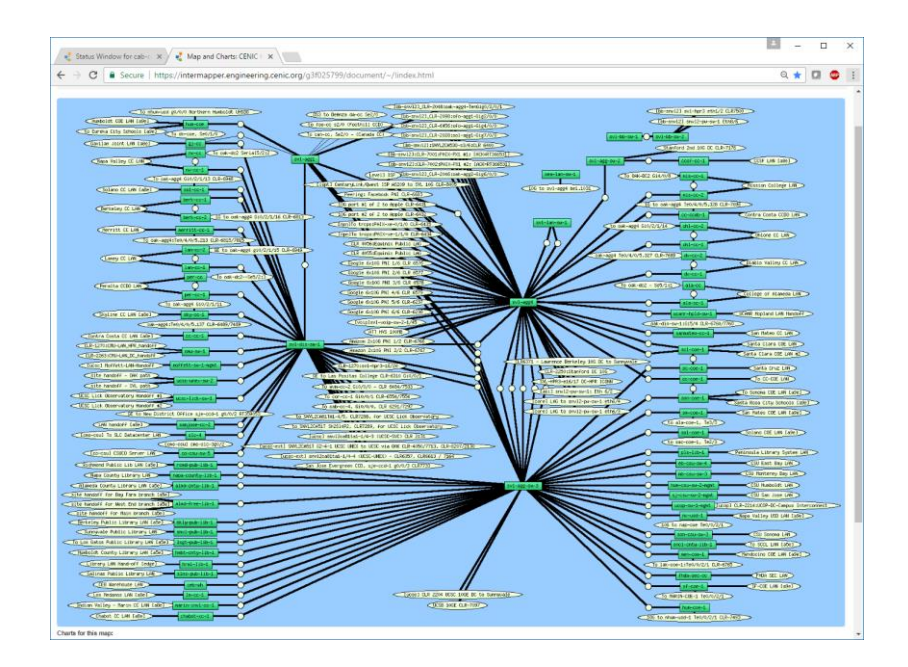

https://intermapper.engineering.cenic.org/g3f025799/ document/~/!index.html

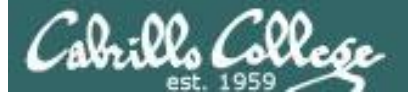

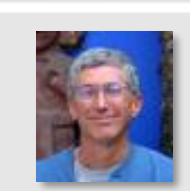

Instructor: **Rich Simms** Dial-in: **408-638-0968 (toll)** Meeting ID: **426 283 384** 

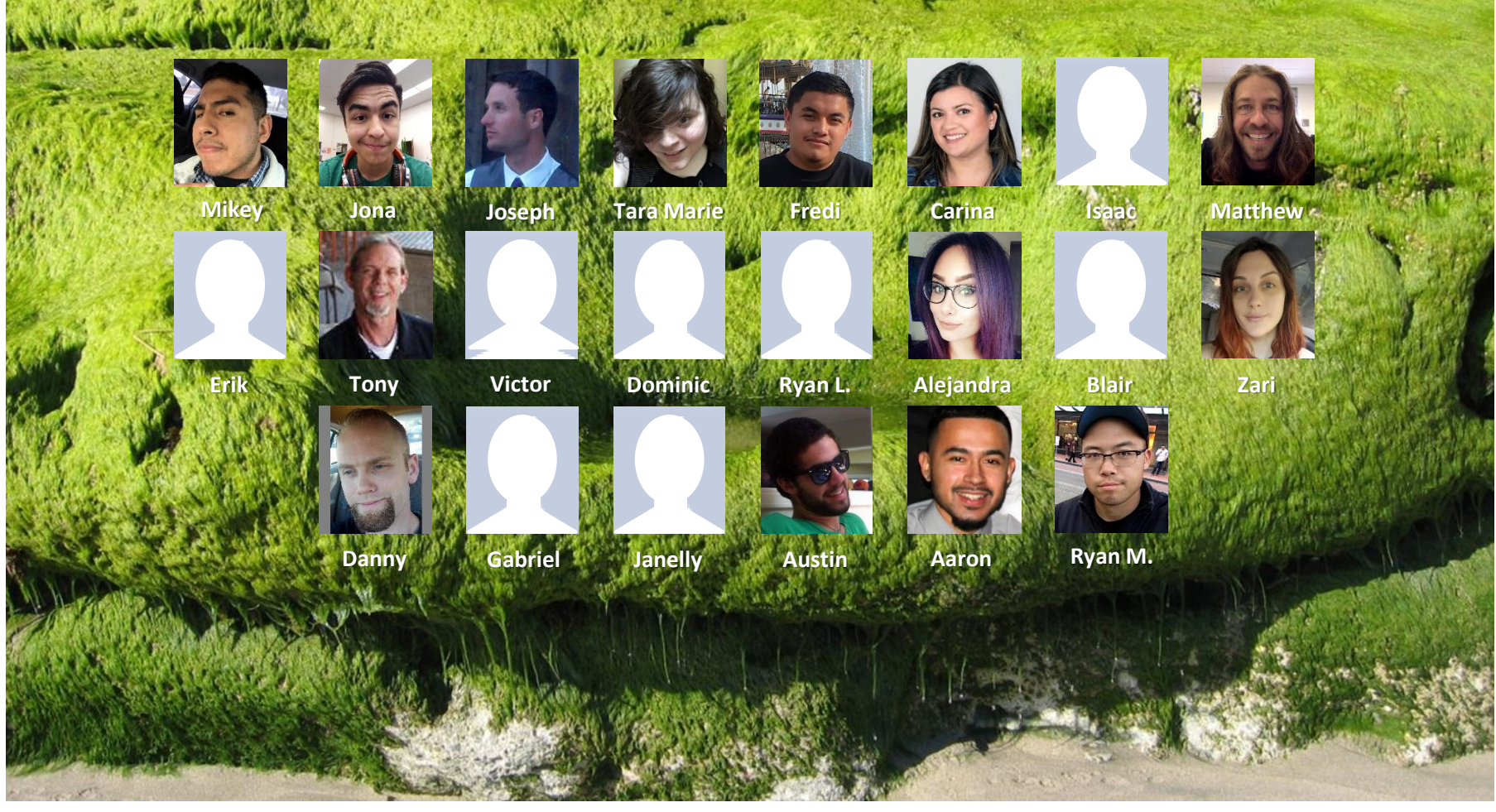

Email me (risimms@cabrillo.edu) a relatively current photo of your face for 3 points extra credit

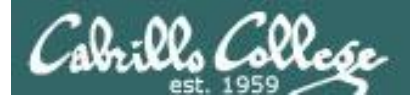

Quiz

## No Quiz Today !

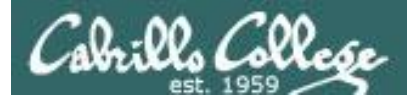

#### File Transfer and Review

| Objectives                                            | Agenda                                      |
|-------------------------------------------------------|---------------------------------------------|
| <ul> <li>Transfer project files to Windows</li> </ul> | No Quiz                                     |
| and Linux systems                                     | Questions                                   |
| Prepare for final exam                                | Housekeeping                                |
|                                                       | • Final Exam (Test 3)                       |
|                                                       | • Test 3 Tips                               |
|                                                       | <ul> <li>File transfer continued</li> </ul> |
|                                                       | <ul> <li>Compressed archives</li> </ul>     |
|                                                       | Make your own Opus-II                       |
|                                                       | <ul> <li>Project Presentations</li> </ul>   |
|                                                       | Workshop                                    |
|                                                       | • Wrap up                                   |
|                                                       |                                             |

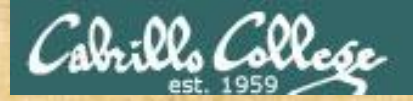

#### **Class Activity**

('V') \/-=-\/ (\\_=\_/)

#### Welcome to Opus II Serving Cabrillo College

### If you haven't already, log into Opus-II

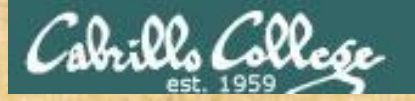

#### **Class Activity**

#### Quife 3

#### Der fremie Maril

- Gaast apaaher: Doning Mose on OTO (
- The John ministry (160- off)
- e Leann hore to use the LANS communicatio
- Trials with and Sharing
- C Overview on end-thrend amail

#### Materials

Presentation slides (<u>download</u>)

#### Stanstantenskalt

Howto #319, Accessing yeah (download)

#### formerry dash

Raadishin Lesson 3 shues

https://simms-teach.com/cis90calendar.php

### If you haven't already, download the lesson slides

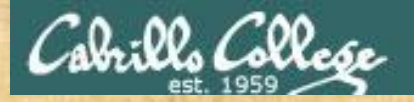

#### **Class Activity**

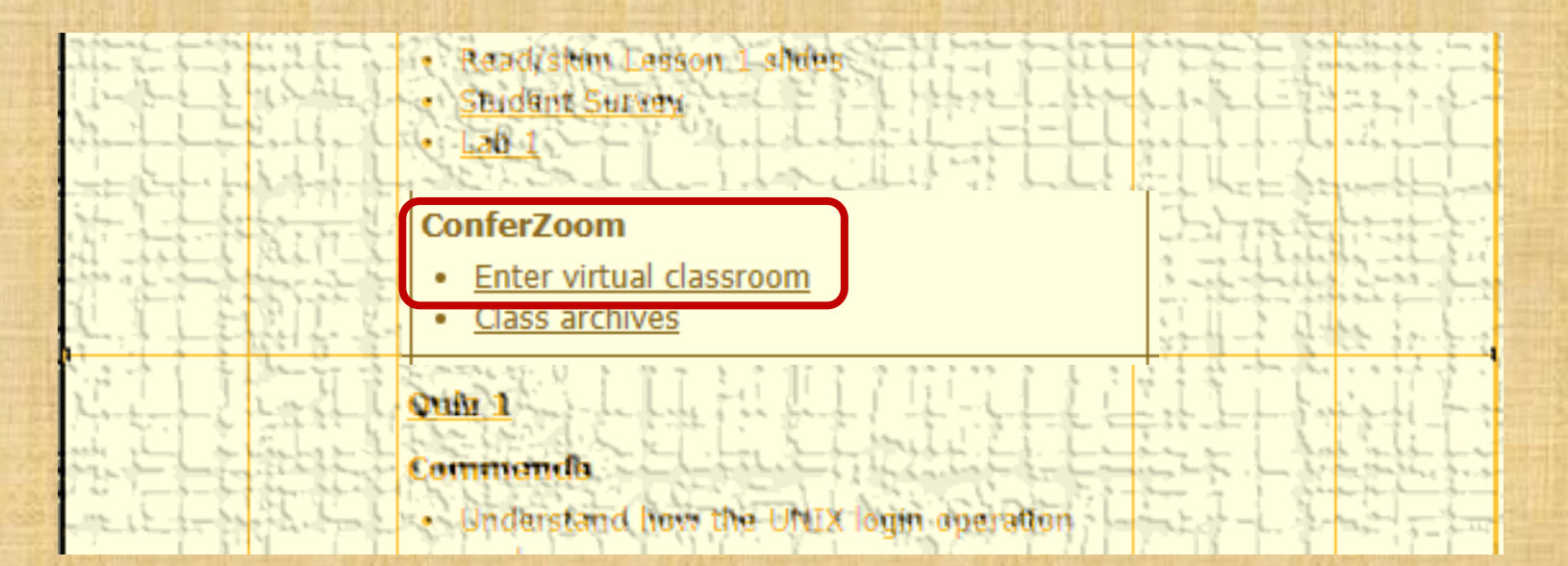

https://simms-teach.com/cis90calendar.php

If you haven't already, join ConferZoom classroom

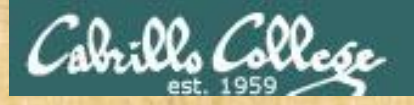

#### Before class starts activity

#### To save time download a CentOS Minimal ISO from:

#### https://www.centos.org/download/

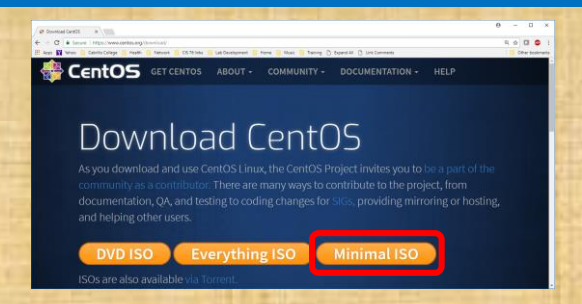

#### To save even more time download and install VirtualBox from:

https://www.virtualbox.org/wiki/Downloads

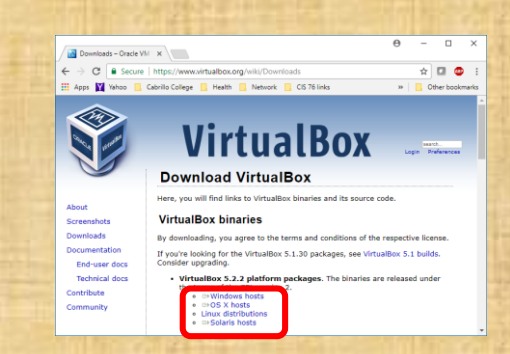

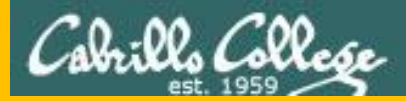

# Questions

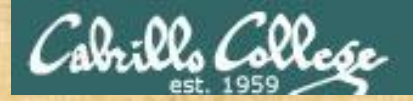

## Graded Work & tests Graded work & tests in home directories **Questions**?

#### Lesson material?

Labs? Tests?

How this course works?

Answers in cis90 answers. Who questions much, shall learn much, and retain much. - Francis Bacon

> If you don't ask, you don't get. - Mahatma Gandhi

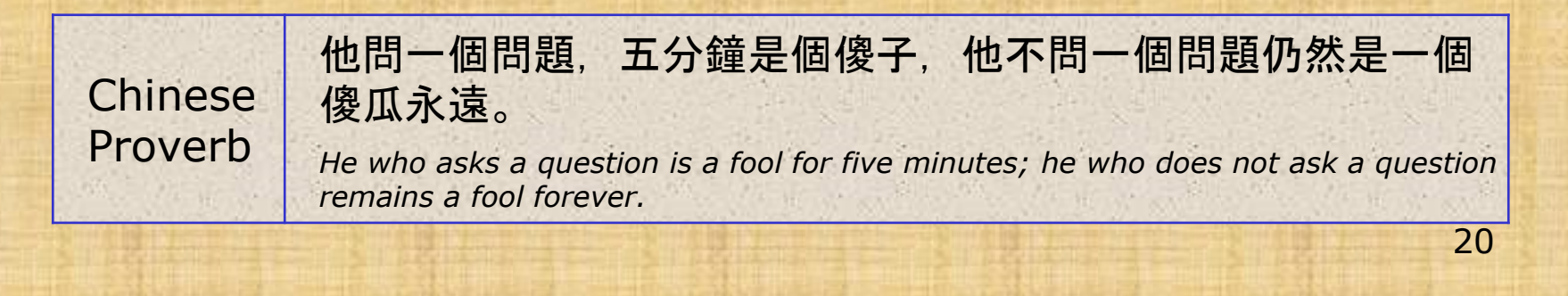

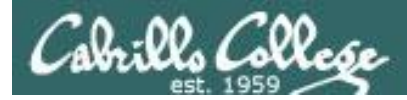

#### Review your progress in the course

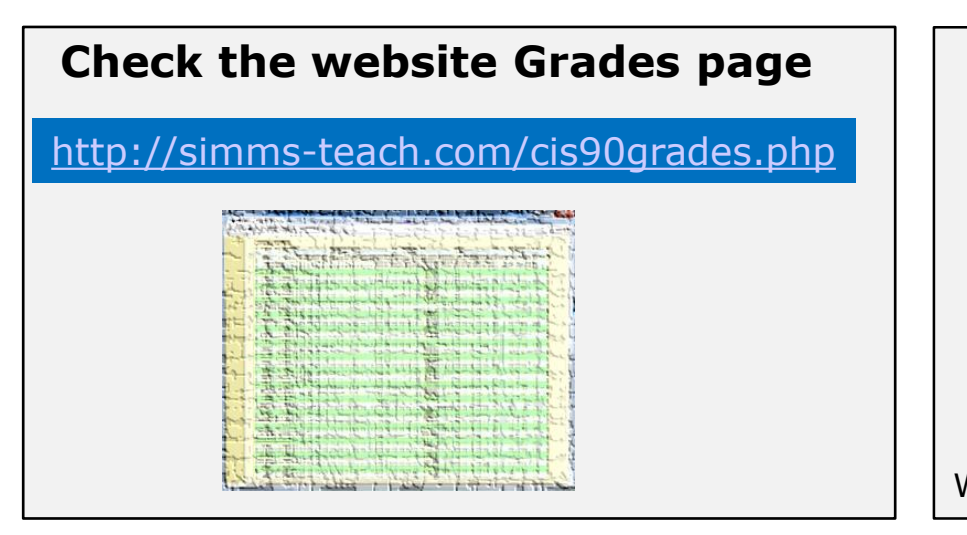

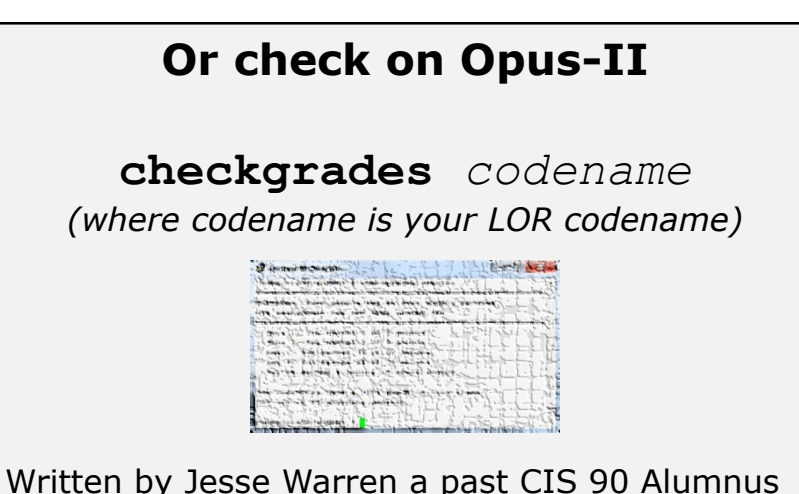

- Send me your survey to get your LOR codename.
- Graded labs and tests are in your home directories.

| Percentage    | Total Points  | Letter Grade | Pass/No Pass |
|---------------|---------------|--------------|--------------|
| 90% or higher | 504 or higher | A            | Pass         |
| 80% to 89.9%  | 448 to 503    | В            | Pass         |
| 70% to 79.9%  | 392 to 447    | С            | Pass         |
| 60% to 69.9%  | 336 to 391    | D            | No pass      |
| 0% to 59.9%   | 0 to 335      | F            | No pass      |

At the end of the term I'll add up all your points and assign you a grade using this table

| Points that could | have been earned: |  |
|-------------------|-------------------|--|
| 10 quizzes:       | 30 points         |  |
| 10 labs:          | 300 points        |  |
| 2 tests:          | 60 points         |  |
| 3 forum quarters: | 60 points         |  |
| Total:            | 450 points        |  |

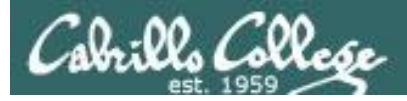

#### **Extra Credit**

#### On the forum

Be sure to monitor the forum as I may post extra credit opportunities without any other notice!

#### On some labs

#### Extra credit (2 points)

For a small taste of what you would learn in CIS 191 let's add a new user to your Arya VM. Once added we will see how the new account is represented in */etc/passwd* and */etc/shadow*.

- Log into your Arya VM as the cis90 user. Make sure it's your VM and not someone else's.
- Install the latest updates: sudo apt-get update
- sudo apt-get upgrade
- Add a new user account for yourself. You may make whatever username you wish. The example below shows how Benji would make the same username he uses on Opus: sudo useradd -6 sudo -c "Benji Simma" -m -s /bin/bash simben90

#### In lesson slides (search for extra credit)

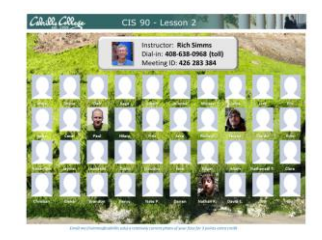

CAALCARE CI5 90 - Lesson 2 LinkedIn Computer Science and Computer Information Systems at Cabrillo College

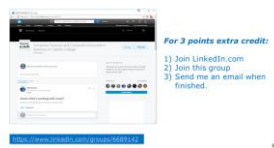

#### On the website

#### http://simms-teach.com/cis90grades.php

For some flexibility, personal preferences or family emergencies there is an additional 90 points available of extra credit activities.

#### http://simms-teach.com/cis90extracredit.php

 Wheth after content retrieve - The first period to email the instructor pointing details error or type on this website will get one point of extra credit for each single error. The email must specify the specific document or web page, phippint the location of the error, and specify what the correction should be. Explicate errors count as a single point. This does not apply to pre-published material than has been uploaded but not wet presented in class. (Up to 20 points total)

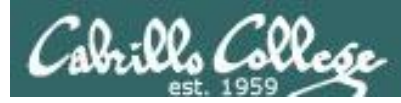

#### Lab Assignments -- Pearls of Wisdom

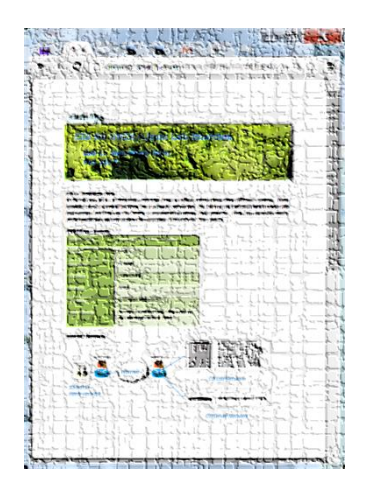

- Don't wait till the last minute to start.
- Plan for things to go wrong and give yourself time to ask questions and get answers.
- The *slower* you go the *sooner* you will be finished.
- A few minutes reading the forum can save you hour(s).
- Line up materials, references, equipment and software ahead of time.
- It's best if you fully understand each step as you do it. Use Google or refer back to lesson slides to understand the commands you are using.
- Keep a growing cheat sheet of commands and examples.
- Study groups are very productive and beneficial.
- Use the forum to collaborate, ask questions, get clarifications and share tips you learned while doing a lab.
- Late work is not accepted so submit what you have for partial credit.

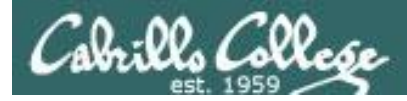

#### Getting Help When Stuck on an Assignment

- Google the topic/error message.
- Search the Lesson Slides (they are PDFs) for a relevant example on how to do something.
- Check the forum. Someone else may have run into the same issue and found a way past it. If not start a new topic, explain what you are trying to do and what you have tried so far.
- Talk to a STEM center tutor/assistant.
- Come see me during my office or lab hours:
   <u>https://www.cabrillo.edu/salsa/listing.php?staffId=1426</u>

I'm in the CTC (room 1403) every Tuesday from 3:30-5:00 pm.

- Make use of the Open Questions time at the start of every class.
- Make a cheat sheet of commands and examples so you never again get stuck on the same thing!

CIS Labs always involve some troubleshooting!

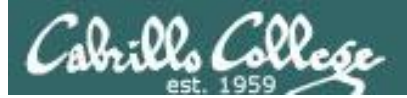

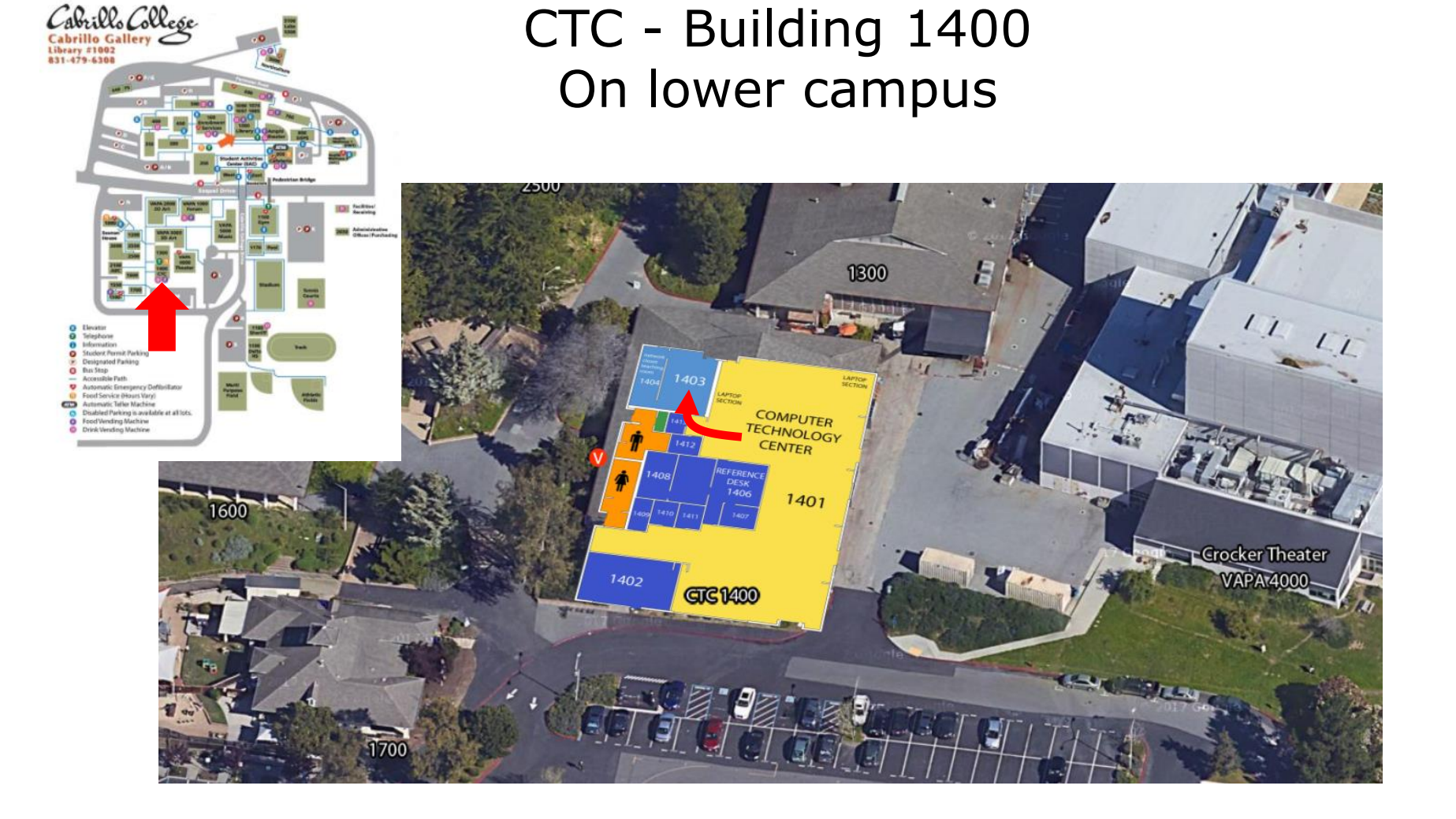

### I will be in the CTC (room 1403) every Tuesday afternoon from 3:30-5:00

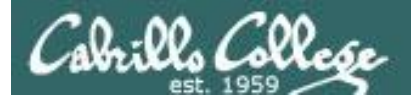

#### Help Available in the CIS Lab

*Instructors, lab assistants and equipment are available for CIS students to work on assignments.* 

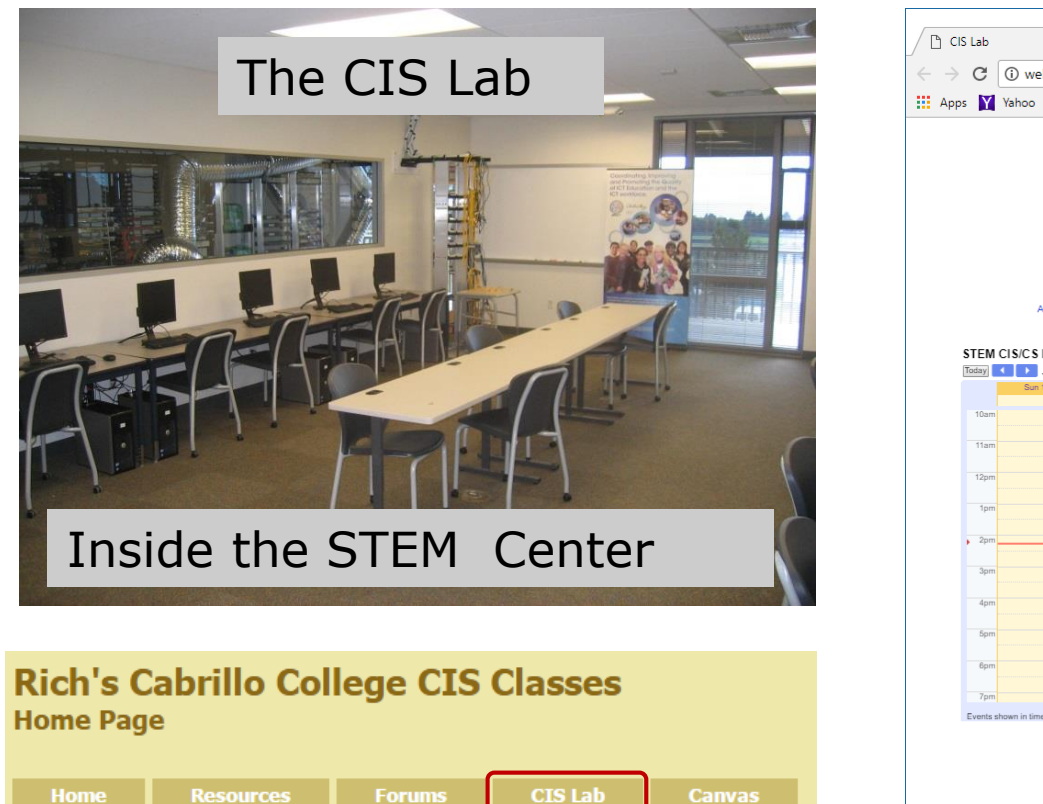

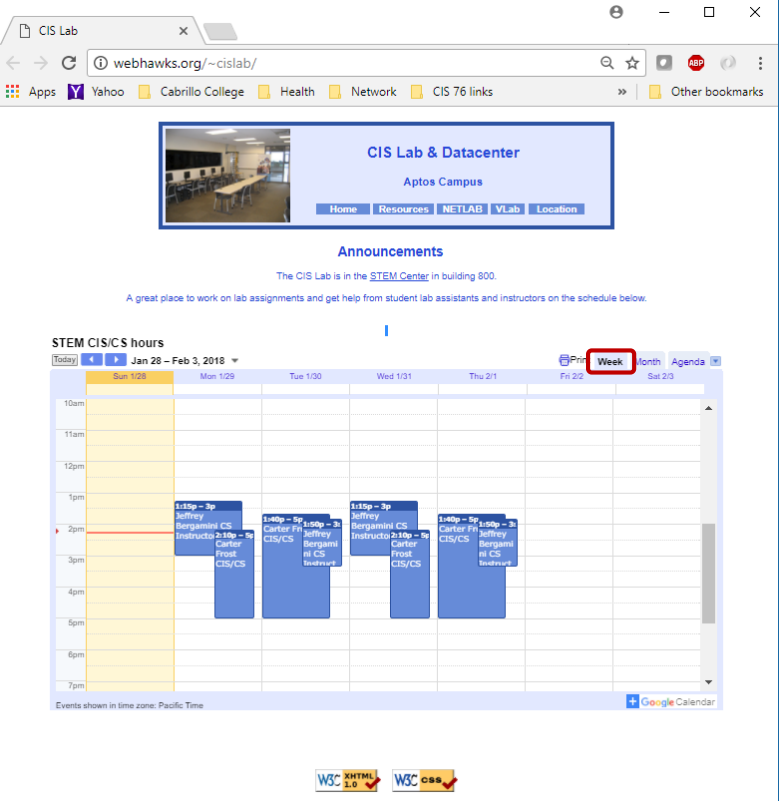

*To see schedule, click the CIS Lab link on the website and use the "Week" calendar view* 

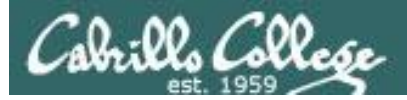

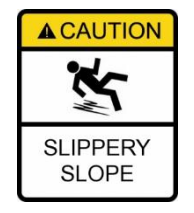

### The slippery slope

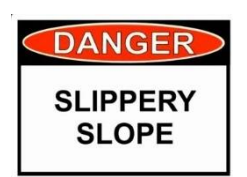

- 1) If you didn't submit the last lab ...
- 2) If you were in class and didn't submit the last quiz ...
- 3) If you didn't send me the student survey assigned in Lesson 1 ...
- 4) If you haven't made a forum post in the last quarter of the course ...
- 5) If you had trouble doing the last test ...

Please contact me by email, see me during my office hours or when I'm in the CTC

Email: risimms@cabrillo.edu

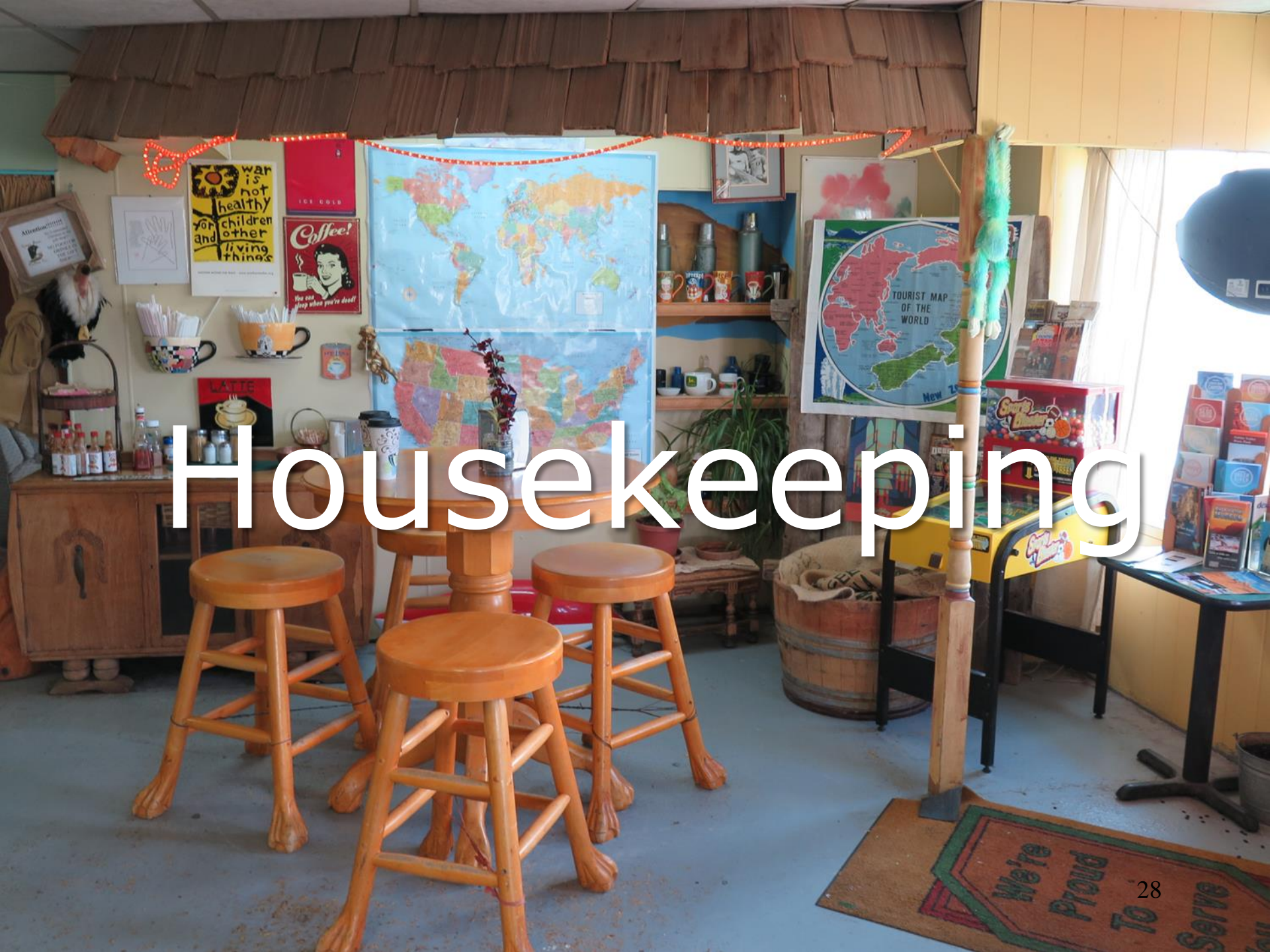

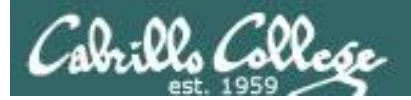

## Project is due tonight!

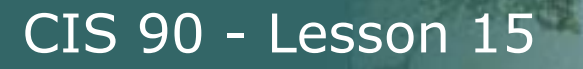

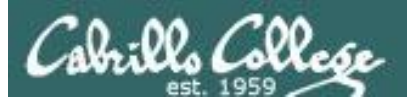

## Don't forget to submit VOUL project

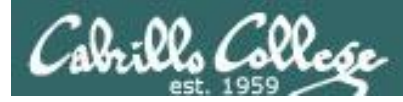

- Final project **due 11:59 PM** tonight.
- Don't forget to **submit** using the instructions:

cp myscript /home/rsimms/turnin/cis90/myscript.\$LOGNAME

- Project presentations after lesson material today.
- Final exam is next week 1-3:50pm Monday Dec 10<sup>th.</sup>
- Extra credit labs and forum posts due 11:59 PM day of the final exam.
- Practice test for final exam is available now.
- Practice test server will shutdown 30 minutes before the final exam.

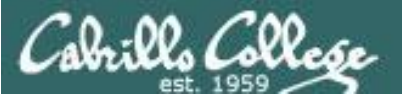

| Possible Points | Requirements                                                                                                    |
|-----------------|----------------------------------------------------------------------------------------------------|
| 30              | <ul> <li>Implementing all five tasks (6 points each):</li> <li>Requirements for each task: <ul> <li>Minimum of 12 "original" lines of bash script</li> <li>Has one or more non-generic comments to explain what it is doing</li> <li>Has user interaction</li> </ul> </li> </ul>                                                                                                    |
| 24              | At least six bash constructs from this list:<br>Redirecting stdin (4 points)<br>Redirecting stderr (4 points)<br>Redirecting stderr (4 points)<br>Use of permissions (4 points)<br>Use of filename expansion characters (4 points)<br>Use of absolute path (4 points)<br>Use of absolute path (4 points)<br>Use of a PID (4 points)<br>Use of a PID (4 points)<br>Use of links (4 points)<br>Use of color (4 points)<br>Use of color (4 points)<br>Use of a GID or group (4 points)<br>Use of a UID or user (4 points)<br>Use of a jagnal (4 points)<br>Use of a signal (4 points)<br>Use of a signal (4 points)<br>Use of a nenvironment variable (4 points)<br>Use of a conditional (4 points)<br>Use of s(command)<br>The maximum for this section is 24 points. |
| 6               | Present your script to the class                                                                                                    |
|                 |                                                                                                    |
| Points lost     |                                                                                                    |
| -15<br>-15      | Other students in the class are unable to read and execute your script.                                                                                                    |
| -15             | Error messages are displayed when running one or more tasks                                                                                                    |
| -up to 90       | <ul> <li>No credit for any task which contains unoriginal script code that:</li> <li>Doesn't give full credit to the original author.</li> <li>Doesn't indicate where the code was obtained from.</li> <li>Doesn't include licensing terms.</li> <li>Violates copyright or licensing terms.</li> </ul>                                                                                                    |
| -up to 90       | For any "malware" scripts that steal credentials, exfiltrate<br>confidential information, remove or encrypt a user's files or<br>creates a denial of service condition on Opus-II.                                                                                                    |
| Extra credit    |                                                                                                    |
| 30              | Up to three additional tasks (10 points each)                                                                                                    |

#### Grading Rubric for Final Project

Make sure a classmate and run your script using allscripts!

Plagiarizing another author's code is a NO-NO! All points lost!

Scripts that result in unauthorized hacking" is a NO-NO! All points lost!

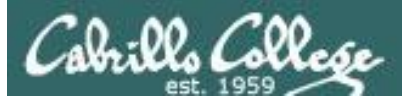

## Make backup copies of your script

modify, debug, modify, debug, ... rest

/home/cis90/simben/bin \$ cp myscript myscript.v1

modify, debug, modify, debug, ... rest

/home/cis90/simben/bin \$ cp myscript myscript.v2

modify, debug, modify, debug, ... rest

/home/cis90/simben/bin \$ cp myscript myscript.v3

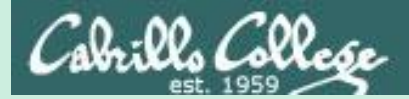

# Final Exam (Test 3)

#### Heads up on Final Exam

#### Test #3 (final exam) is MONDAY December 10th 1-3:50рм

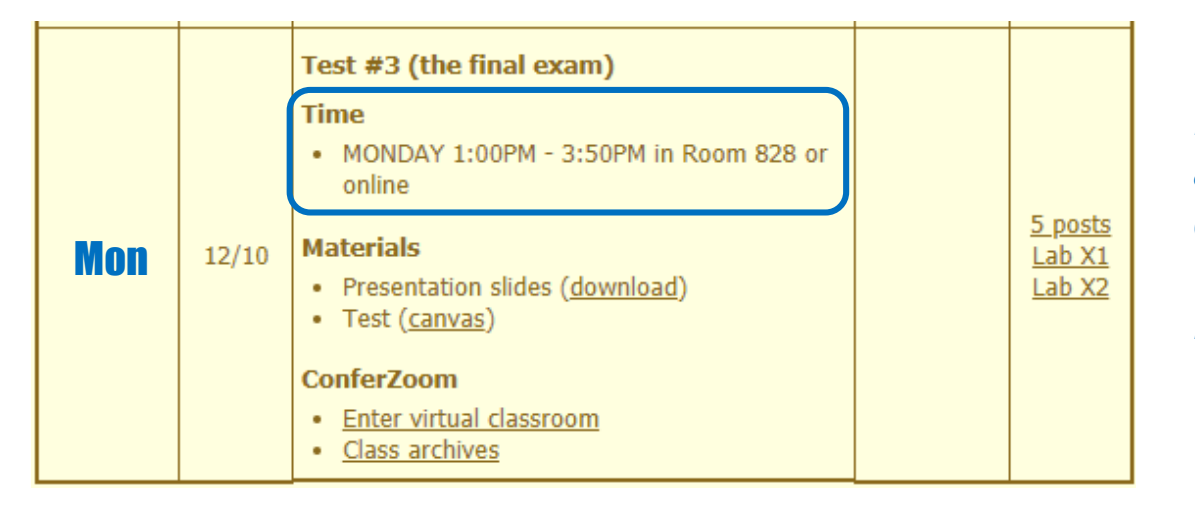

Extra credit Labs X1/X2 and final posts **due by 11:59PM** 

*Final grades* available by the end of the next day

- All students will take the test at the <u>same time</u>. The test must be completed by **3:50**PM.
- Working and long distance students can take the test online via ConferZoom and Canvas.
- Working students will need to plan ahead to arrange time off from work for the test.
- Test #3 is mandatory (even if you have all the points you want)

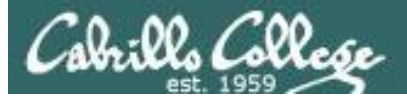

#### FALL 2018 FINAL EXAMINATIONS SCHEDULE DECEMBER 10 TO DECEMBER 15

#### DAYTIME FINAL SCHEDULE

Daytime Classes: All times in bold refer to the beginning times of classes. MW/Daily means Monday alone, Wednesday alone, Monday and Wednesday or any 3 or more days in any combination. TTH means Tuesday alone, Thursday alone, or Tuesday and Thursday. Classes meeting other combinations of days and/or hours not listed must have a final schedule approved by the Division Dean.

| STARTING CLASS TIME / DAY(S)    | EXAM HOUR         | EXAM DATE              |
|---------------------------------|-------------------|------------------------|
| Classes starting between:       |                   |                        |
| 6:30 am and 8:55 am, MW/Daily   | 7:00 am-9:50 am   | Monday, December 10    |
| 9:00 am and 10:15 am, MW/Daily  | 7:00 am-9:50 am   | Wednesday, December 12 |
| 10:20 am and 11:35 am, MW/Daily | 10:00 am-12:50 pm | Monday, December 10    |
| 11:40 am and 12:55 pm, MW/Daily | 10:00 am-12:50 pm | Wednesday, December 12 |
| 1:00 pm and 2:15 pm, MW/Daily   | 1:00 pm-3:50 pm   | Monday, December 10    |
| 2:20 pm and 3:35 pm, MW/Daily   | 1:00 pm-3:50 pm   | Wednesday, December 12 |
| 3:40 pm and 5:30 pm, MW/Daily   | 4:00 pm-6:50 pm   | Wednesday, December 12 |

|                                                                                                    |                                      | Introduction                                                          | n to UNIX/Linux                                                                   |                     |
|----------------------------------------------------------------------------------------------------|--------------------------------------|-----------------------------------------------------------------------|-----------------------------------------------------------------------------------|---------------------|
| Provides a technical overview of the UNIX/Linux operating system, including hands-<br>on experience with commands, files, and tools. Recommended Preparation: CIS 1L<br>or CIS 72. |                                      |                                                                       |                                                                                   |                     |
| Transfer (                                                                                                    | Credit: Trar                         | nsfers to CSU;UC                                                      |                                                                                   |                     |
| Section                                                                                                    | Days                                 | Times                                                                 | Units Instructor                                                                  | Room                |
| 1                                                                                                    | W                                    | 1:00PM-4:05PM                                                         | 3.00 R.Simms                                                                      | OL                  |
| &                                                                                                    | Arr.                                 | Arr.                                                                  | R.Simms                                                                           | OL                  |
| online du                                                                                                    | ring the s                           | cheduled times by n                                                   | emote technology with an                                                          | entester            |
| min onlin<br>go.cabrill                                                                                                    | e lab per<br>o.edu/onli              | week. For details, so<br>ne. This course has                          | ee instructor's web page a<br>zero cost for textbooks.                            | additional 50<br>at |
| min onlin<br>go.cabrill<br>2                                                                                                    | e lab per<br>o.edu/onli<br>W         | week. For details, so<br>ne. This course has<br>1:00PM-4:05PM         | ee instructor's web page a<br>zero cost for textbooks.<br>3.00 R.Simms            | 828                 |
| min onlin<br>go.cabrill<br>2<br>&                                                                                                    | e lab per<br>o.edu/onli<br>W<br>Arr. | week. For details, so<br>ne. This course has<br>1:00PM-4:05PM<br>Arr. | ee instructor's web page a<br>zero cost for textbooks.<br>3.00 R.Simms<br>R.Simms | 828<br>OL           |

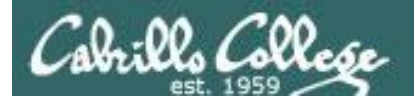

#### Final Exam (Test #3)

### The final exam will be Test #3 (worth 30 points + 3 points extra credit)

> Open book, open notes, open computer.

- During the test you must work alone and not ask or give assistance to others.
- Canvas test, so make sure you can log into Canvas before the test starts so you don't waste valuable time on this activity.
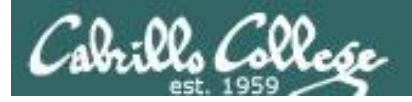

## Final Exam (Test #3)

- Canvas Practice Test 3
  - > Advice:
    - Work EVERY question on the practice test and make a personal reference sheet for remembering how to do things
    - ✤ Use your reference sheet on the final exam.
    - Take the practice test more than once. Use the restore command to reset your directory on the testing system
  - Use of study groups and the forum are a great way to work on the practice test and prepare for the final exam!

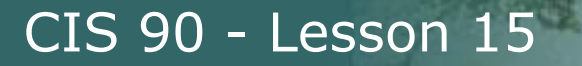

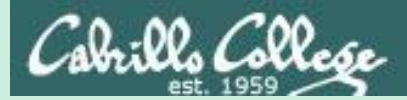

# Test 3 Tips

**Practice Test** 

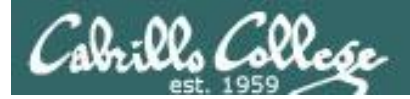

## Do the practice test multiple times.

## Use the restore command for a fresh start.

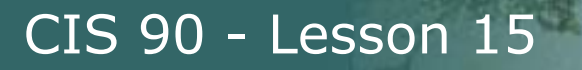

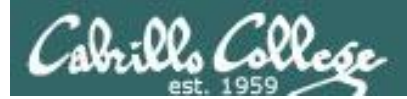

## Test Tips

Screen layout

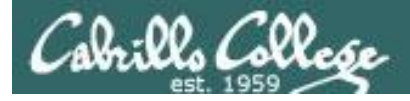

### **Screen Layout**

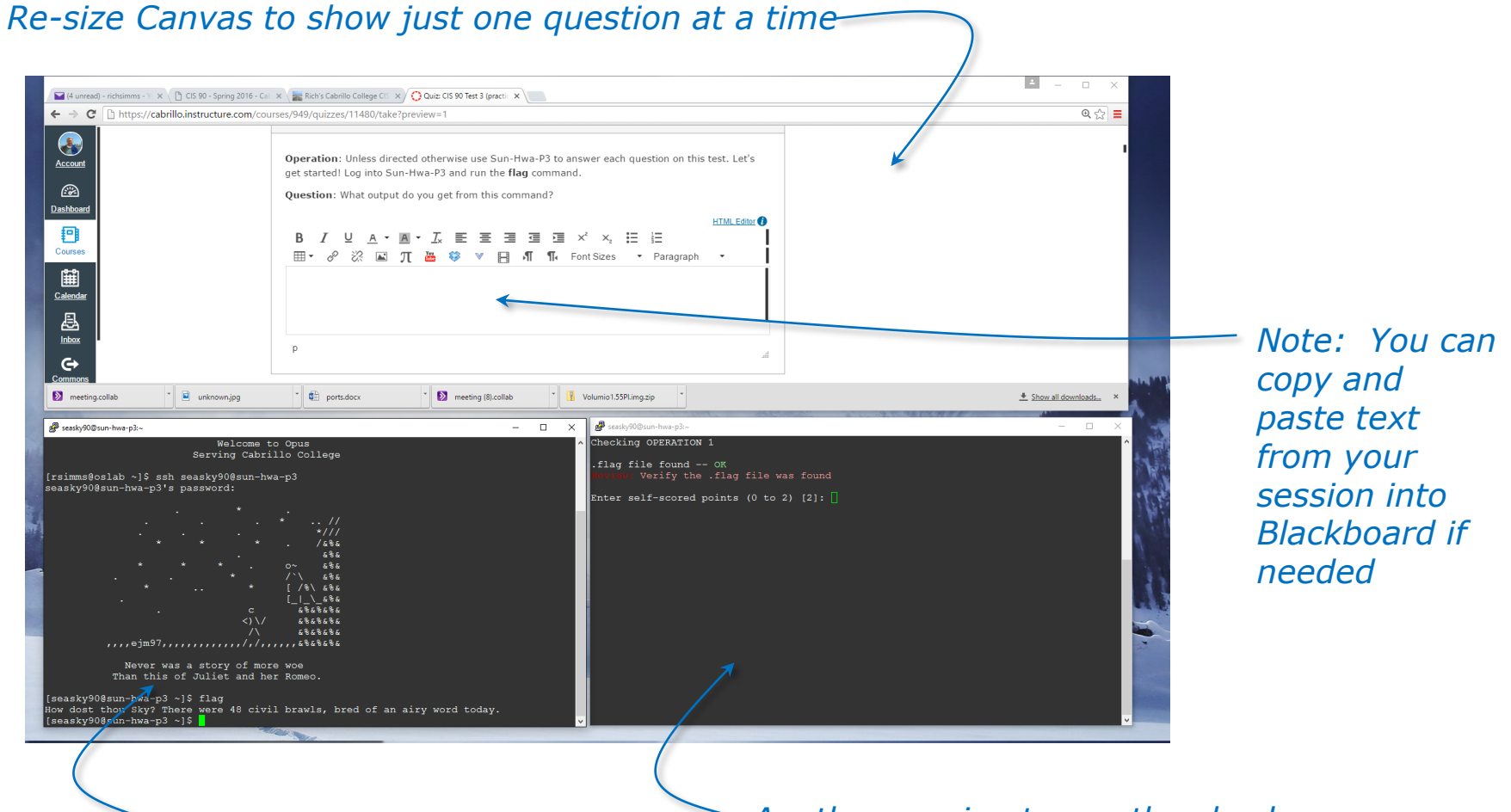

One session to work the questions in Another session to run the check script in, show specs, send signals etc.

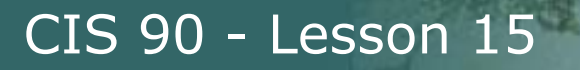

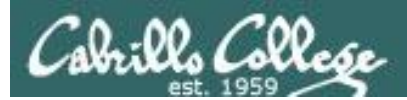

## Test Tips

Use the -v (verbose option) to double check your work

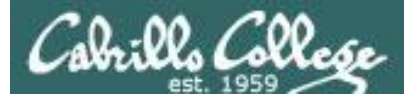

### The -v (verbose) option

```
[rsimms@oslab ~]$ mkdir fun
[rsimms@oslab ~]$ touch fun/funny
```

[rsimms@oslab ~]\$ chmod -R 700 fun

```
[rsimms@oslab ~]$ chmod -Rv 750 fun
mode of `fun' changed to 0750 (rwxr-x---)
mode of `fun/funny' changed to 0750 (rwxr-x---)
```

[rsimms@oslab ~]\$ touch dog cat

[rsimms@oslab ~]\$ mv dog fun

[rsimms@oslab ~]\$ **mv** -v cat fun cat' -> `fun/cat'

Notice how using the -v option gives you additional feedback

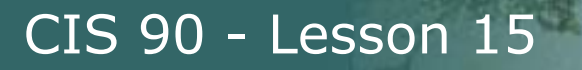

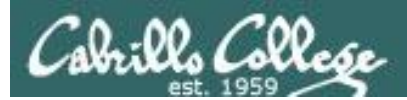

## Test Tips

head and tail pipelines grep -n

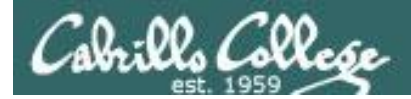

## Sample Task

Find a block of text in a large file that contains a specific text string. Then write a script that displays that block of text.

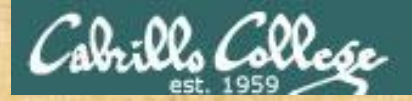

## CIS 90 - Lesson 15

## Examine the dickens file in the /home/cis90/depot directory and find the block of lines containing this quote:

"Father is so much kinder than he used to be"

*In the dickens file, which line number contains the quote above? Write your answer in the chat window* 

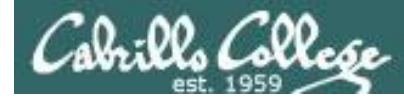

### One way: use grep to find the quote in the file

#### Use grep to find the quote in the file

/home/cis90/simben \$ grep "much kinder" ../depot/dickens for ever and ever. Father is so much kinder than he used to be, that

#### The -n option on grep shows the line number

/home/cis90/simben \$ grep -n "much kinder" ../depot/dickens
305:for ever and ever. Father is so much kinder than he used to be, that

Using grep we see that the quote is on line 305 of the dickens file

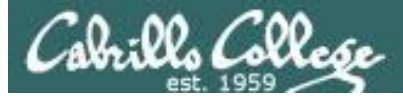

### Use vi to view the block of lines containing the quote

#### vi ../depot/dickens

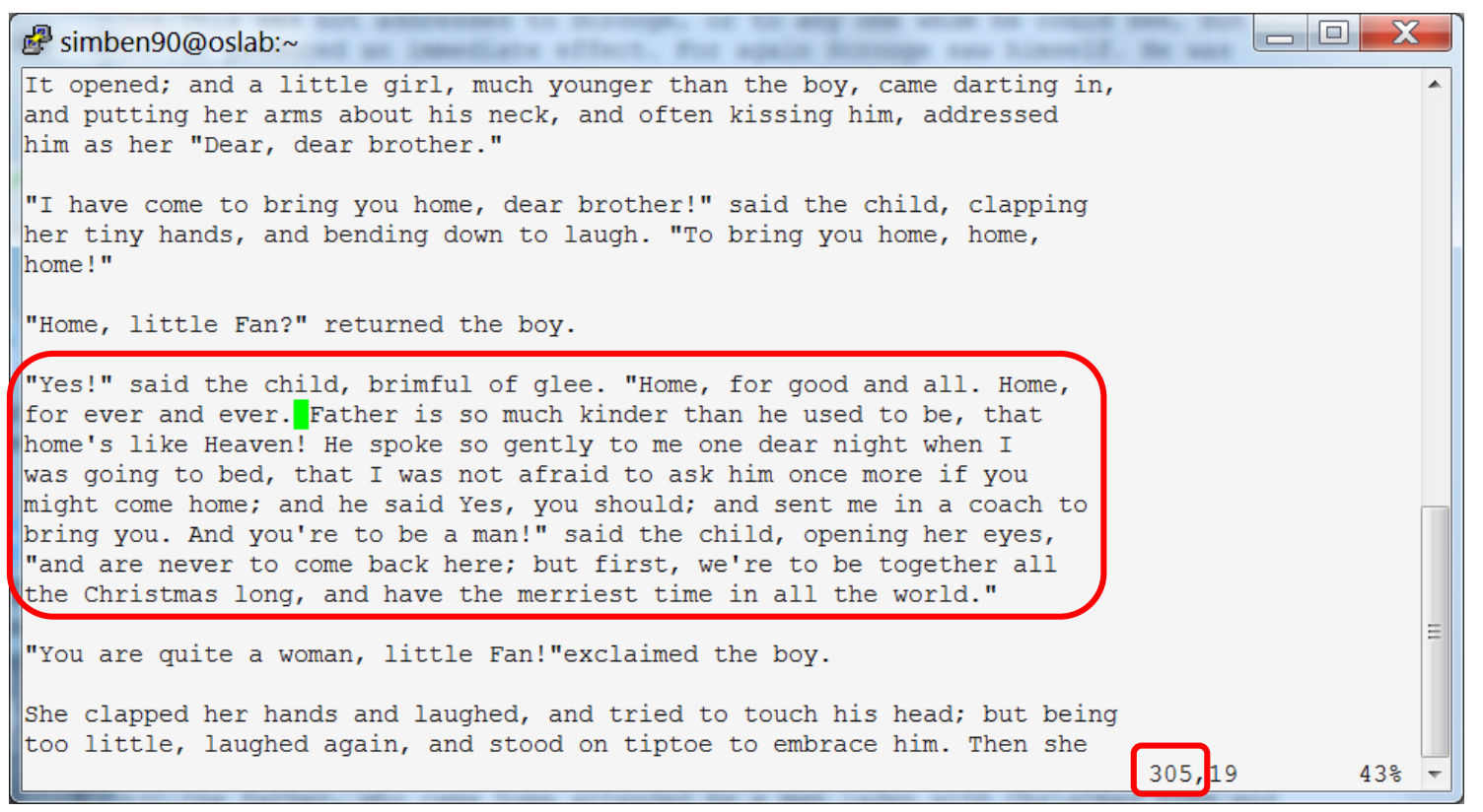

For a script to output the circled block of text above we must determine the line numbers of the start and end of the block

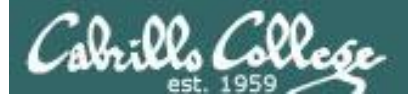

### CIS 90 - Lesson 15

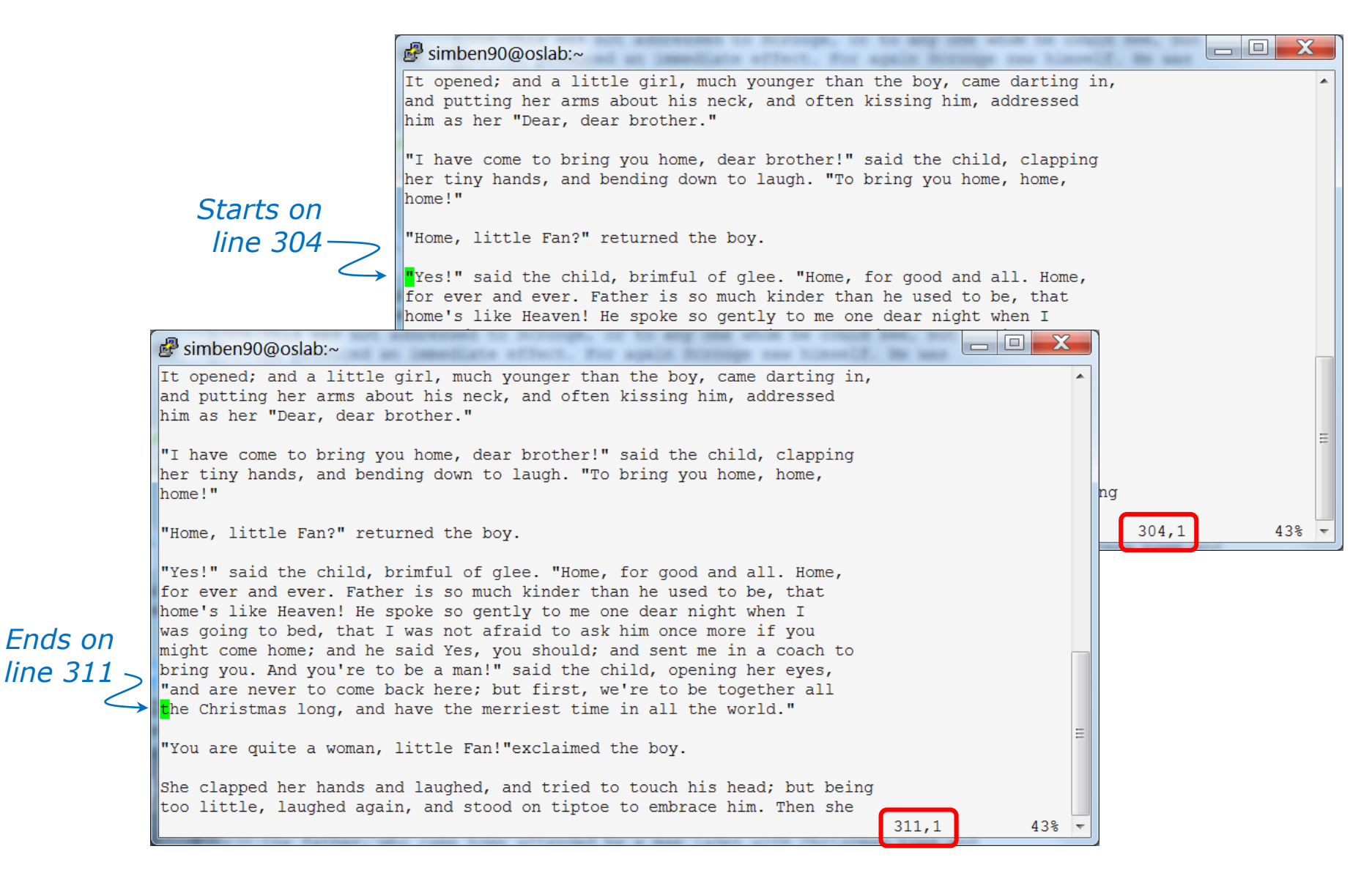

Just move the cursor in vi and the line number in the lower right changes

## Cabrillo College

## CIS 90 - Lesson 15

immediate effort. For again Scroops new him

#### /home/cis90/depot/dickens

#### ₿ simben90@oslab:~

It opened; and a little girl, much younger than the boy, came darting in, and putting her arms about his neck, and often kissing him, addressed him as her "Dear, dear brother."

"I have come to bring you home, dear brother!" said the child, clapping her tiny hands, and bending down to laugh. "To bring you home, home, home!"

"Home, little Fan?" returned the boy.

Starts on line 304

> Ends on line 311

"Yes!" said the child, brimful of glee. "Home, for good and all. Home, for ever and ever. Father is so much kinder than he used to be, that home's like Heaven! He spoke so gently to me one dear night when I was going to bed, that I was not afraid to ask him once more if you might come home; and he said Yes, you should; and sent me in a coach to bring you. And you're to be a man!" said the child, opening her eyes, "and are never to come back here; but first, we're to be together all the Christmas long, and have the merriest time in all the world."

"You are quite a woman, little Fan!"exclaimed the boy.

She clapped her hands and laughed, and tried to touch his head; but being too little, laughed again, and stood on tiptoe to embrace him. Then she

305,19

What pipeline command using head and tail would print just the block of text above?

Write your answer in the chat window

55

43%

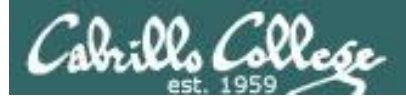

The last line of the block is 311 —

The number of lines in the block would be 311 - 304 + 1 or 8 lines \_\_\_\_

/home/cis90/simben \$ head -n311 ../depot/dickens | tail -n8 "Yes!" said the child, brimful of glee. "Home, for good and all. Home, for ever and ever. Father is so much kinder than he used to be, that home's like Heaven! He spoke so gently to me one dear night when I was going to bed, that I was not afraid to ask him once more if you might come home; and he said Yes, you should; and sent me in a coach to bring you. And you're to be a man!" said the child, opening her eyes, "and are never to come back here; but first, we're to be together all the Christmas long, and have the merriest time in all the world." /home/cis90/simben \$

This is how you would use a head and tail pipeline to print just the block of text in the file containing the quote

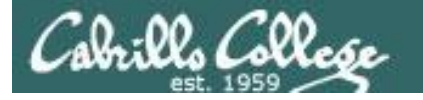

#### Let's now make that long command into a script named dickens101

/home/cis90/simben \$ vi dickens101
/home/cis90/simben \$ cat dickens101
head -n311 ../depot/dickens | tail -n8

#### /home/cis90/simben \$ chmod +x dickens101

/home/cis90/simben \$ dickens101

"Yes!" said the child, brimful of glee. "Home, for good and all. Home, for ever and ever. Father is so much kinder than he used to be, that home's like Heaven! He spoke so gently to me one dear night when I was going to bed, that I was not afraid to ask him once more if you might come home; and he said Yes, you should; and sent me in a coach to bring you. And you're to be a man!" said the child, opening her eyes, "and are never to come back here; but first, we're to be together all the Christmas long, and have the merriest time in all the world." /home/cis90/simben \$

Now we have a one-line script to print the block of text containing the quote

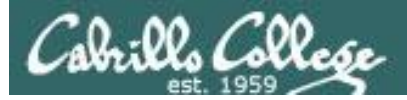

## The last line of the block is 311 —

The number of lines in the block would be 311 - 304 + 1 or 8 lines \_\_\_\_

#### /home/cis90/simben \$ head -n311 ../depot/dickens | tail -n8

"Yes!" said the child, brimful of glee. "Home, for good and all. Home, for ever and ever. Father is so much kinder than he used to be, that home's like Heaven! He spoke so gently to me one dear night when I was going to bed, that I was not afraid to ask him once more if you might come home; and he said Yes, you should; and sent me in a coach to bring you. And you're to be a man!" said the child, opening her eyes, "and are never to come back here; but first, we're to be together all the Christmas long, and have the merriest time in all the world." /home/cis90/simben \$

#### /home/cis90/simben \$ sed -n '304,311p' ../depot/dickens

"Yes!" said the child, brimful of glee. "Home, for good and all. Home, for ever and ever. Father is so much kinder than he used to be, that home's like Heaven! He spoke so gently to me one dear night when I was going to bed, that I was not afraid to ask him once more if you might come home; and he said Yes, you should; and sent me in a coach to bring you. And you're to be a man!" said the child, opening her eyes, "and are never to come back here; but first, we're to be together all the Christmas long, and have the merriest time in all the world." /home/cis90/simben \$

#### There is an easier way using the sed (stream editor) command as shown above

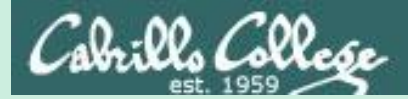

CIS 90 - Lesson 15

# File transfer continued

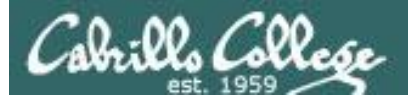

### Downloading your Opus-II files to your home computer

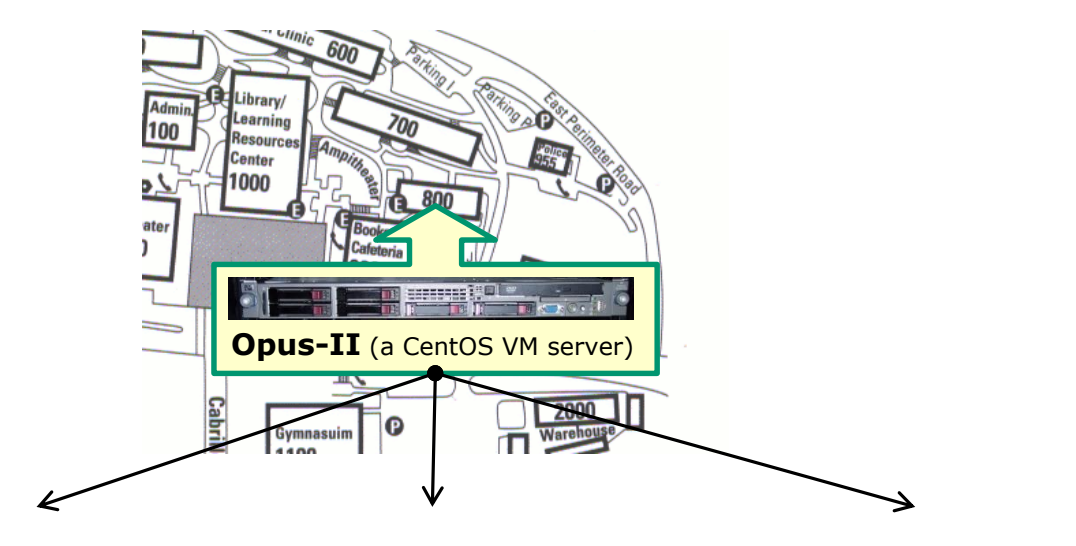

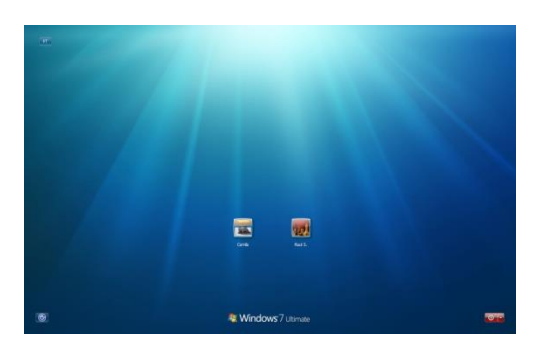

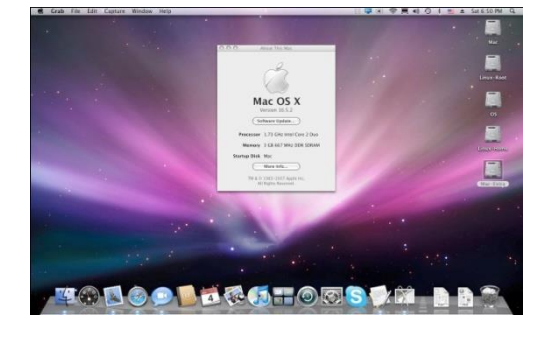

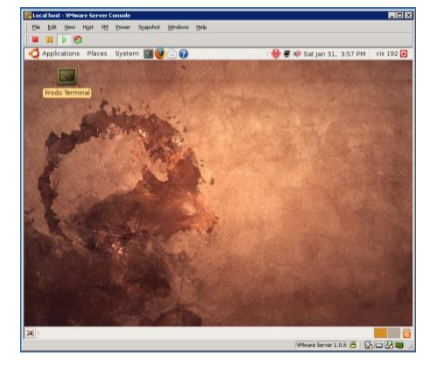

Windows

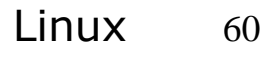

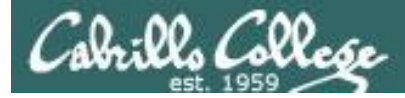

## First, let's backup your home directory on Opus-II

```
/home/cis90/simben $ tar czf simben90.tgz .
tar: .: file changed as we read it
```

The tarball (archive) simben90.tgz is created. The tarball does not include itself. The error message warns the directory changed during backup (new tarball added).

/home/cis90/simben \$ ls -lh simben90.tgz
-rw-rw-r--. 1 simben90 cis90 79K May 10 16:11 simben90.tgz

*The –h (human readable) option shows the simben90.tgz tarball is 79K bytes in size* 

/home/cis90/simben \$ tar tzf simben90.tgz | wc -l
197

197 files were backed up

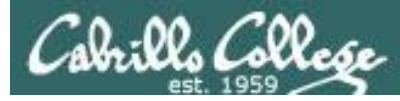

## Next, let's look at some file transfer tools

- Between Linux and Windows:
  - Filezilla or related applications
- Between Linux and Linux/Mac:
  - **Filezilla** or related applications
  - **scp** command

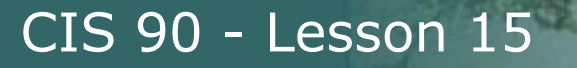

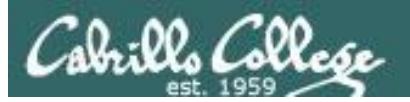

## File Transfer To Windows

## FileZilla

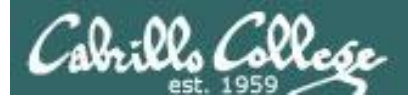

### Downloading your Opus-II files to your home computer

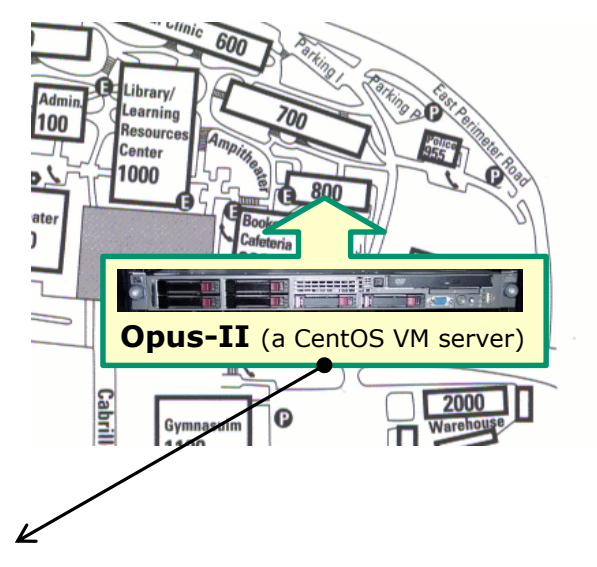

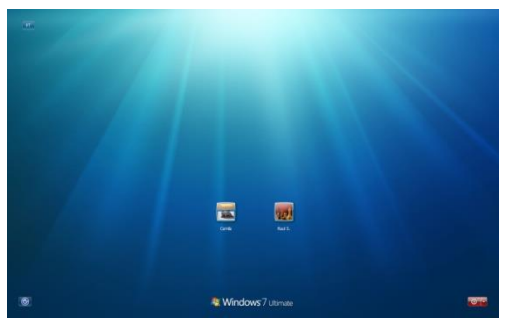

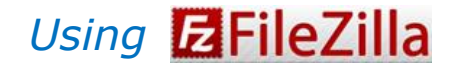

Windows

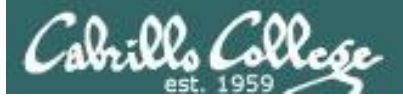

CIS 90 - Lesson 15

## File Transfer

#### http://filezilla-project.org

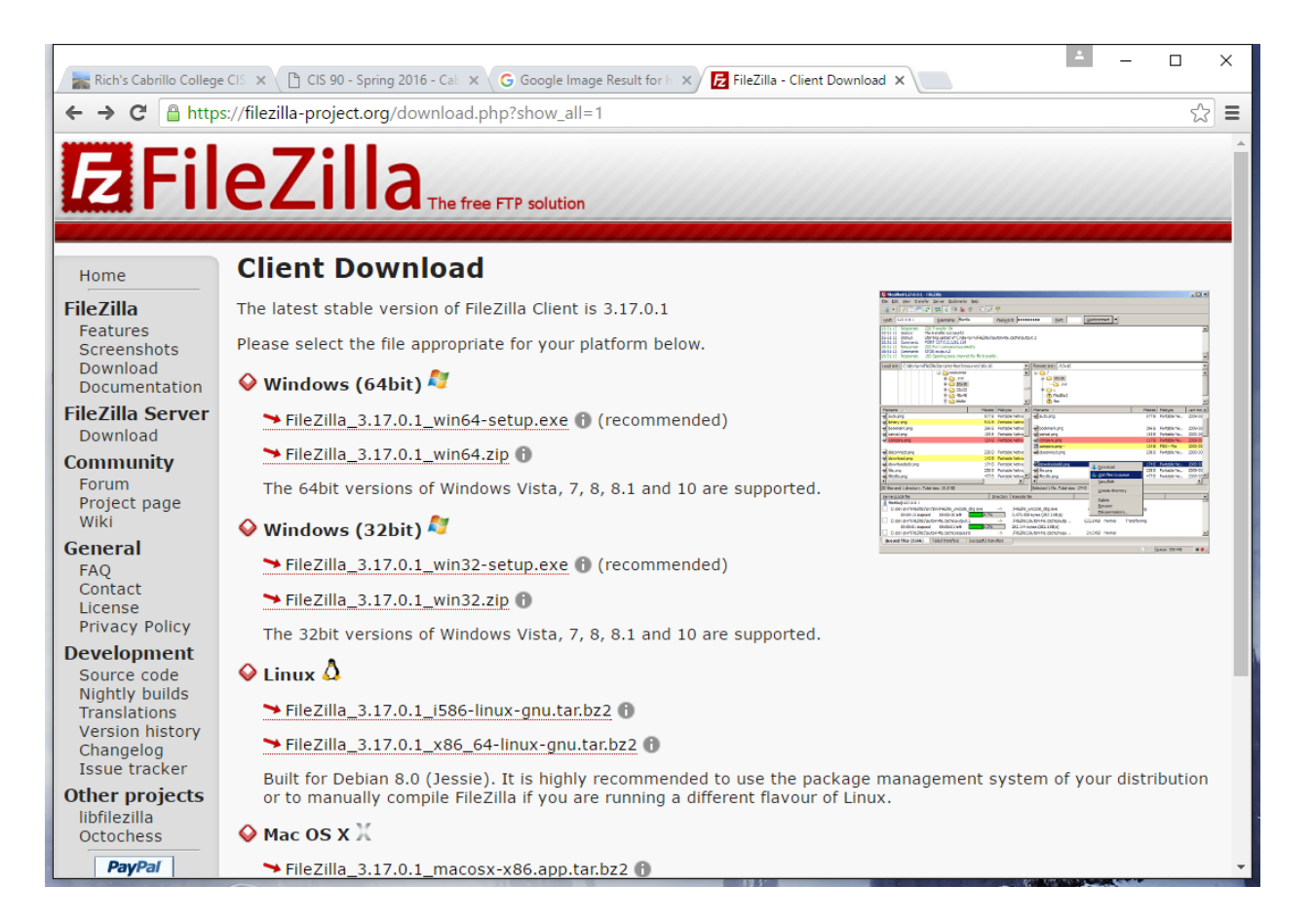

#### Download and install FileZilla on your Windows PC

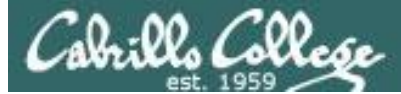

### **E**FileZilla On Windows, connect to your account on Opus-II

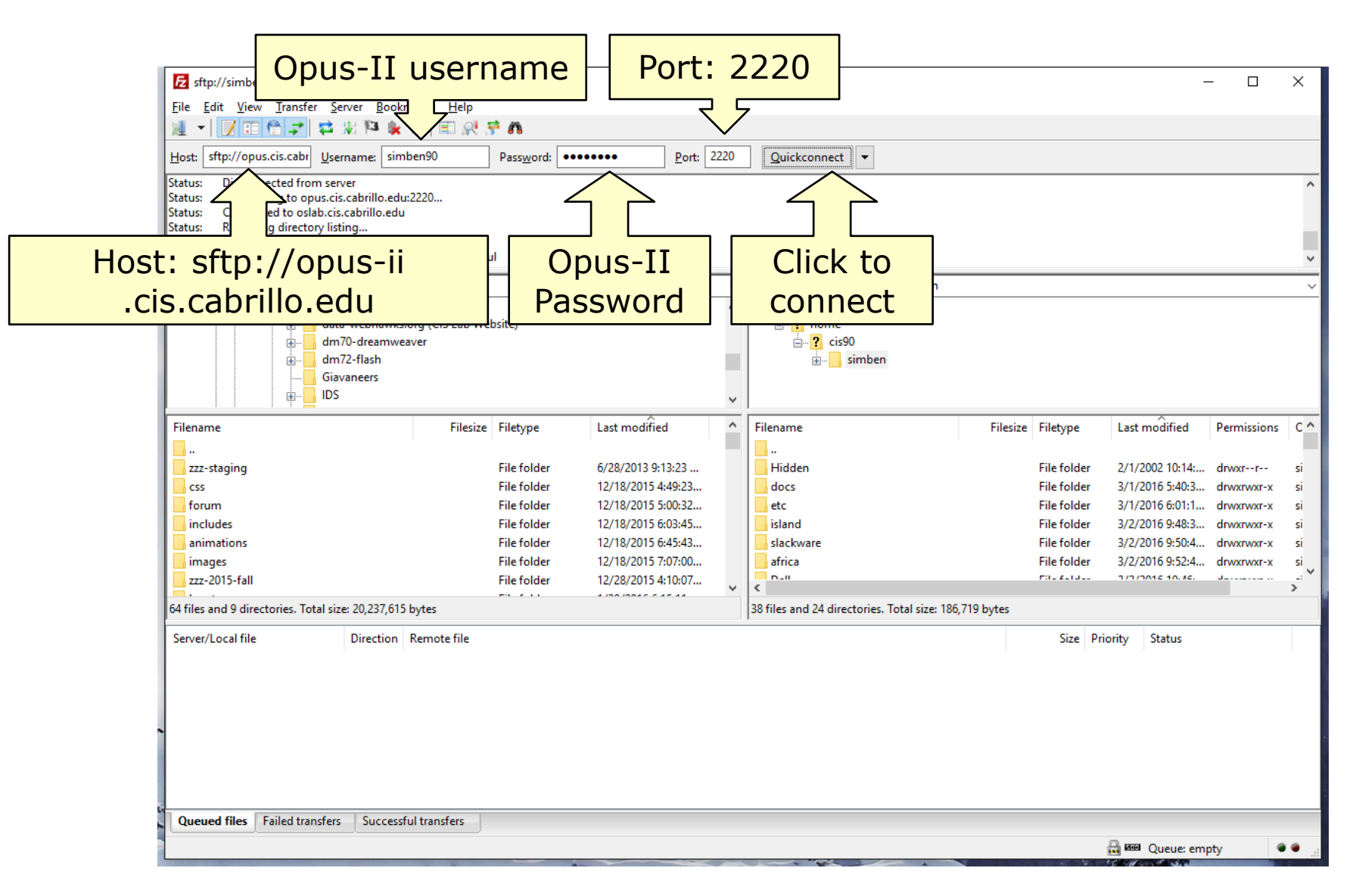

66

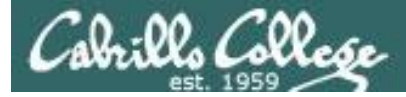

## *E***FileZilla** Select destination and source directories

|             | sttp://simben90@opus.cis.cabrillo.edu:2220 - FileZilla                                                                                                    |                                            | – 🗆 X                                                                                                    |  |
|-------------|----------------------------------------------------------------------------------------------------|--------------------------------------------|----------------------------------------------------------------------------------------------------|--|
|             | <u>File E</u> dit <u>V</u> iew <u>T</u> ransfer <u>S</u> erver <u>B</u> ookmarks <u>H</u> elp                                                                                                    |                                            |                                                                                                    |  |
|             | M - N - N - N - N - N - N - N - N - N -                                                                                                    |                                            |                                                                                                    |  |
|             | Host: sftp://opus.cis.cabr Username: simben90 Password: ••••••                                                                                                    | • <u>P</u> ort: 2220 <u>Quickconnect</u> • |                                                                                                    |  |
|             | Status:         Disconnected from server           Status:         Connecting to opus.cis.cabrillo.edu:2220           Status:         Connected to oslab.cis.cabrillo.edu           Status:         Retrieving directory listing           Status:         Listing directory /home/cis90/simben |                                            | ^                                                                                                    |  |
| Create and  | Status: Directory listing of "/home/cis90/simben" successful                                                                                                    |                                            | ~                                                                                                    |  |
|             | Local site: C:\Users\rich\Documents\CIS 90\                                                                                                    | Remote site: /home/cis90/simben            |                                                                                                    |  |
| destination | CIS 90                                                                                                    | ▲ <mark>- ?</mark> /<br>                   | Select your                                                                                                    |  |
| destination | Fax                                                                                                    | 🗄 🔒 simben                                 | home directory                                                                                                    |  |
| folder      | hp.applications.package.appdata                                                                                                    | (on Opus)                                  |                                                                                                    |  |
|             | Filename Filesize Filetype La                                                                                                    | st modified Filename                       | Filesize Filetype Last modified Permissions Con                                                                                                    |  |
|             |                                                                                                    | mydate                                     | 80 File 5/3/2016 9:28:2rwxrwxr-x s                                                                                                    |  |
|             |                                                                                                    | i mylog                                    | 770 File 3/23/2016 11:3rw-rw-r s                                                                                                    |  |
|             |                                                                                                    |                                            | 0 File 3/25/2016 9:59:2rw-rw-r s                                                                                                    |  |
|             |                                                                                                    | simben90.tgz                               | 80,094 TGZ File 5/10/2016 4:11:rw-rw-r s                                                                                                    |  |
|             |                                                                                                    | stur                                       | 5 File 2/11/2016 9:37:rw-rw-r s                                                                                                    |  |
|             |                                                                                                    |                                            | 19,485 File 2/17/2016 6:13:rw-rw-r s                                                                                                    |  |
|             |                                                                                                    |                                            | 02 File 4/20/2010 7:51:rwxrwxr-x s                                                                                                    |  |
|             | Empty directory.                                                                                                    | Select backup                              | ,                                                                                                    |  |
|             | Server/Local file Direction Remote file                                                                                                    | tarball to download                        | Size Priority Status                                                                                                    |  |
|             |                                                                                                    |                                            | -                                                                                                    |  |
|             | Queued files Failed transfers Successful transfers                                                                                                    |                                            |                                                                                                    |  |
|             |                                                                                                    |                                            | 🔒 🚥 Queue: empty 🛛 🔍 🔒                                                                                                    |  |
|             | Au                                                                                                    |                                            | And the second second se |  |

Select local Windows folder on the left and Opus-II file to download on the right

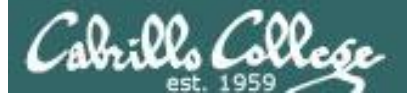

## **EFileZilla** Initiate Download

| 5 sftp://simben90@opus.cis.cabrillo.edu:2220 - FileZilla                                                                                                    | – 🗆 X                                                                                                    |  |  |  |  |  |  |  |  |
|----------------------------------------------------------------------------------------------------|----------------------------------------------------------------------------------------------------|--|--|--|--|--|--|--|--|
| File Edit View Transfer Server Bookmarks Help                                                                                                    |                                                                                                    |  |  |  |  |  |  |  |  |
|                                                                                                    |                                                                                                    |  |  |  |  |  |  |  |  |
| Host: sftp://opus.cis.cabr Username: simben90 Password: •••••• Port: 2220                                                                                                    | Quickconnect -                                                                                                    |  |  |  |  |  |  |  |  |
| Status:       Disconnected from server         Status:       Connecting to opus.cis.cabrillo.edu:2220         Status:       Connected to oslab.cis.cabrillo.edu         Status:       Retrieving directory listing         Status:       Listing directory /home/cis90/simben         Status:       Directory listing of "/home/cis90/simben" successful | ^<br>~                                                                                                    |  |  |  |  |  |  |  |  |
| Local site: C:\Users\rich\Documents\CIS 90\                                                                                                    | Remote site: /home/cis90/simben                                                                                                    |  |  |  |  |  |  |  |  |
| Filename     Filesize     Filetype     Last modified                                                                                                    | Provide       Permissions       C         Right-click and       tmodified       Permissions       C         Right-click and       2016 9:28:2       -rwxrwxr-x       s         mylog       770       File       3/23/2016 11:3       -rwrwr-r       s         aswyer       O       File       3/23/2016 5:32:       -rwr.wr-r       s         simben90.tgz       Download       5/10/2016 9:59:2       -rwr.wr-r       s         stuff       Add files to queue       -rwr.wr-r       s       2/11/2016 9:37:       -rwr.wr-r       s         view/Edit       Create directory       -rwr.wr-r       s       4/20/2016 7:31:       -rwr.wr-r       s |  |  |  |  |  |  |  |  |
| Empty directory.                                                                                                    | Selected 1 file. Total si Create directory and enter it                                                                                                    |  |  |  |  |  |  |  |  |
| Server/Local file Direction Remote file                                                                                                    | Create new file<br>Refresh                                                                                                    |  |  |  |  |  |  |  |  |
|                                                                                                    | Delete<br>Rename                                                                                                    |  |  |  |  |  |  |  |  |
| Queued files Failed transfers Successful transfers                                                                                                    | Copy URL(s) to clipboard                                                                                                    |  |  |  |  |  |  |  |  |
|                                                                                                    | File permissions 🔒 🏧 Queue: empty                                                                                                    |  |  |  |  |  |  |  |  |

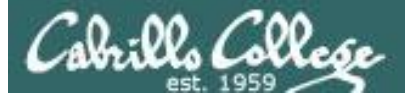

## CIS 90 - Lesson 15

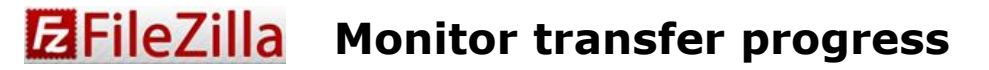

| 5ftp://simben90@opus.cis.cabr                                                                                                    | illo.edu:2220 - FileZilla                                                                                                    |                                                                      |                    |         |                    |                  |                   |                    |          |          | -               | - 🗆        | Х    |
|----------------------------------------------------------------------------------------------------|----------------------------------------------------------------------------------------------------|----------------------------------------------------------------------|--------------------|---------|--------------------|------------------|-------------------|--------------------|----------|----------|-----------------|------------|------|
| <u>File Edit View Transfer Serve</u>                                                                                                    | er <u>B</u> ookmarks <u>H</u> elp<br>1831 🖕 🛷 🖃 斗 S                                                                                                    | à 65                                                                 |                    |         |                    |                  |                   |                    |          |          |                 |            |      |
| Host: sftp://opus.cis.cabr Userna                                                                                                    | ime: simben90                                                                                                    | Pass <u>w</u> ord:                                                   | •••••              | Port:   | 2220               | Quickconr        | nect              | •                  |          |          |                 |            |      |
| Status: Starting download of /hoi<br>Status: remote:/home/cis90/siml<br>Status: File transfer successful, tra<br>Status: Starting download of /hoi<br>Status: remote:/home/cis90/siml<br>Status: File transfer successful, tra | me/cis90/simben/simben/simben/simben<br>en/simben90.tgz => loca<br>ansferred 32,768 bytes in 1<br>me/cis90/simben/simben/simben<br>ben/simben90.tgz => loca<br>ansferred 32,768 bytes in 1 | 0.tgz<br>:C:\Users\ric<br>second<br>0.tgz<br>:C:\Users\ric<br>second | h\Documents\CIS 90 | )\simbe | n90.tgz<br>n90.tgz |                  |                   |                    |          |          |                 |            |      |
| Local site: C:\Users\rich\Documer                                                                                                    | nts\CIS 90\                                                                                                    |                                                                      |                    |         | ~                  | Remote site:     | /hom              | e/cis90/simben     |          |          |                 |            |      |
| CIS 90     Custor     Fax                                                                                                    | ts<br>m Office Templates<br>plications.package.appdata<br>tem.package.metadata                                                                                                    | 1                                                                    |                    |         | < >                |                  | me<br>cis90<br>si | mben               |          |          |                 |            |      |
| Filename                                                                                                    | Filesize                                                                                                    | Filetype                                                             | Last modified      | d       |                    | Filename         | ^                 | ×                  | Filesize | Filetype | Last modified   | Permission | ns C |
| <mark>.</mark>                                                                                                    |                                                                                                    |                                                                      |                    |         |                    | 📄 mydate         |                   |                    | 80       | File     | 5/3/2016 9:28:2 | -rwxrwxr-x | : si |
| simben90.tgz                                                                                                    | 80,094                                                                                                    | TGZ File                                                             | 5/10/2016 4:5      | 55:35   |                    | 📄 mylog          |                   |                    | 770      | File     | 3/23/2016 11:3  | -rw-rw-r   | s    |
|                                                                                                    |                                                                                                    |                                                                      |                    |         |                    | normal           |                   |                    | 0        | File     | 3/23/2016 5:32: | -rw-rw-r   | s    |
|                                                                                                    |                                                                                                    |                                                                      |                    |         |                    | sawyer           |                   |                    | 0        | File     | 3/2/2016 9:59:2 | -rw-rw-r   | S    |
|                                                                                                    |                                                                                                    |                                                                      |                    |         |                    | simben90.        | tgz               | U Download         | 80,094   | IGZ File | 2/11/2016 0:27  | -rw-rw-r   | s    |
| wnloaded fi                                                                                                    |                                                                                                    |                                                                      |                    |         |                    | uhistory         |                   |                    | 19 485   | File     | 2/17/2016 6:13: | -nw-nw-r   |      |
| willoaded if                                                                                                    |                                                                                                    |                                                                      |                    |         |                    | var-rules        |                   |                    | 62       | File     | 4/20/2016 7:31: | -rwxrwxr-x | s s  |
| nows up here                                                                                                    | e                                                                                                    |                                                                      |                    |         |                    | <                |                   |                    |          |          |                 |            | >    |
| 1 me. 10tal size. 00,034 bytes                                                                                                    |                                                                                                    |                                                                      |                    |         |                    | Selected 1 file. | Total             | size: 80,094 bytes |          |          |                 |            |      |
| Server/Local file [                                                                                                    | Direction Remote file                                                                                                    |                                                                      |                    |         |                    | ,                |                   |                    |          | Size Pri | iority Status   |            |      |
| Queued files Failed transfer                                                                                                    | s Successful transfers (4                                                                                                    | l)                                                                   |                    |         |                    |                  |                   |                    |          |          | 🔒 🎟 Queue: emi  | oty        | • •  |

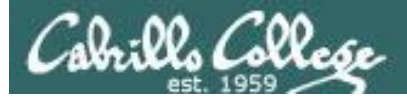

## CIS 90 - Lesson 15

## **E**FileZilla File transfers

## You can use 7-zip to view or extract files from the archive

| C:\Users\rich\Documents\CIS        | 90\simben90.tgz\   | \simben90.tar\.\       |              | - 🗆 ×                                                                            |
|------------------------------------|--------------------|------------------------|--------------|----------------------------------------------------------------------------------|
| <u>File Edit View Favorites To</u> | ols <u>H</u> elp   |                        |              | http://www.7-zip.org                                                             |
|                                    | 🕨 🗶 👘              |                        |              |                                                                                  |
| Add Extract Test Copy Mo           | ove Delete Info    | D                      |              |                                                                                  |
| C\Ucar\rich\Document               | c) CIS 00) cimbon0 | 0 tarl simboo00 tarl \ |              |                                                                                  |
| C.(Osers(incit/Document            | s(CI3 50(simberis  | o.tgz(simberiso.tar(.) |              |                                                                                  |
| Name                               | Size               | Packed Size Modified   | Mode U       | eer Group Symbolic Link Hard Link Folders Files                                  |
| lab01.tracking                     | 0                  | 0 2016-02-03 10:12     | Orw-rr s     | mben90 cis90                                                                     |
| lesshst                            | 46                 | 512 2016-04-20 07:26   | 0rw s        |                                                                                  |
| .plan                              | 40                 | 512 2001-07-20 15:04   | Orw-rr- s    | C:\Users\rich\Desktop\letter - Notepad++ — — X                                   |
|                                    | 5 2 10             | 5 632 2016-05-08 15:27 | 0rw s        | File Edit Search View Encoding Language Settings Macro Run Plugins Window ?      |
| 1968.egg                           | /33                | 1024 2010-03-23 11:59  | Urw-rr e     |                                                                                  |
| dood letter                        | 2 010              | 4 005 2012-08-01 18:49 | Urw-rr r     |                                                                                  |
|                                    | 22 020             | 4 090 2010-04-03 20:43 | 0mu e e      |                                                                                  |
|                                    | 55 959             | 512 2016 02 22 17:22   | 0000-11 5    |                                                                                  |
| fl graded                          | 2                  | 512 2016-03-25 17.32   | 0100-100-1 1 | 1 Hello Mother! Hello Father!                                                    |
| f2 graded                          | 10                 | 512 2016-02-10 13:25   | 01 1         | 2                                                                                |
| f3 graded                          | 10                 | 512 2016-04-21 09-36   | 01           | 3 Here 1 am at Camp Granada. Inings are very entertaining,                       |
| five                               | 0                  | 0 2016-03-23 10:46     | 000-00-0     | 4 and they say we'll have some fun when it stops raining.                        |
|                                    | 50                 | 512 2016-04-27 09:53   | Onwrwar-x    |                                                                                  |
| lab01-collection                   | 306                | 512 2016-02-02 20:43   | Orw-rr       | 6 All the counselors hate the walters, and the lake has                          |
| lab02-collection                   | 2 962              | 3 072 2016-02-11 10:42 | 0rw-rr s     | / alligators. You remember Leonard Skinner? He got                               |
| lab04-mvdata                       | 1 237              | 1 536 2016-02-26 16:02 | 0rw s        | 8 ptomaine poisoning last night after dinner.                                    |
| letter                             | 1 044              | 1 536 2001-07-20 15:04 | Orw-rr s     |                                                                                  |
| letter.bak                         | 1 044              | 1 536 2016-03-23 11:27 | Orw-rr s     | 10 Now 1 don't want this to scare you, but my bunk mate has                      |
|                                    | 572                | 1 024 2016-03-01 19:01 | Orw-rr s     | 11 malaria. You remember Jeffrey Hardy? Their about to                           |
| loop1                              | 67                 | 512 2016-05-03 21:58   | Orwxrwxr-x s | 12 organize a searching party.                                                   |
| loop2                              | 76                 | 512 2016-05-03 21:55   | Orwxrwxr-x   | 13                                                                               |
| loop3                              | 44                 | 512 2016-05-03 21:49   | Orwxrwxr-x s | 14 lake me nome, on Mother, rather, take me nome: 1 nate Granada.                |
| mbox                               | 3 823              | 4 096 2016-02-16 21:52 | Orw-rw-r s   | 15 Don't leave me out in the forest where I might get eaten                      |
| 📄 mydate                           | 80                 | 512 2016-05-03 21:28   | Orwxrwxr-x s | 10 by a bear: lake me nome, I promise that I won't make noise,                   |
| mylog                              | 770                | 1 024 2016-03-23 11:34 | Orw-rw-r s   | 1/ or mess the house with other boys, on please don't make me                    |
| normal                             | 0                  | 0 2016-03-23 17:32     | Orw-rw-r s   | 18 stay 1've been nere one whole day.                                            |
| awyer 📄 sawyer                     | 0                  | 0 2016-03-02 10:59     | Orw-rw-r s   | 19<br>20 Decembra Setter decline Mathematicae linela                             |
| 1 object(s) selected 1 04          | 1 044              | 2001-07-20 15:04       |              | 20 Dearest Father, daring Mother, how's my preclous little                       |
|                                    |                    |                        |              | 21 brother? I will come nome if you miss me. I will even                         |
|                                    |                    |                        |              | 22 Tet Auft bertila hug and kiss me:                                             |
|                                    |                    |                        |              | 24 Whith a minutel. It is stormed bailing. Guve and subming!                     |
|                                    |                    |                        |              | 25 Wait a minute: It's stopped nating: Guys are swimming:                        |
|                                    |                    |                        |              | 25 Guys ale Sailing: Flaying Daschair, gee unat S Detter:                        |
|                                    |                    |                        |              | 20 Rother, Facher, Kindry disregard this fetter.                                 |
|                                    |                    |                        |              | 29 Alap Sherman                                                                  |
|                                    |                    |                        |              | 20 Alan Sherman                                                                  |
|                                    |                    |                        |              |                                                                                  |
|                                    |                    |                        |              |                                                                                  |
|                                    |                    |                        |              |                                                                                  |
|                                    |                    |                        |              | Normal text f length : 1044 lines : 29 Ln : 1 Col : 1 Sel : 0   0 UNIX UTF-8 INS |

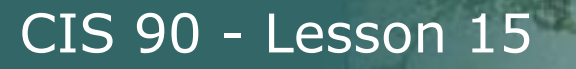

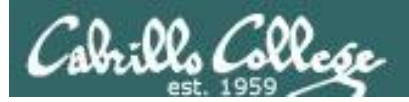

## File Transfer Linux or Mac

scp

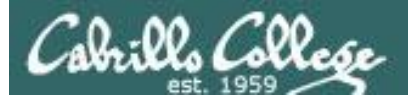

## Downloading your Opus-II files to your home computer

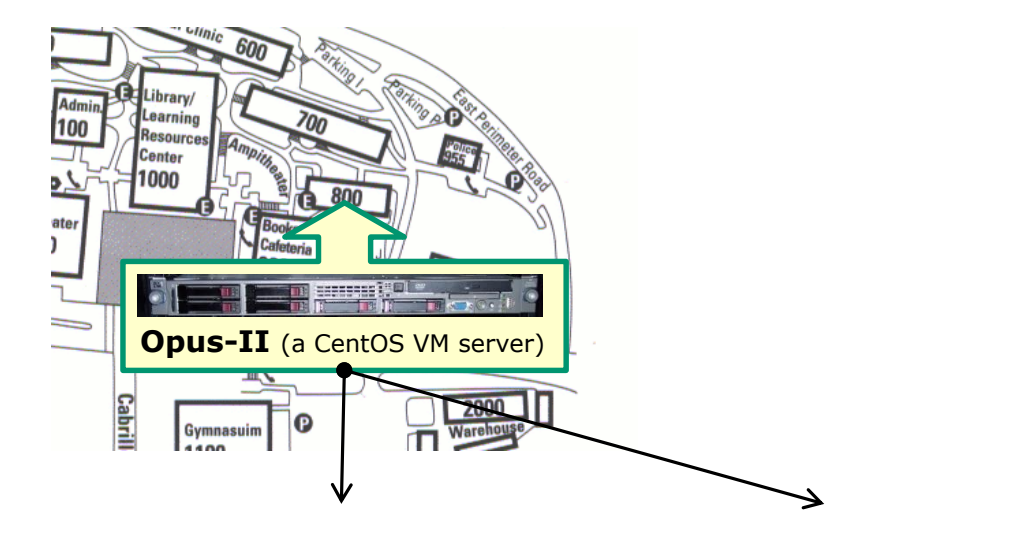

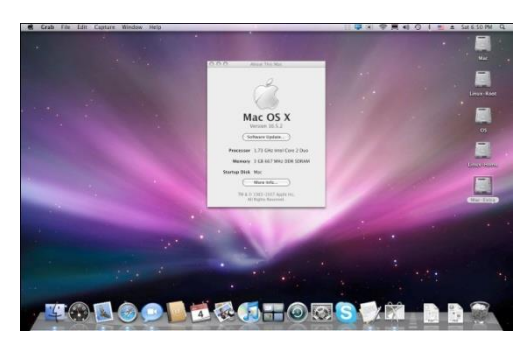

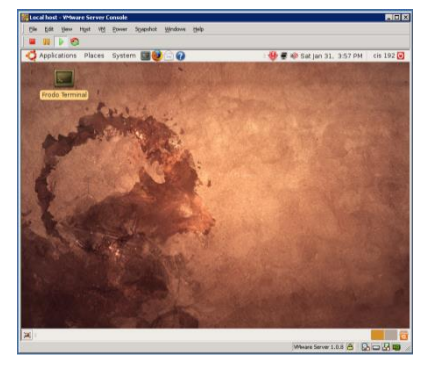

Linux 72

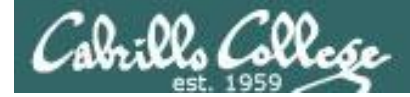

## Downloading your Opus-II files to your Linux system

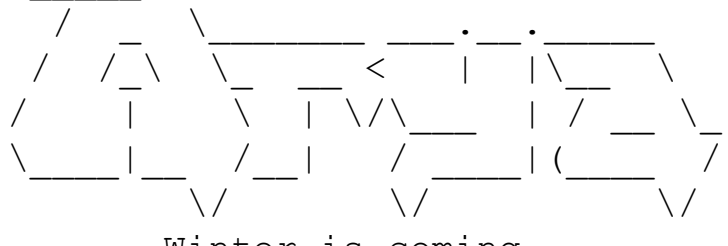

Winter is coming

Last login: Tue May 10 16:58:45 2016 from opus.cis.cabrillo.edu cis90@Arya-03:~\$ mkdir cis90 cis90@Arya-03:~\$ cd cis90 cis90@Arya-03:~/cis90\$ scp -P 2220 simben90@opus-ii.cis.cabrillo.edu:simben90.tgz . simben90@opus-II.cis.cabrillo.edu's password: simben90.tgz 100% 78KB 78.2KB/s 00:00 cis90@Arya-03:~/cis90\$

Use the scp command on Linux or Mac to download the tarball on Opus-II

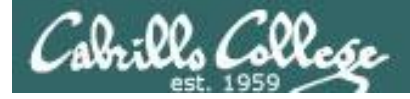

### Extracting files from your backup tarball on your Linux VM

#### cis90@Arya-03:~/cis90\$ tar xzf simben90.tgz

cis90@Arya-03:~/cis90\$ **ls** 

| 1968.egg                | debian     | f2.graded | L7-fun           | loop2  | sawyer       |  |  |  |  |
|-------------------------|------------|-----------|------------------|--------|--------------|--|--|--|--|
| africa                  | Dell       | f3.graded | lab01-collection | loop3  | simben90.tgz |  |  |  |  |
| Apple                   | dickens    | five      | lab02-collection | mbox   | slackware    |  |  |  |  |
| basket                  | Directory3 | fun       | lab04-mydata     | misc   | stuff        |  |  |  |  |
| bigfile                 | docs       | google    | lesson7          | mydate | uhistory     |  |  |  |  |
| bin                     | edits      | Hidden    | letter           | mylog  | var-rules    |  |  |  |  |
| cis90_html              | errors     | HP        | letter.bak       | normal |              |  |  |  |  |
| class                   | etc        | island    | log              | poems  |              |  |  |  |  |
| dead.letter             | fl.graded  | jobs      | loop1            | redhat |              |  |  |  |  |
| cis90@Arya-03:~/cis90\$ |            |           |                  |        |              |  |  |  |  |

#### Use the tar command on Linux or Mac to extract the files

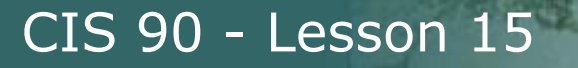

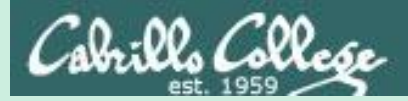

# Compressed Archives

gzip and gunzip tar -z option

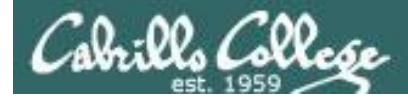

## gzip and gunzip commands

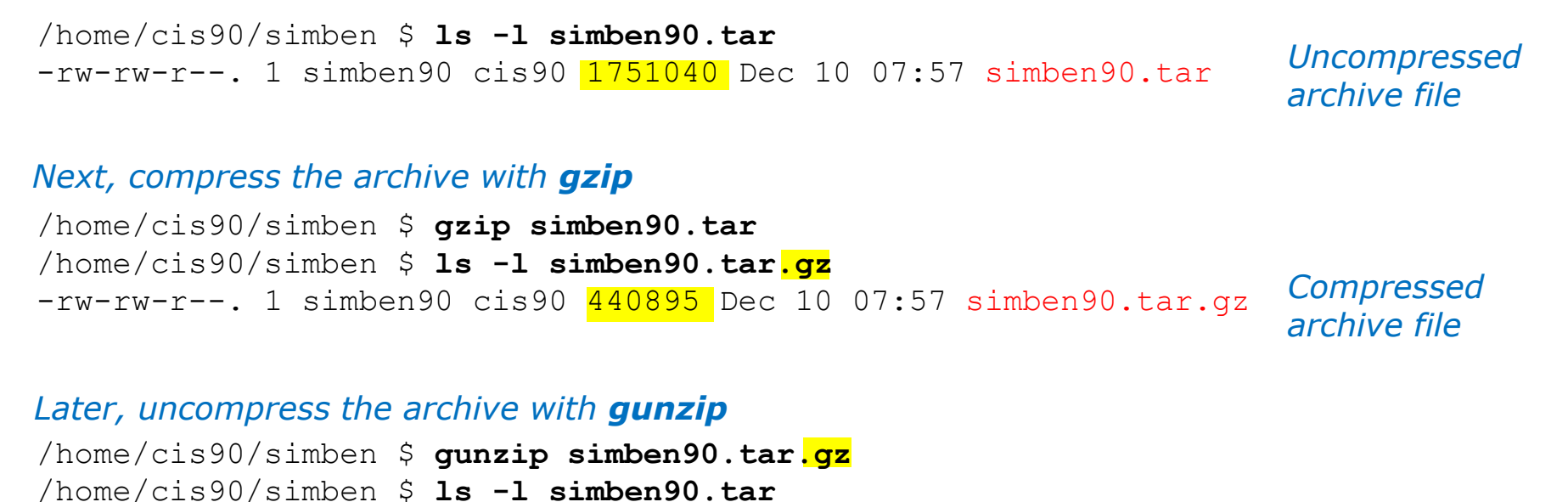

-rw-rw-r--. 1 simben90 cis90 1751040 Dec 10 07:57 simben90.tar

Use gzip and gunzip to compress and un-compress regular tar files.

*Note: gzip renames the tar file by adding the .gz suffix and gunzip removes the suffix* 

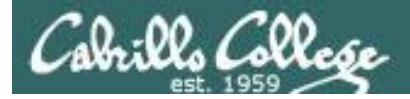

## tar -z option

/home/cis90/simben \$ tar cf simben90.tar .
tar: ./Hidden: Cannot open: Permission denied
tar: ./simben90.tar: file is the archive; not dumped
tar: ./newer: Cannot open: Permission denied
tar: Exiting with failure status due to previous errors

*New tarball is NOT compressed.* 

/home/cis90/simben \$ ls -l simben90.tar
-rw-rw----. 1 simben90 cis90 768000 Dec 9 07:52 simben90.tar
/home/cis90/simben \$

/home/cis90/simben \$ rm simben90.tar
rm: remove regular file `simben90.tar'? y

/home/cis90/simben \$ tar czf simben90.tar.gz .
tar: ./Hidden: Cannot open: Permission denied
tar: ./newer: Cannot open: Permission denied
tar: Exiting with failure status due to previous errors

*New tarball IS compressed.* 

/home/cis90/simben \$ ls -1 simben90.tar.gz
-rw-rw----. 1 simben90 cis90 158724 Dec 9 07:51 simben90.tar.gz

Use the *z* option to compress files when creating the tarball
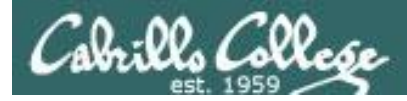

## tar -z option

/home/cis90/simben \$ tar tvzf simben90.tar.gz | head drwxr-xr-x simben90/cis90 0 2014-12-09 07:58 ./ -r----- simben90/staff 1111 2014-10-15 10:09 ./lab05.graded -rw-r--r-- simben90/cis90 22 2014-10-21 09:25 ./names -rw-r--r-- simben90/cis90 70 2014-11-02 17:12 ./bigshell -r----- simben90/staff 1276 2014-09-17 10:28 ./lab02.graded -rw------ simben90/root 410 2014-11-24 07:44 ./.bash\_profile.fq -rw------ simben90/cis90 5146 2014-12-08 19:10 ./.viminfo -rw------ simben90/cis90 406 2014-11-20 11:49 ./.bash\_profile.bug drwx--x--- simben90/cis90 0 2014-10-28 15:48 ./class/ dr-x-wx--- simben90/users 0 2014-10-28 15:48 ./class/labs/ /home/cis90/simben \$

Using the z option when extracting or viewing compressed tar files

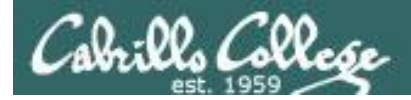

### .tar.gz vs .tgz

/home/cis90/simben \$ tar czf simben90.tar.gz .
tar: ./Hidden: Cannot open: Permission denied
tar: .: file changed as we read it
tar: Exiting with failure status due to previous errors
/home/cis90/simben \$ ls -1 simben90.tar.gz
-rw-rw-r--. 1 simben90 cis90 147319 May 12 20:01 simben90.tar.gz
/home/cis90/simben \$ rm simben90.tar.gz

/home/cis90/simben \$ tar czf simben90.tgz .
tar: ./Hidden: Cannot open: Permission denied
tar: .: file changed as we read it
tar: Exiting with failure status due to previous errors
/home/cis90/simben \$ 1s -1 simben90.tgz
-rw-rw-r--. 1 simben90 cis90 147319 May 12 20:01 simben90.tgz
/home/cis90/simben \$ rm simben90.tgz

The usage of .tgz and .tar.gz suffixes are equivalent and both indicate the tarball (archive) was compressed

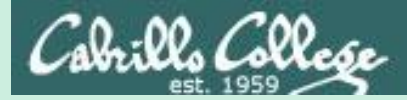

# Make your own Opus-II

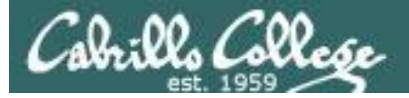

#### cat /etc/\*-release | grep Core

| P rsimms@opus-ii:~                                                                                                    | _    |      | ×       |
|----------------------------------------------------------------------------------------------------|------|------|---------|
| login as: rsimms<br>rsimms@opus-ii.cis.cabrillo.edu's password:<br>Last login: Sat Dec 2 07:39:20 2017 from 2601:647:cb01:755c:d9b:df45                                                                                                    | :d75 | 3:e8 | ^<br>8c |
| ('v')<br>\/-=-\/<br>(\_=_/)<br>~~ ~~<br>Welcome to Opus II<br>Serving Cabrillo College                                                                                                    |      |      |         |
| <pre>[rsimms@opus-ii ~]\$ cat /etc/*-release   grep Core<br/>CentOS Linux release 7.4.1708 (Core)<br/>VERSION="7 (Core)"<br/>PRETTY_NAME="CentOS Linux 7 (Core)"<br/>CentOS Linux release 7.4.1708 (Core)<br/>CentOS Linux release 7.4.1708 (Core)<br/>[rsimms@opus-ii ~]\$</pre> |      |      | ~       |

Opus-II is a CentOS 7.4 Linux system

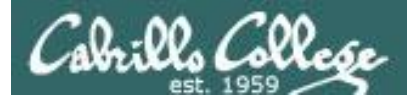

## Ingredients

# To make your own Opus-II at home you will need to purchase the following items for your home computer:

- A CentOS Linux distribution ... price: \$0.00
- Virtualization software
  - For Windows
    - VirtualBox ... price: \$0.00
    - or VMware Workstation ... price: \$0.00 (via VMware Academy)
  - For Mac
    - VirtualBox ... price: \$0.00
    - or VMware Fusion ... price: \$0.00 (via VMware Academy)
  - For Linux
    - VirtualBox ... price: \$0.00

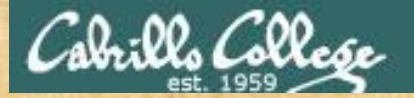

#### https://simms-teach.com/resources.php

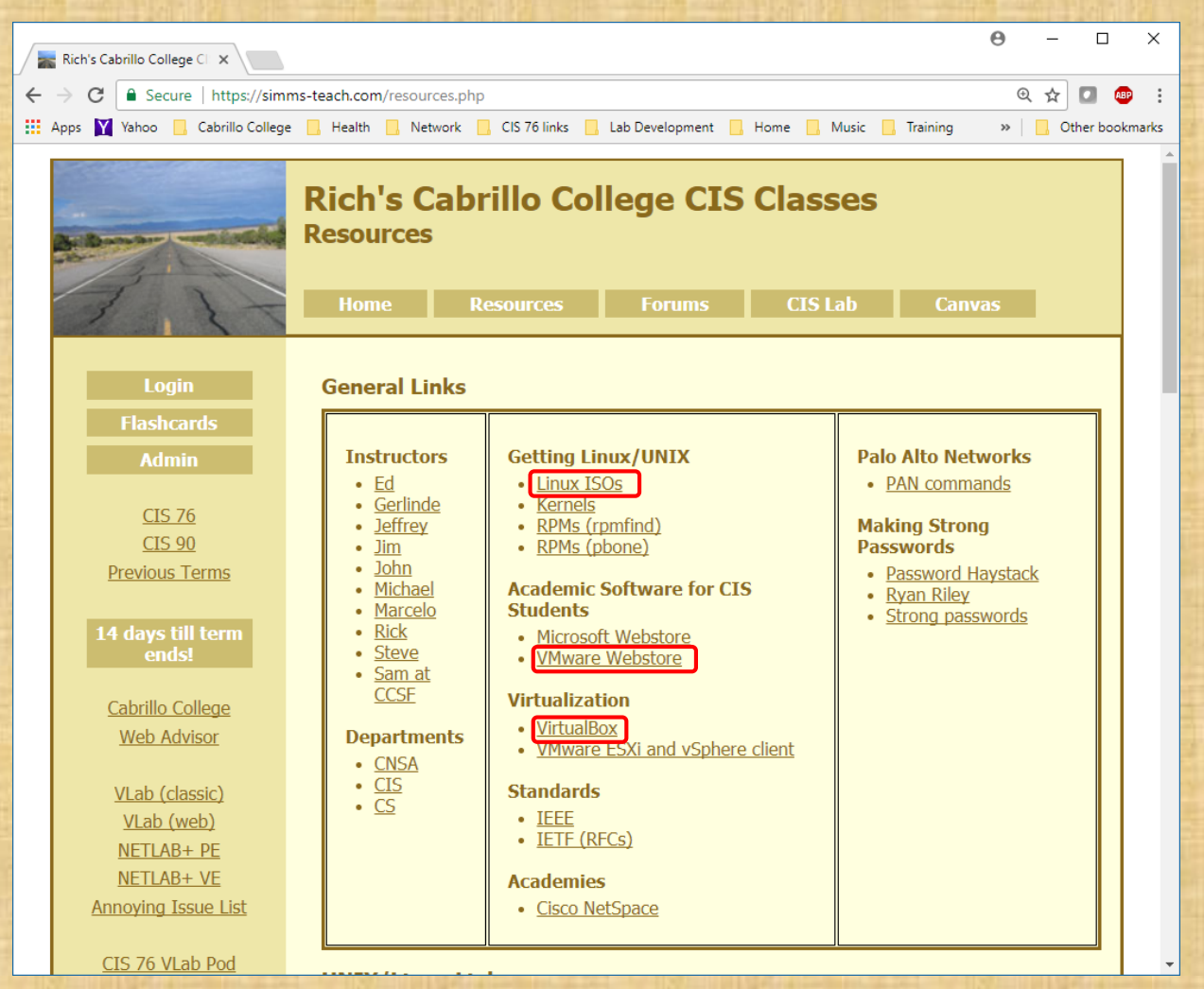

## Shopping for the ingredients

#### https://simms-teach.com/resources.php

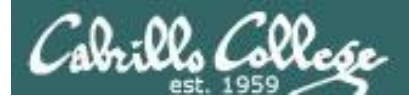

# ISO

# Get a Linux Distro

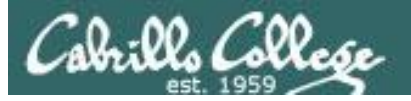

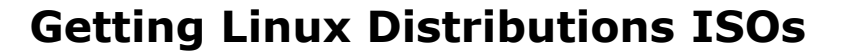

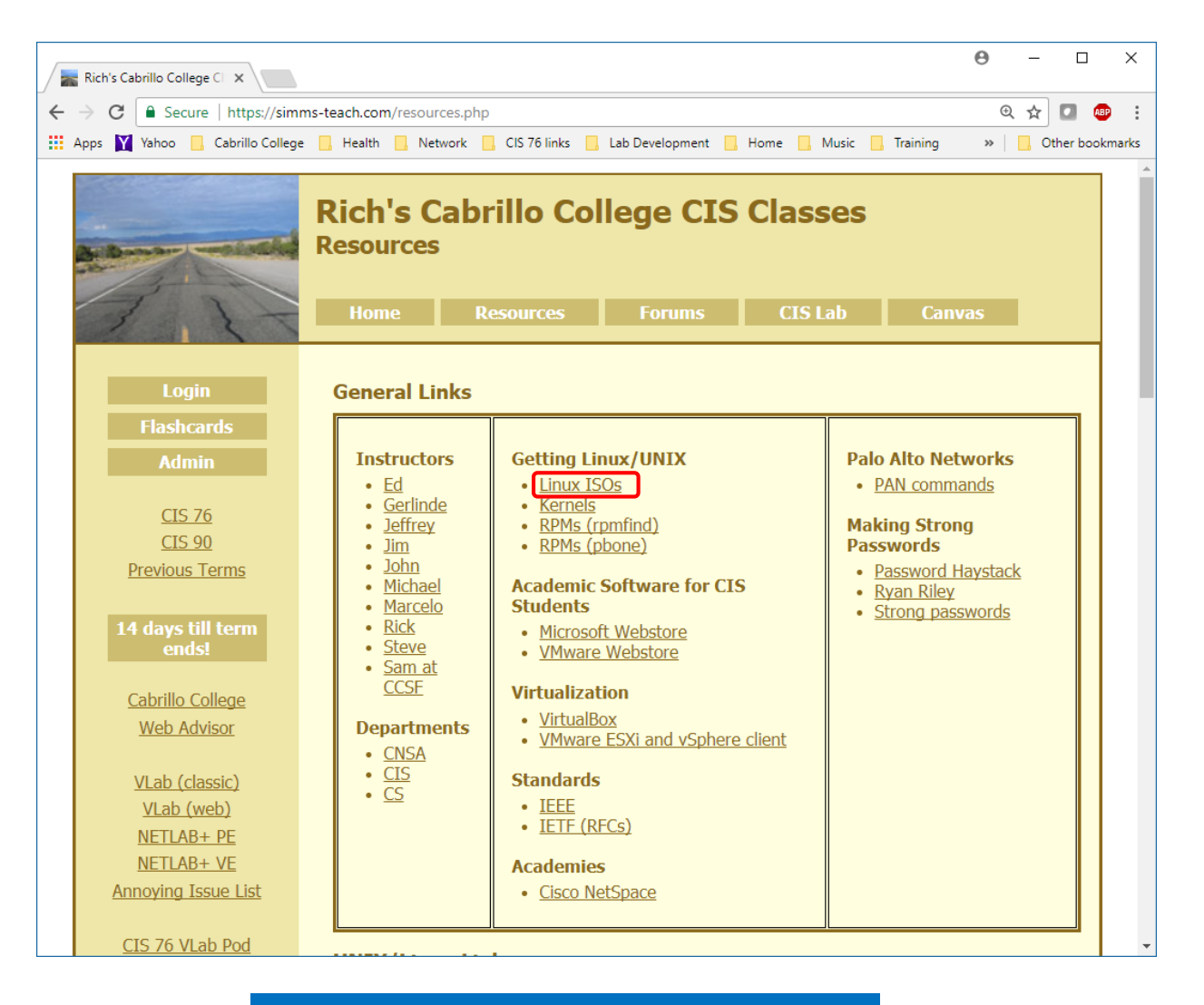

https://simms-teach.com/resources.php

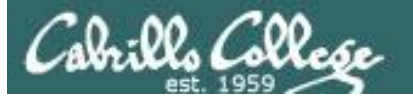

#### Linus Distros (Distributions)

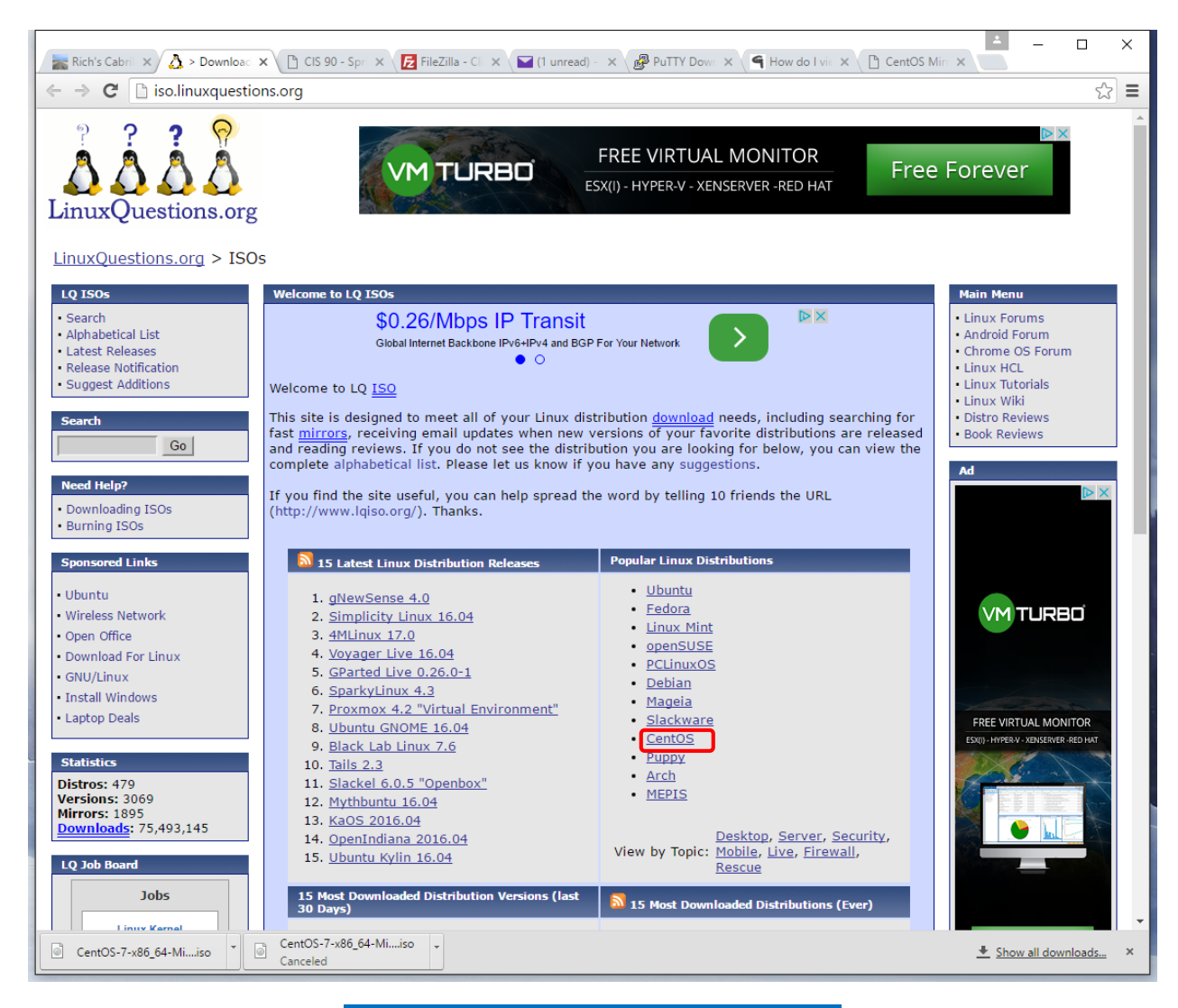

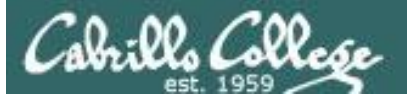

#### **CentOS Distro**

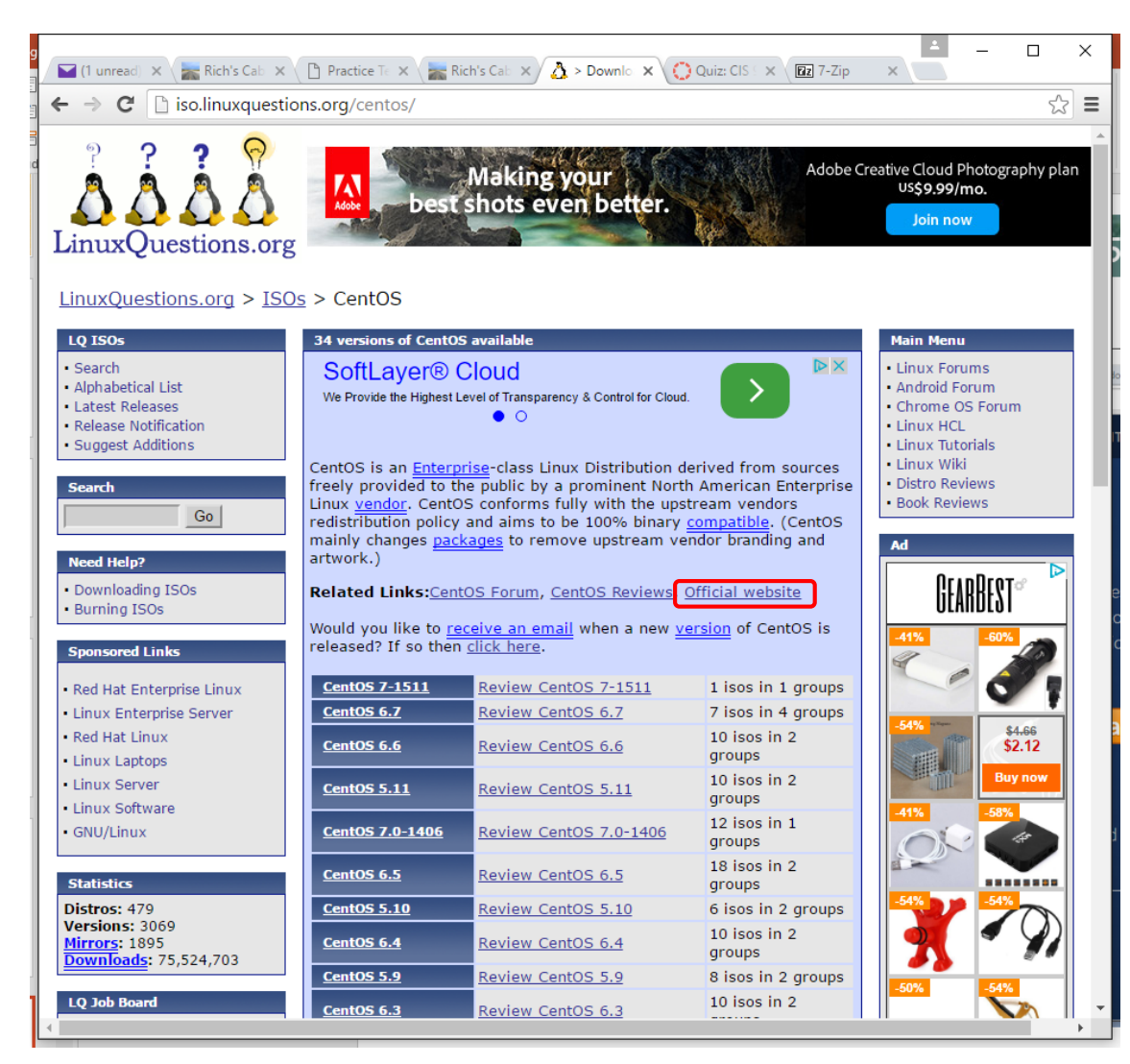

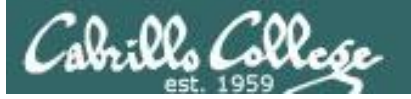

#### **CentOS Official Website**

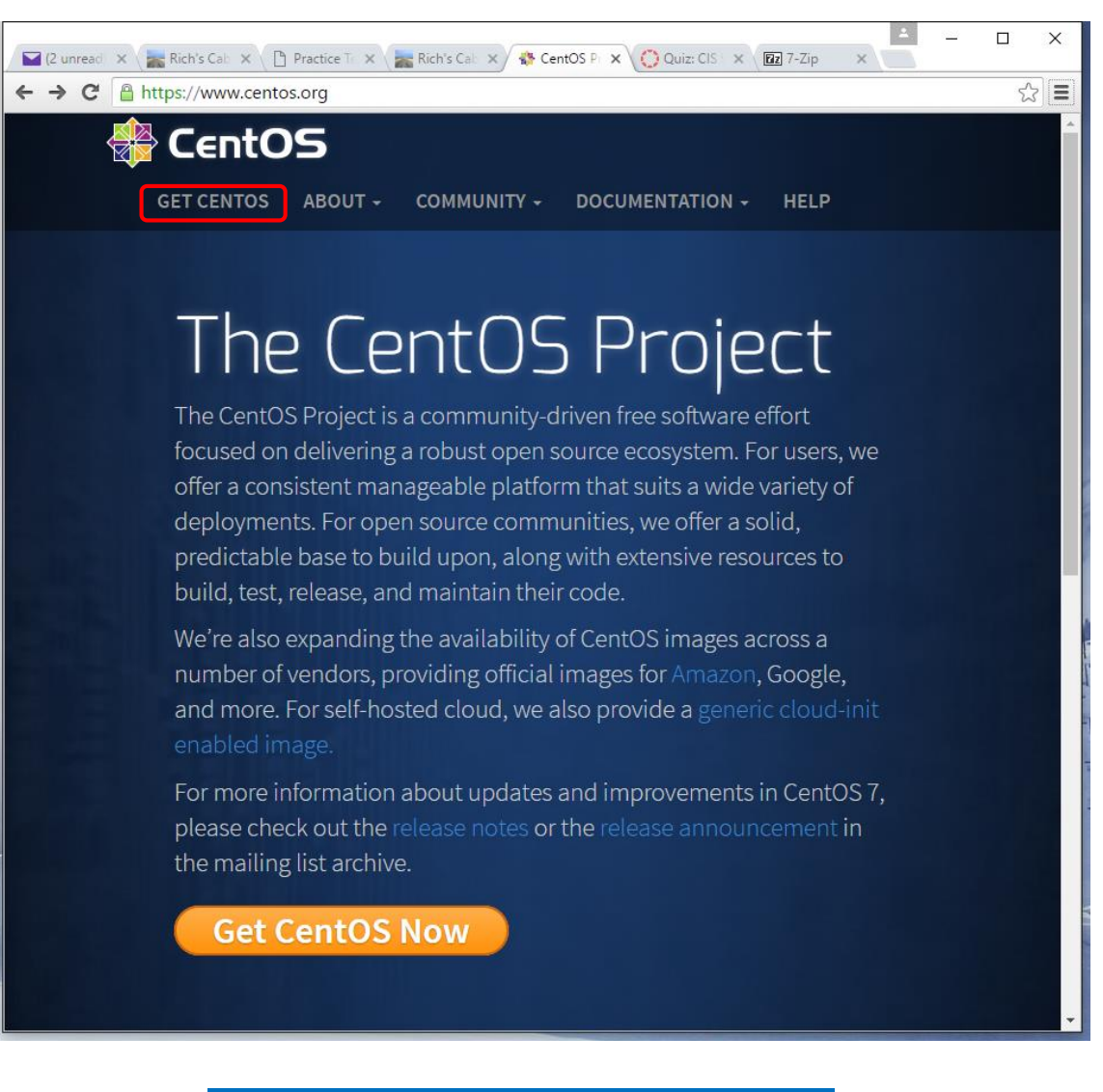

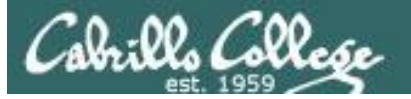

#### The Minimal ISO

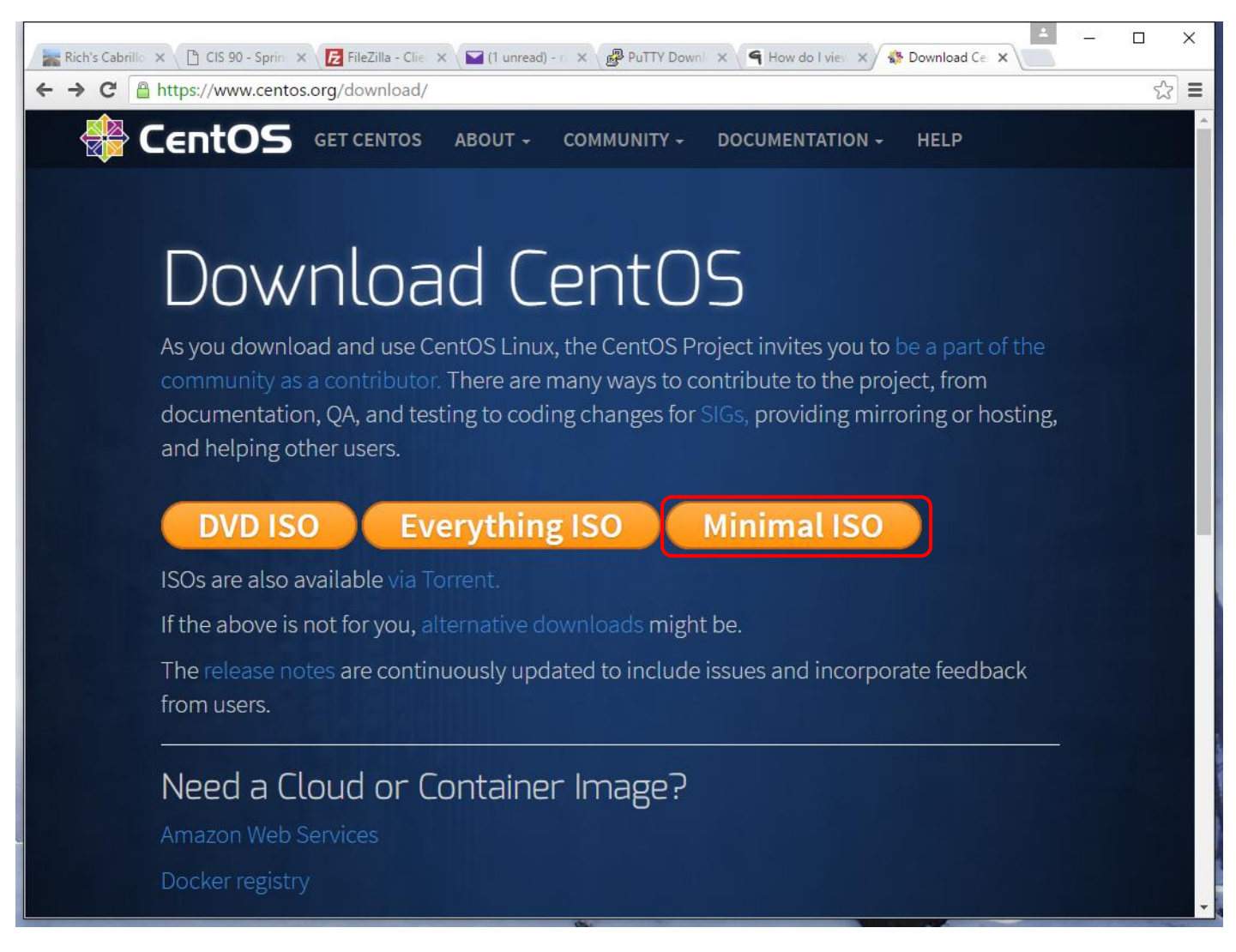

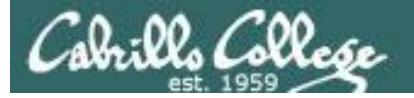

#### Pick a mirror and download ISO file

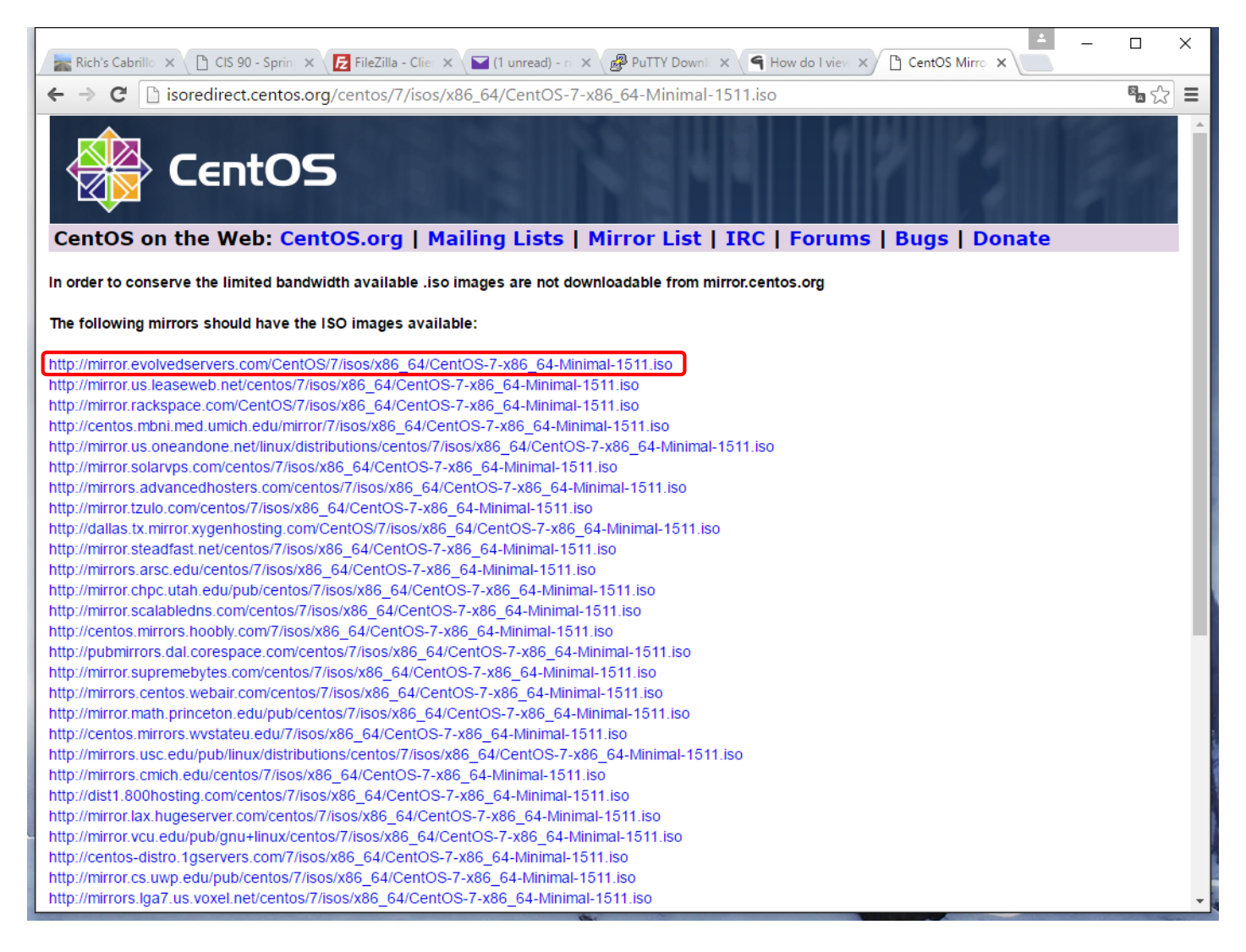

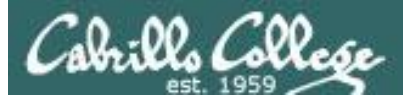

#### Viewing Downloaded CentOS ISO

| 📙   🛃 📮   ISOs                             |              |                        |                                  |                           |                                                                        |                     |        |     | - | ×   |
|--------------------------------------------|--------------|------------------------|----------------------------------|---------------------------|------------------------------------------------------------------------|---------------------|--------|-----|---|-----|
| File Home Share View                       |              |                        |                                  |                           |                                                                        |                     |        |     |   | ~ 🕐 |
| Pin to Quick Copy Paste Shortcut Clipboard | Move<br>to * | Copy<br>to<br>Organize | New item<br>New<br>folder<br>New | ss • Properties<br>• Open | dit Select al<br>Select al<br>Select nu<br>listory Invert se<br>Select | l<br>one<br>lection |        |     |   |     |
| ← → ~ ↑ 🔒 > RS-USB-1 (K:) > cis 90         | D > ISO:     | 5                      |                                  |                           |                                                                        | √ Ō                 | Search | SOs |   | Q   |
| HOA-Parkview                               | ^            | Name                   |                                  | Date modified             | Туре                                                                   | Size                |        |     |   |     |
| IDS                                        |              | CentOS-7-x86_64-Mir    | imal-1804.iso                    | 5/15/2018 3:59 PM         | Disc Image File                                                        | 927,                | 744 KB |     |   |     |
| keys-project                               |              | VirtualBox-5.2.12-122  | 91-Win.exe                       | 5/15/2018 3:49 PM         | Application                                                            | 111,                | 106 KB |     |   |     |
| My-Pictures                                |              | older                  |                                  | 12/6/2017 11:35 AM        | File folder                                                            |                     |        |     |   |     |
| PAN                                        |              |                        |                                  |                           |                                                                        |                     |        |     |   |     |
| Pictures                                   |              |                        |                                  |                           |                                                                        |                     |        |     |   |     |
| Red Hat                                    |              |                        |                                  |                           |                                                                        |                     |        |     |   |     |
| Road Trip 2014                             |              |                        |                                  |                           |                                                                        |                     |        |     |   |     |
| 💪 OneDrive                                 |              |                        |                                  |                           |                                                                        |                     |        |     |   |     |
| 🥑 Qsync                                    |              |                        |                                  |                           |                                                                        |                     |        |     |   |     |
| 💻 This PC                                  |              |                        |                                  |                           |                                                                        |                     |        |     |   |     |
| 3D Objects                                 |              |                        |                                  |                           |                                                                        |                     |        |     |   |     |
| 🛄 Desktop                                  |              |                        |                                  |                           |                                                                        |                     |        |     |   |     |
| Documents                                  | ~            |                        |                                  |                           |                                                                        |                     |        |     |   |     |
| -<br>3 items                               |              |                        |                                  |                           |                                                                        |                     |        |     |   |     |

#### Downloaded ISO image of the CentOS Linux distribution

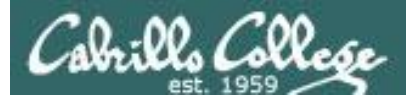

# Virtual Box

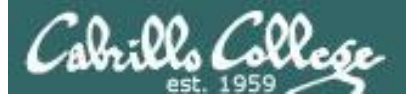

#### **Getting VirtualBox**

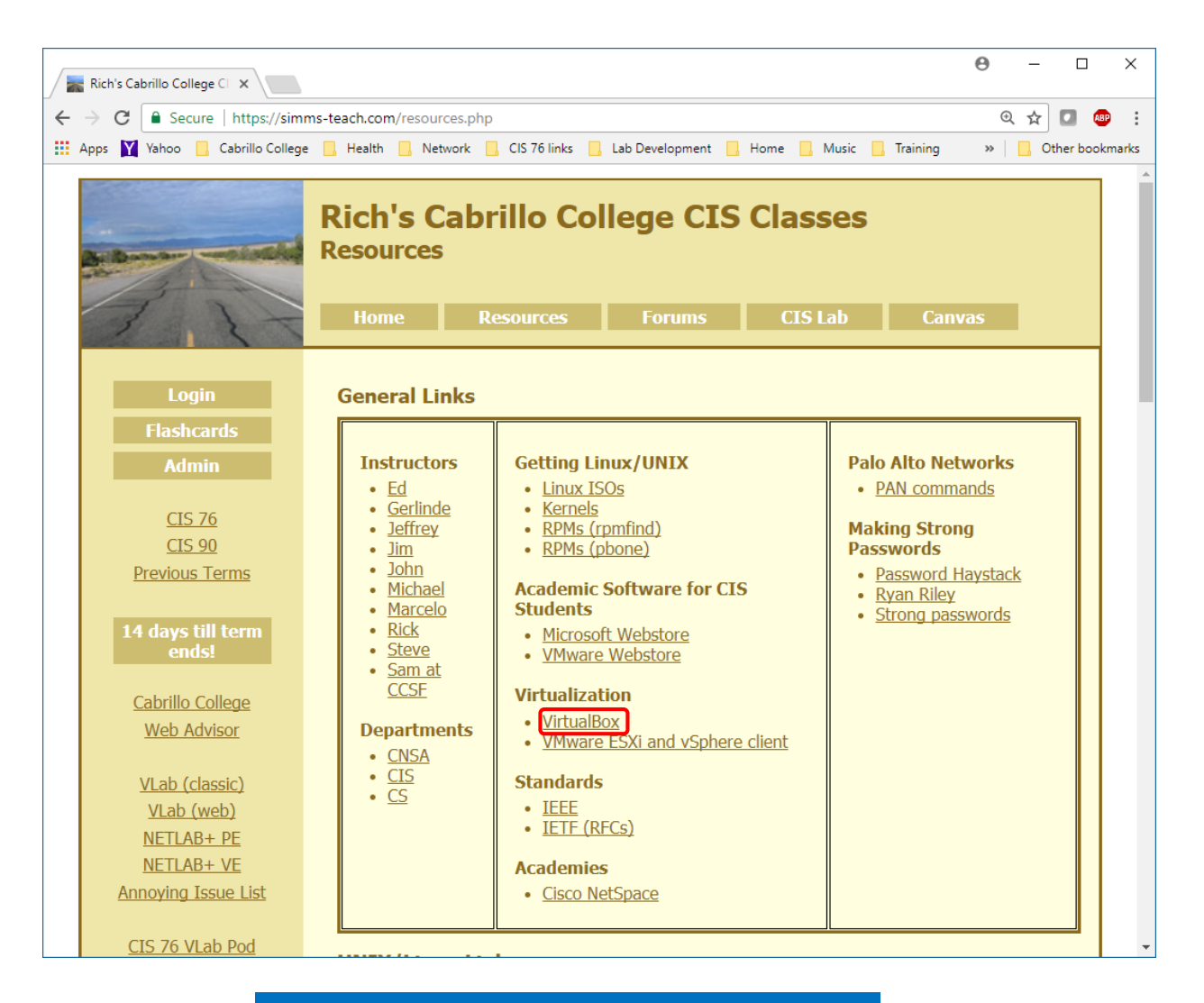

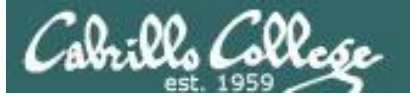

#### **VirtualBox Download**

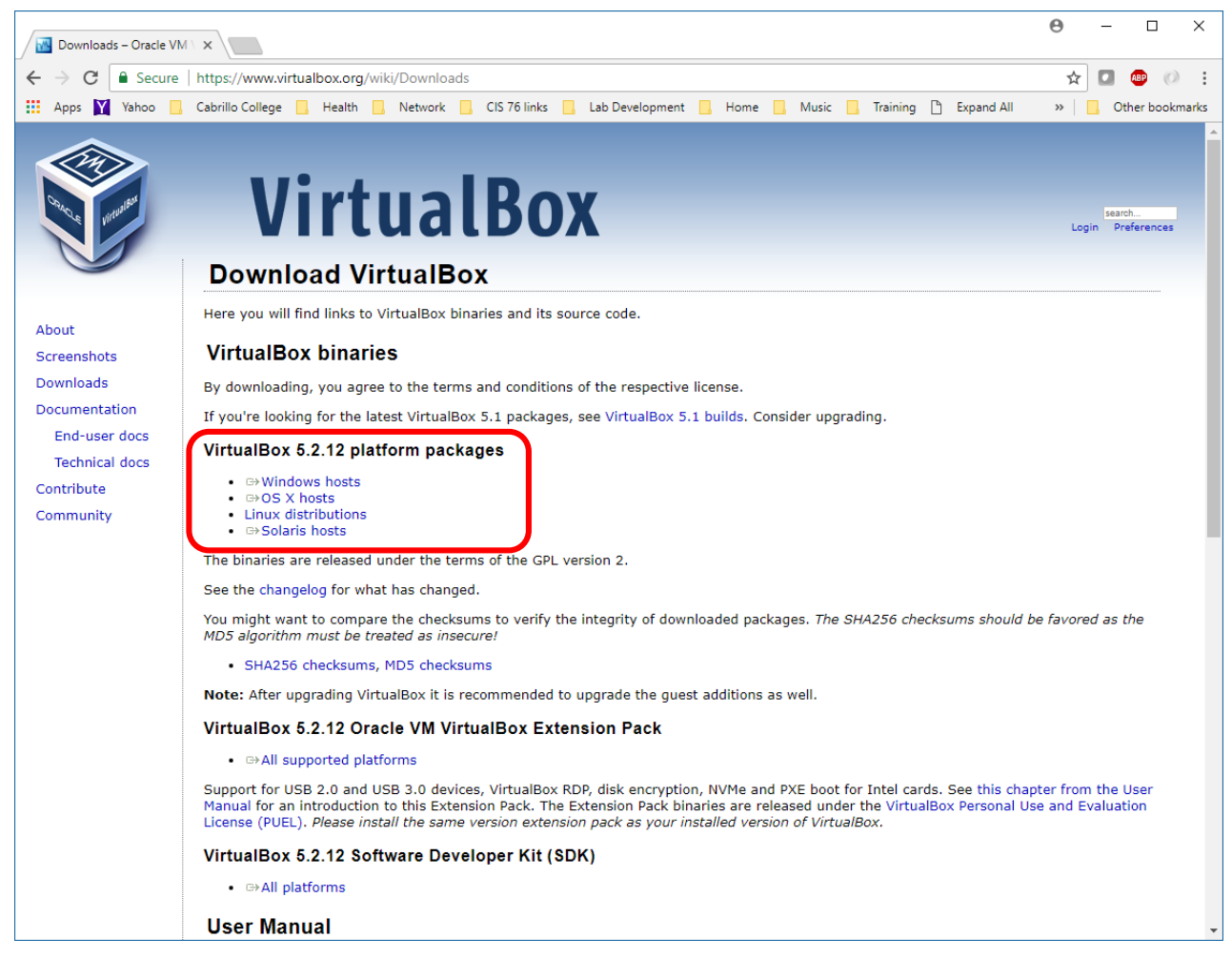

https://www.virtualbox.org/wiki/Downloads

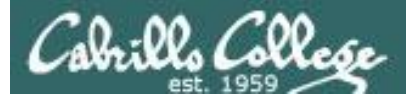

### **Enable Virtualization in the BIOS**

Boot into your BIOS and enable the following:

- 1. Intel Virtualization Technology (also known as Intel VT) or AMD-V.
- 2. If available, enable Intel VTd or AMD IOMMU.

http://www.fixedbyvonnie.com/2014/11/virt ualbox-showing-32-bit-guest-versions-64bit-host-os/#.Wvzgw4gvyUl

<u>https://docs-old.fedoraproject.org/en-</u> <u>US/Fedora/13/html/Virtualization\_Guide/sect</u> <u>-Virtualization-Troubleshooting-</u> <u>Enabling\_Intel\_VT\_and\_AMD\_V\_virtualizatio</u> <u>n\_hardware\_extensions\_in\_BIOS.html</u>

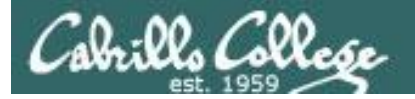

#### Create a new VM

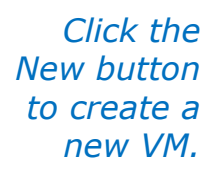

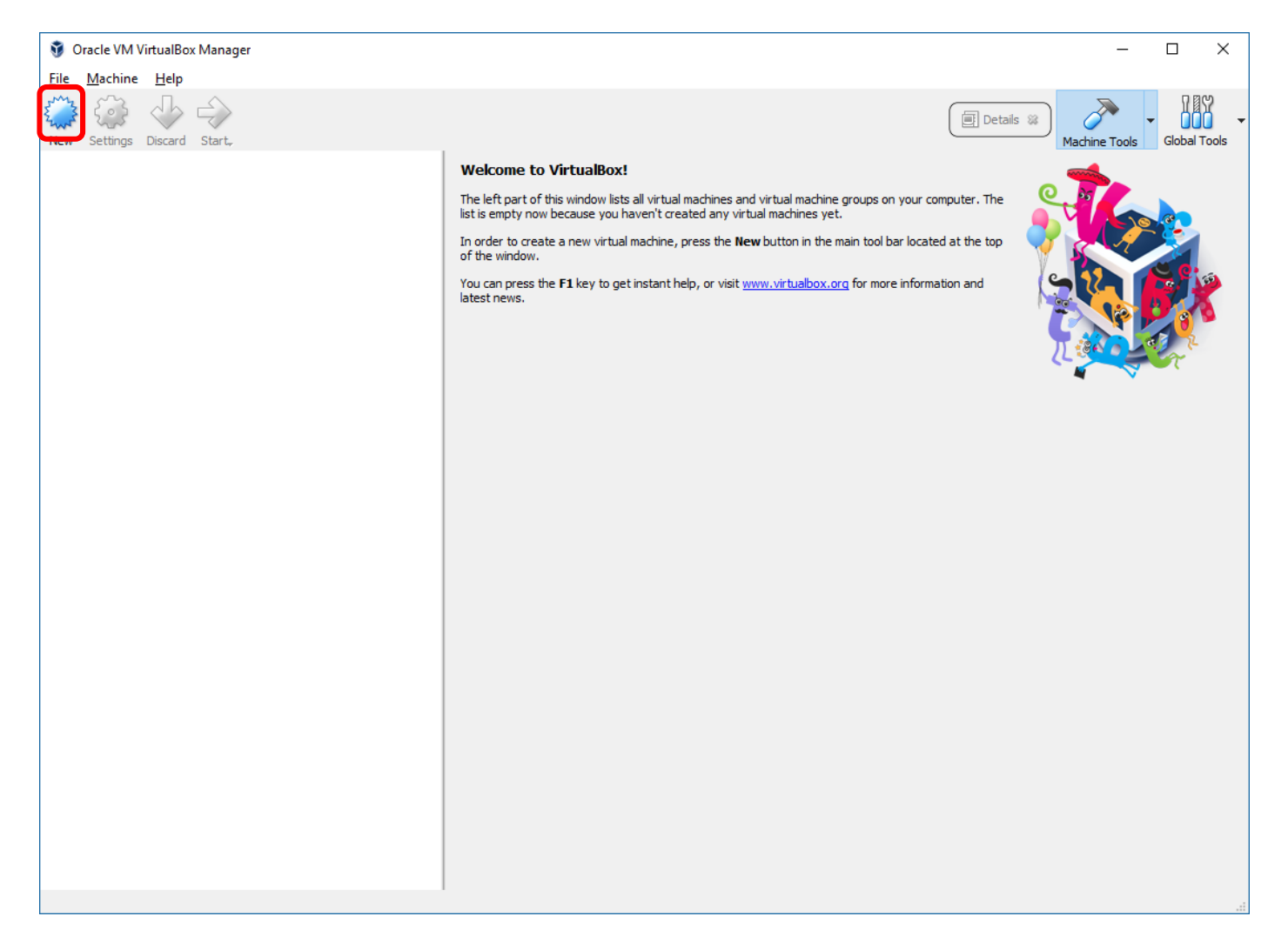

#### After downloading and installing VirtualBox.

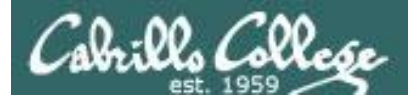

#### Name, OS, RAM and Hard Drive

Check that virtualization is enabled in your computer's BIOS so you can create 64 bit VMs

| ? ×                                      | ? ×                                                                   |
|------------------------------------------|-----------------------------------------------------------------------|
| Create Virtual Machine                   | Create Virtual Hard Disk                                              |
| Name and operating system                | File location                                                         |
| Name: My-Opus                            | My-Opus                                                               |
| Type: Linux                              |                                                                       |
| Version: Red Hat (64-bit)                | File size                                                             |
|                                          | 8.00 GB                                                               |
| Memory size                              | 4.00 MB 2.00 TB                                                       |
| 1024 🖨 MB                                | Hard disk file type Storage on physical hard disk                     |
| 4 MB 16384 MB                            | VDI (VirtualBox Disk Image)     Dynamically allocated                 |
| Hard disk                                | O VHD (Virtual Hard Disk)                                             |
| O Do not add a virtual hard disk         | VMDK (Virtual Machine Disk)         Split into files of less than 2GB |
| <u>C</u> reate a virtual hard disk now   | O HDD (Parallels Hard Disk)                                           |
| O Use an existing virtual hard disk file | O QCOW (QEMU Copy-On-Write)                                           |
| Empty 👻 🗔                                | O QED (QEMU enhanced disk)                                            |
|                                          |                                                                       |
| Guided Mode Create Cancel                | Guided Mode Create Cancel                                             |

After filling out the Name and operating system, keep pressing Create and take the defaults

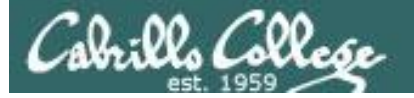

#### Storage: Hard Disk Drive and DVD Drive

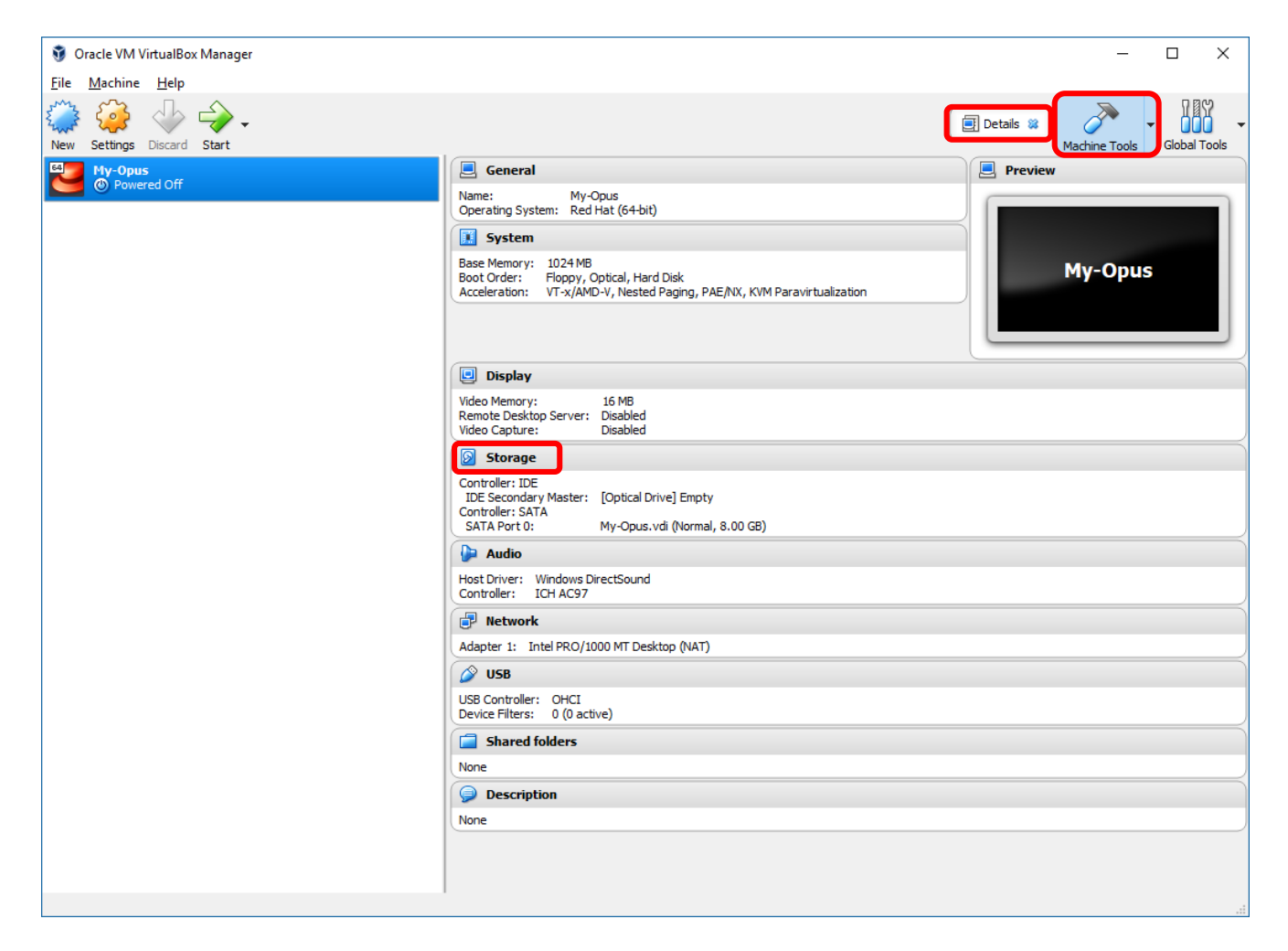

The new VM has no operating system. Click on "Storage".

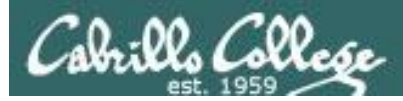

#### Load the virtual CentOS "DVD" into the virtual DVD tray

| My-Opus - Setting                                                                                                    | 5                                                                                                    | ? <u>x</u>                                                                                                    |
|----------------------------------------------------------------------------------------------------|----------------------------------------------------------------------------------------------------|----------------------------------------------------------------------------------------------------|
| <ul> <li>My-Opus - Setting</li> <li>General</li> <li>System</li> <li>Display</li> <li>Storage</li> <li>Audio</li> <li>Network</li> <li>Serial Ports</li> <li>USB</li> <li>Shared Folders</li> </ul> | s<br>Storage<br>Storage Tree<br>Controller: IDE<br>Controller: SATA<br>My-Opus.vdi<br>1) Select<br>empty DVD<br>tray.                                                                                                    | Attributes<br>CD/DVD Drive: IDE Secondary Master  CD/DVD Drive: IDE Secondary Master Live CD/DVD Information Type: Size: Location: Attached To: |
|                                                                                                    | Image: Contract of the list on the list on the | the left-hand side and move the mouse over a settings           OK         Cancel         Help                                                  |

We will be booting from the DVD drive to install the CentOS distro.

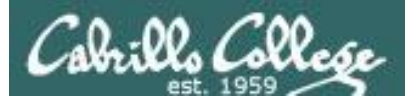

### Selecting the DVD ISO image

| 🦸 Please choose a virtual op                                                             | tical disk file                      |                    |                 |                                    |                        | ×         |
|------------------------------------------------------------------------------------------|--------------------------------------|--------------------|-----------------|------------------------------------|------------------------|-----------|
| $\leftrightarrow$ $\rightarrow$ $\checkmark$ $\uparrow$ $\blacksquare$ $\rightarrow$ RS- | USB-1 (K:) > cis 90 > ISOs           |                    |                 | ✓ U Search ISOs                    |                        | Q         |
| Organize 🔻 New folder                                                                    | r                                    |                    |                 |                                    |                        | ?         |
| 🧊 3D Objects 🛛 ^                                                                         | Name                                 | Date modified      | Туре            | Size                               |                        |           |
| E Desktop                                                                                | 🔄 older                              | 12/6/2017 11:35 AM | File folder     |                                    |                        |           |
| 🖆 Documents                                                                              | CentOS-7-x86_64-Minimal-1804.iso     | 5/15/2018 3:59 PM  | Disc Image File | 927,744 KB                         |                        |           |
| 🖊 Downloads                                                                              |                                      |                    |                 |                                    |                        |           |
| b Music                                                                                  |                                      |                    |                 |                                    |                        |           |
| Pictures                                                                                 |                                      |                    | Locato          | the                                |                        |           |
| Videos                                                                                   |                                      |                    | LUCALE          | lie                                |                        |           |
| 🏪 Windows (C:)                                                                           |                                      |                    | 150 im          | lage                               |                        |           |
| RECOVERY (D:)                                                                            |                                      |                    | to insta        | all                                |                        |           |
| 🔗 DVD RW Drive (E                                                                        |                                      |                    |                 |                                    |                        |           |
| 🖋 RS-USB-1 (K:)                                                                          |                                      |                    |                 |                                    |                        |           |
| 🖋 RS-USB-1 (K:)                                                                          |                                      |                    |                 |                                    |                        |           |
| cis 76                                                                                   |                                      |                    |                 |                                    |                        |           |
| 🔒 cis 90                                                                                 |                                      |                    |                 |                                    |                        |           |
| DCIM Y                                                                                   |                                      |                    |                 |                                    |                        |           |
| File <u>n</u> a                                                                          | me: CentOS-7-x86_64-Minimal-1804.iso |                    |                 | <ul> <li>All virtual op</li> </ul> | otical disk files (*.d | $ln \sim$ |
|                                                                                          |                                      |                    |                 | <u>O</u> pen                       | Cancel                 |           |

#### Select the ISO image previously downloaded

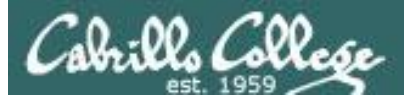

#### The "DVD" is loaded

| 🤪 My-Opus - Settings | 5                           | ? >                                             | ( |
|----------------------|-----------------------------|-------------------------------------------------|---|
| 🧾 General            | Storage                     |                                                 |   |
| 🛒 System             | Storage Devices             | Attributes                                      |   |
| 📃 Display            | Controller: IDE             | Optical <u>D</u> rive: IDE Secondary Master 🔻 🤆 | 2 |
| 5 Storage            | CentOS-7-x86_64-Minimal-170 | Live CD/DVD                                     |   |
| Audio                | My-Opus.vdi                 | Type: Image<br>Size: 792.00 MB                  |   |
| P Network            |                             | Location: K:\cis 90\ISOs\CentOS-7-x86_64        | · |
| Serial Ports         |                             | Attached to:                                    |   |
| 🏈 USB                |                             |                                                 |   |
| Shared Folders       |                             |                                                 |   |
| 📰 User Interface     |                             |                                                 |   |
|                      |                             |                                                 |   |
|                      | I                           |                                                 |   |
|                      |                             | OK Cancel                                       |   |

The CD (and ISO image) is now in the virtual CD tray

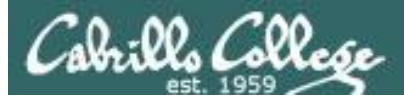

#### **Network Settings**

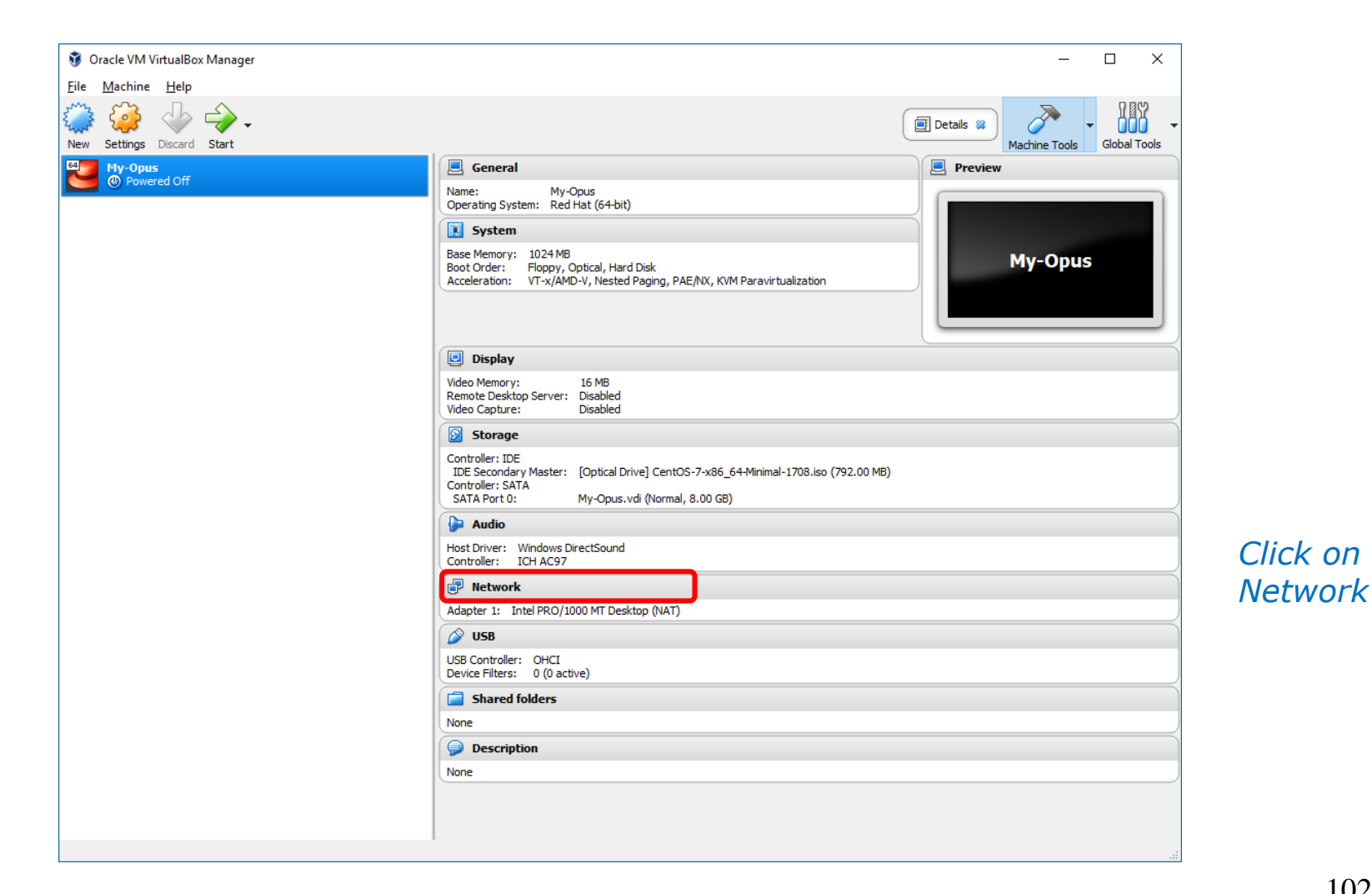

102

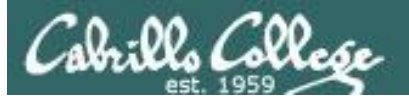

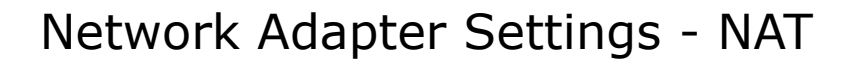

| 🥝 м        | y-Opus - Settings |                                                                     | ?   | ×   |
|------------|-------------------|---------------------------------------------------------------------|-----|-----|
|            | General           | Network                                                             |     |     |
|            | System            | Adapter <u>1</u> Adapter <u>2</u> Adapter <u>3</u> Adapter <u>4</u> |     |     |
|            | Display           | Enable Network Adapter                                              |     |     |
| $\bigcirc$ | Storage           | Attached to: NAT                                                    |     |     |
|            | Audio             | Name:                                                               |     | ~   |
| ₽          | Network           | Advanced                                                            |     |     |
|            | Serial Ports      |                                                                     |     |     |
| Ø          | USB               |                                                                     |     |     |
|            | Shared Folders    |                                                                     |     |     |
|            | User Interface    |                                                                     |     |     |
|            |                   |                                                                     |     |     |
|            |                   |                                                                     |     |     |
|            |                   | ОК                                                                  | Can | cel |

Select NAT (Network Address Translation) so you can connect to network services from a private IP address.

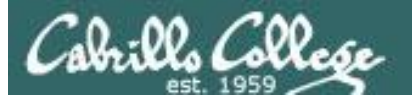

#### Network Adapter Settings - Bridged

| 🥝 м        | ly-Opus - Settings |                                                                     | ?    | ×   |
|------------|--------------------|---------------------------------------------------------------------|------|-----|
|            | General            | Network                                                             |      |     |
| <b>F</b>   | System             | Adapter <u>1</u> Adapter <u>2</u> Adapter <u>3</u> Adapter <u>4</u> |      |     |
|            | Display            | Enable Network Adapter                                              |      |     |
| $\bigcirc$ | Storage            | Attached to: Bridged Adapter 🔻                                      |      |     |
|            | Audio              | Name: DisplayLink Network Adapter NCM                               |      | •   |
| ₽          | Network            | A <u>a</u> vanced                                                   |      |     |
|            | Serial Ports       |                                                                     |      |     |
| Ø          | USB                |                                                                     |      |     |
|            | Shared Folders     |                                                                     |      |     |
|            | User Interface     |                                                                     |      |     |
|            |                    |                                                                     |      |     |
|            |                    |                                                                     |      |     |
|            |                    | OK                                                                  | Cano | cel |

## Select Bridged if you want your new VM to be accessible to other systems on the network.

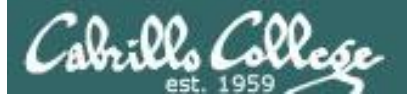

#### Power on your new VM

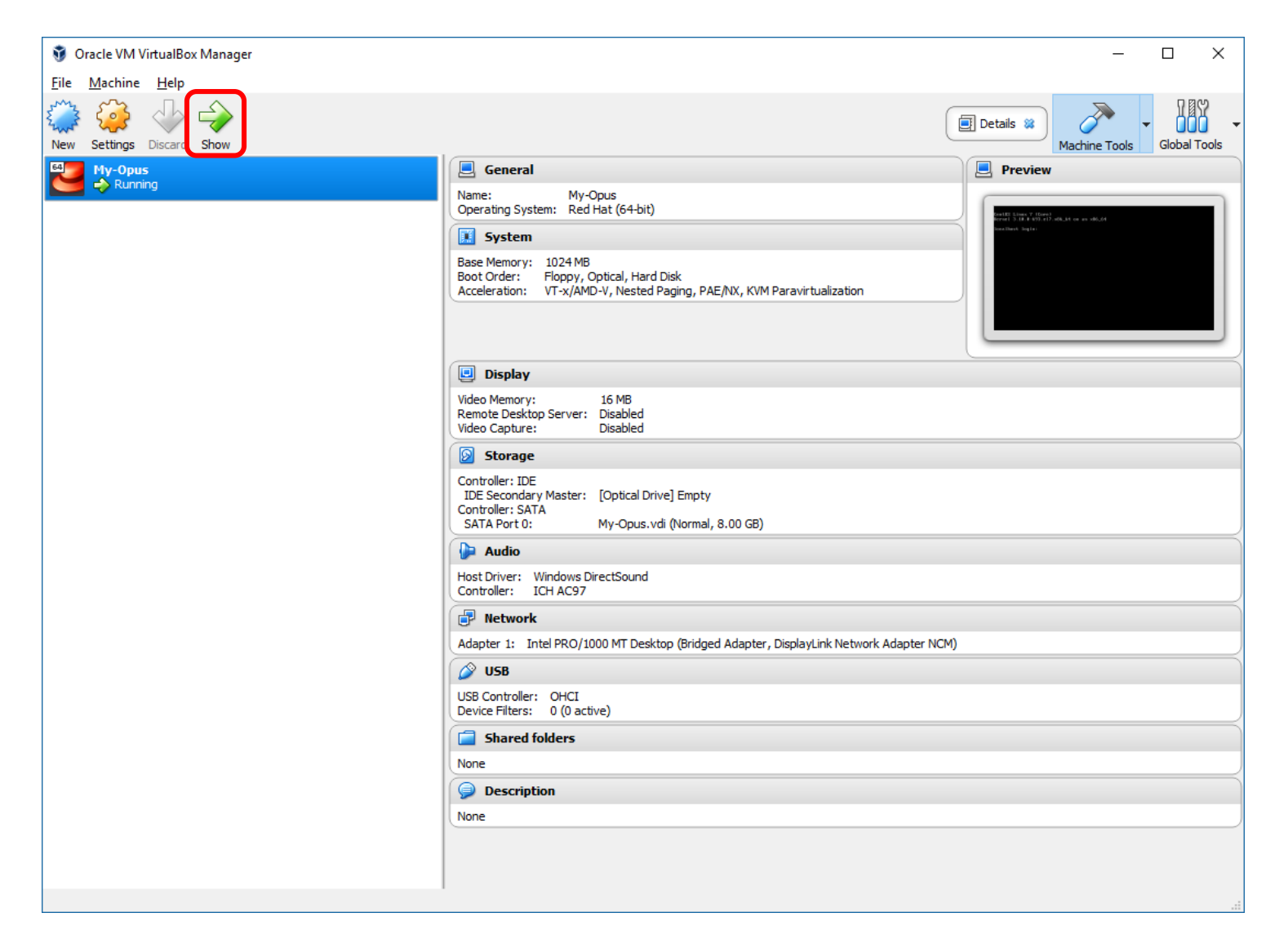

#### Booting from the installation "DVD"

| My-Opus [Running] - Oracle VM VirtualBox                                                        | _                    |          | ×        |
|-------------------------------------------------------------------------------------------------|----------------------|----------|----------|
| File Machine View Input Devices Help                                                            |                      |          |          |
| You have the Auto capture keyboard option turned on. This will cause the Virtual Machine to aut | comatically <b>c</b> | apture 🤅 | 3 🗞      |
|                                                                                                 |                      |          |          |
|                                                                                                 |                      |          |          |
|                                                                                                 |                      |          |          |
|                                                                                                 |                      |          |          |
| CentOS 7                                                                                        |                      |          |          |
|                                                                                                 |                      |          |          |
| Install Cent0S 7                                                                                |                      |          |          |
| lest this media & install CentOS 7                                                              |                      |          |          |
| Troubleshooting                                                                                 | 3                    | >        |          |
|                                                                                                 |                      |          |          |
| Proce Tab for full configuration options on norm                                                | itono                |          |          |
| rress lab for full configuration options on menu                                                | items.               |          |          |
|                                                                                                 |                      |          |          |
|                                                                                                 |                      |          |          |
|                                                                                                 |                      |          |          |
|                                                                                                 |                      |          |          |
|                                                                                                 | 🗗 🔟 🙆                | 💽 Right  | tCtrl .: |

Using arrow keys, select and enter "Install CentOS 7"

Allow "Capture" of the mouse by the VM. Use right Ctrl to release if needed.

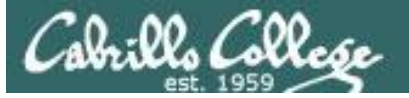

#### Language selection

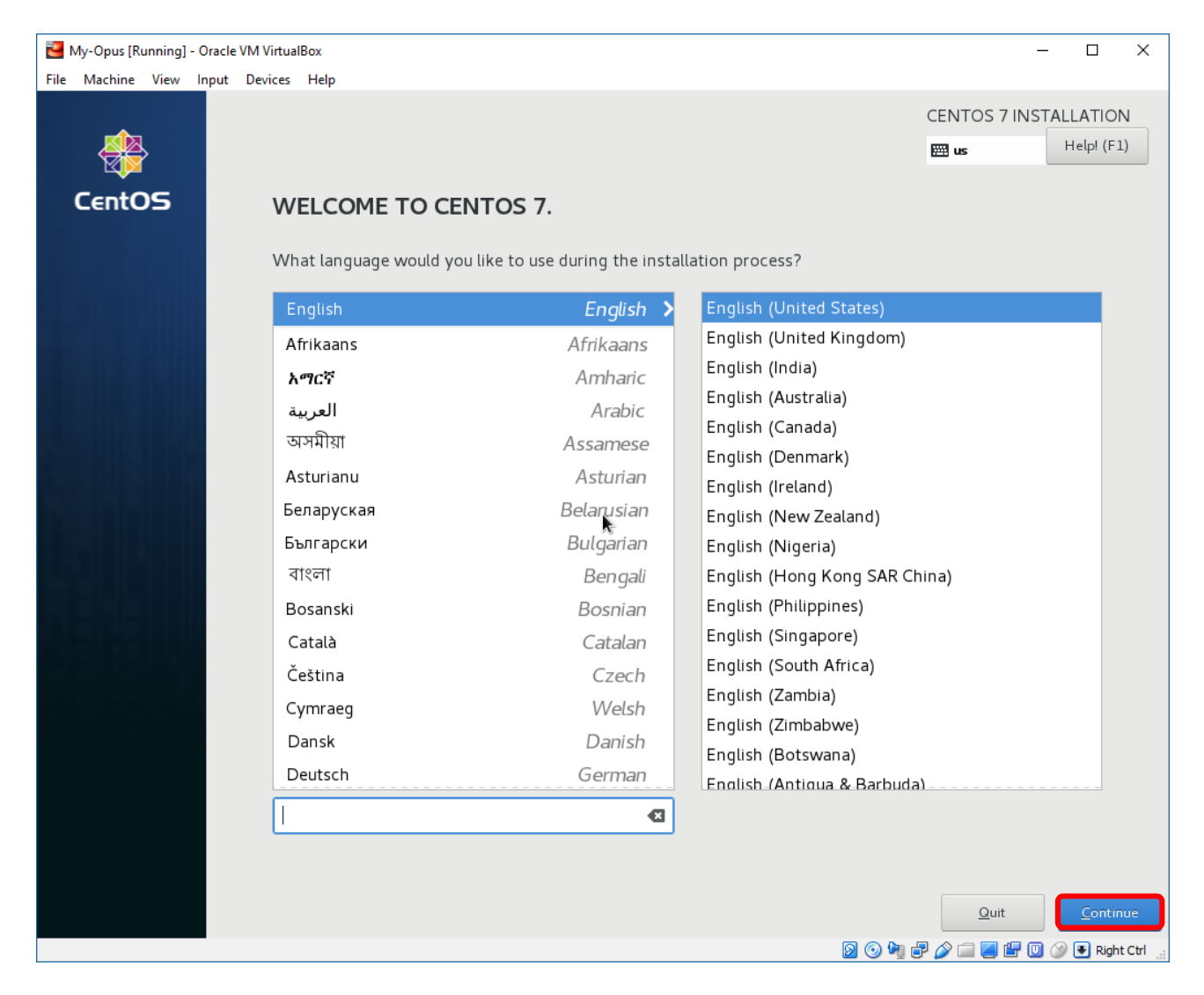

The English (US) language was selected above

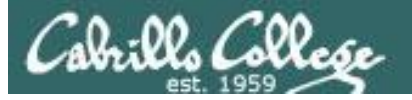

#### Installation Settings

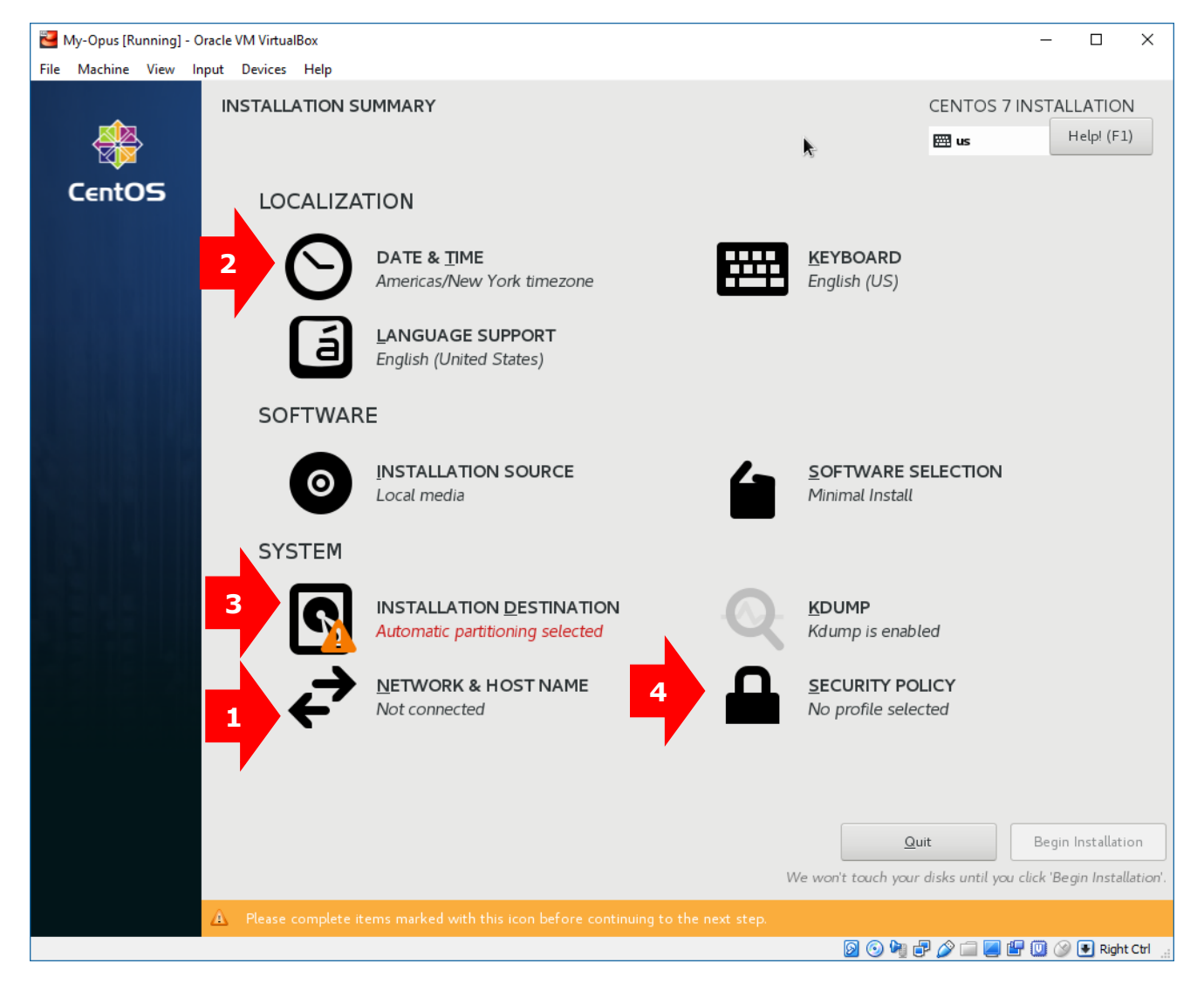

Click on each topic above, in the order shown, for a default installation

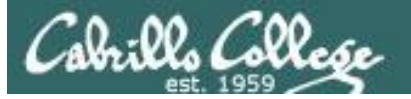

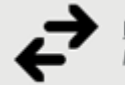

Network & Host NAME

#### Configuring the Network Settings

| Ny-Opus [Running] - Oracle VM VirtualBox                                                         |                                    | – 🗆 X                        |
|--------------------------------------------------------------------------------------------------|------------------------------------|------------------------------|
| File Machine View Input Devices Help                                                             |                                    |                              |
| NETWORK & HOST NAME                                                                              |                                    | CENTOS 7 INSTALLATION        |
| Ethernet (enp0s3)     Intel Corporation 82540EM Gigabit Ethernet Controller (PR0/1000 MT Desktop | Connected                          |                              |
|                                                                                                  | Hardware Address 08:00:27:B8:81:DD |                              |
|                                                                                                  | Speed 1000 Mb/s                    |                              |
|                                                                                                  | IP Address 10.0.2.15               |                              |
|                                                                                                  | Subnet Mask 200.200.0              |                              |
|                                                                                                  | DNS 192 168 1.1                    |                              |
|                                                                                                  | N                                  |                              |
|                                                                                                  |                                    |                              |
|                                                                                                  |                                    |                              |
|                                                                                                  |                                    |                              |
|                                                                                                  |                                    |                              |
|                                                                                                  |                                    |                              |
|                                                                                                  |                                    |                              |
|                                                                                                  |                                    |                              |
|                                                                                                  |                                    |                              |
|                                                                                                  |                                    |                              |
|                                                                                                  |                                    |                              |
| + -                                                                                              |                                    | Configure                    |
|                                                                                                  |                                    |                              |
| Host name: localhost.localdomain Apply                                                           |                                    | Current host name: localhost |
|                                                                                                  | _                                  |                              |
|                                                                                                  |                                    |                              |
|                                                                                                  | 😡 💿 🖗 🗗                            | 🔗 🗐 📕 📳 🔟 🛞 🖲 Right Ctrl 💡   |

#### Turn on Network Interface using default settings

109

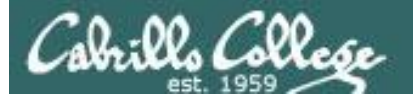

#### LOCALIZATION

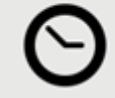

DATE & TIME Americas/New York timezone

#### Configuring Data & Time

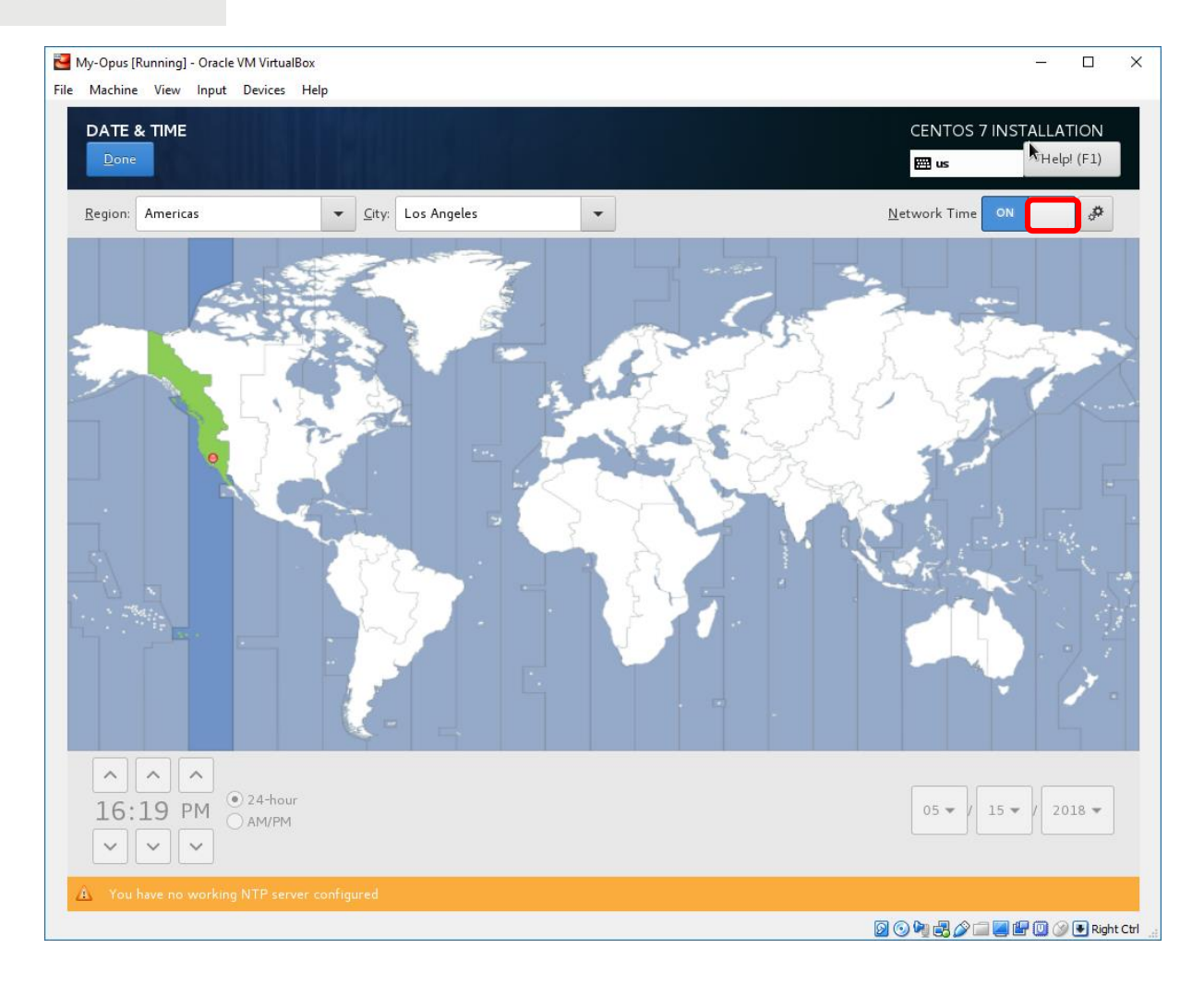

Select your location enable Network Time

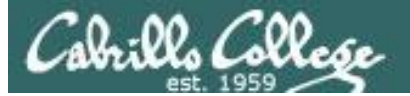

#### SYSTEM

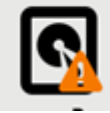

INSTALLATION DESTINATION Automatic partitioning selected

#### Configuring the Installation Drive

| 🚰 My-Opus [Running] - Oracle VM VirtualBox                                                 | – 🗆 X                                                                                                |
|--------------------------------------------------------------------------------------------|----------------------------------------------------------------------------------------------------|
| File Machine View Input Devices Help                                                       |                                                                                                    |
|                                                                                            | CENTOS 7 INSTALLATION<br>us Help! (F1)                                                               |
| Device Selection                                                                           |                                                                                                    |
| Select the device(s) you'd like to install to. They will be left untouched until you click | on the main menu's "Begin Installation" button.                                                      |
| Local Standard Disks                                                                       |                                                                                                    |
| Specialized & Network Disks                                                                | Disks left unselected here will not be touched.                                                      |
| Add a disk                                                                                 |                                                                                                    |
|                                                                                            | Disks left unselected here will not be touched.                                                      |
| Other Storage Options                                                                      |                                                                                                    |
| Partitioning                                                                               |                                                                                                    |
| I would like to make additional space available.                                           |                                                                                                    |
| Encryption Encrypt my data. You'll set a passphrase next.                                  |                                                                                                    |
| Full disk summary and boot loader                                                          | 1 disk selected; 8192 MiB capacity; 8192 MiB free <u>Refresh</u><br>🞯 ⓒ 🖣 🗬 🌽 🚍 🔛 🔟 ⊘ 💽 Right Ctrl 🖽 |

#### Select the hard drive

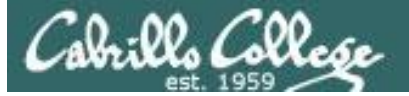

SECURITY POLICY No profile selected

#### Configuring the Security Profile

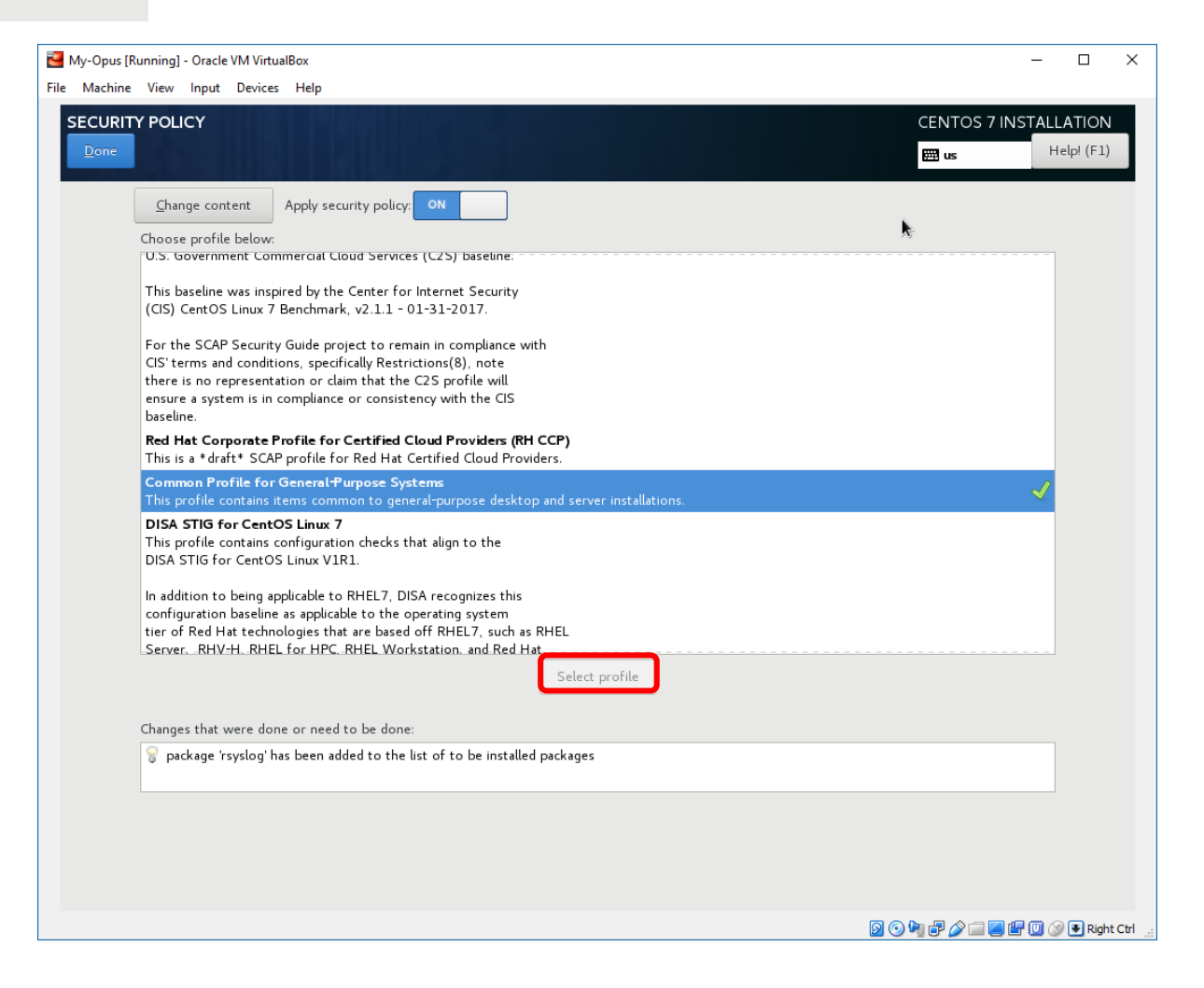

Select Common Profile for General Purpose Systems

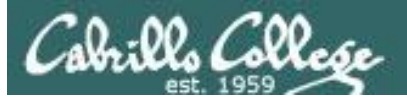

#### Start the Installation

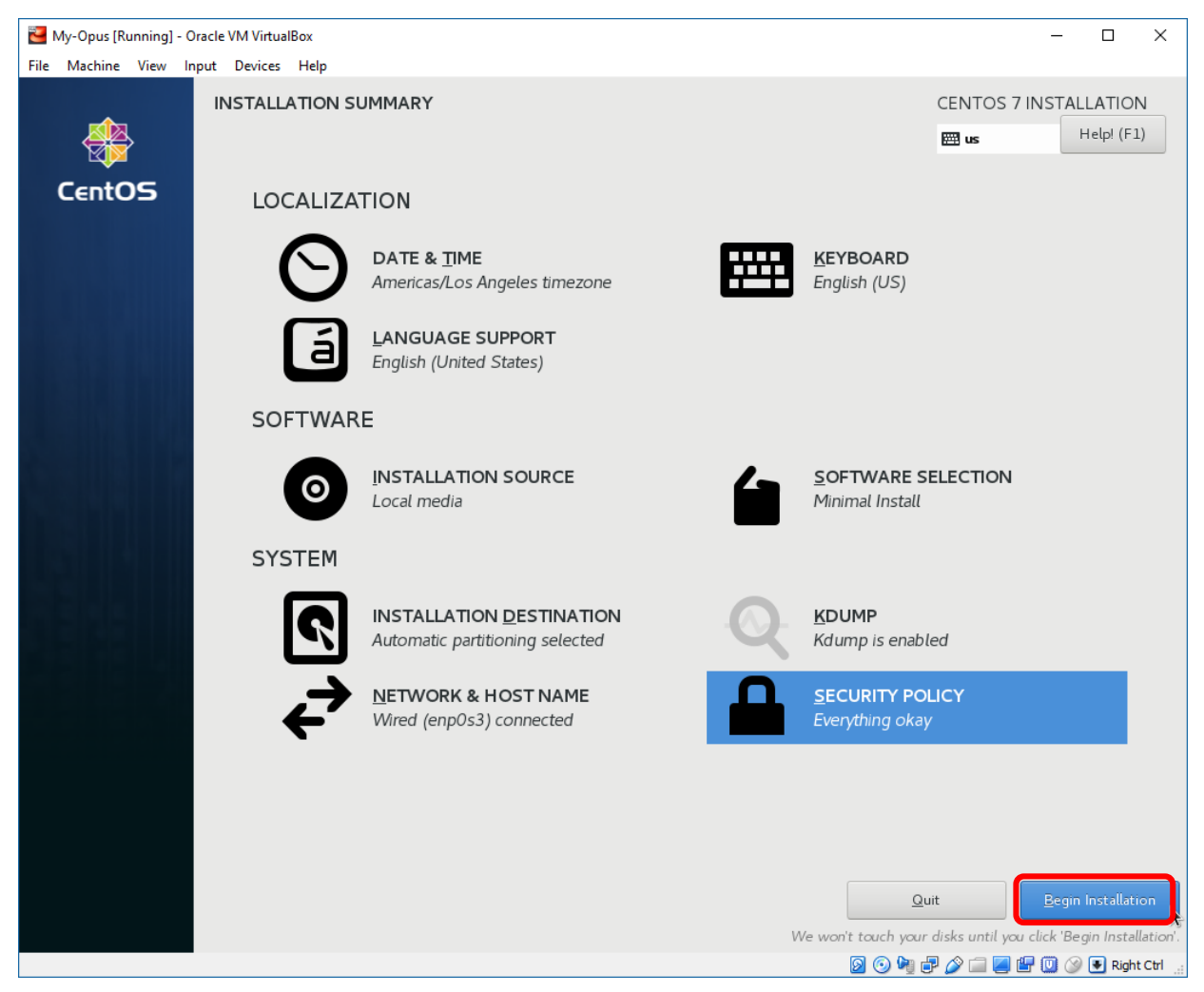

Click the Begin Installation button
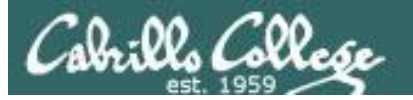

#### **Installation Starts**

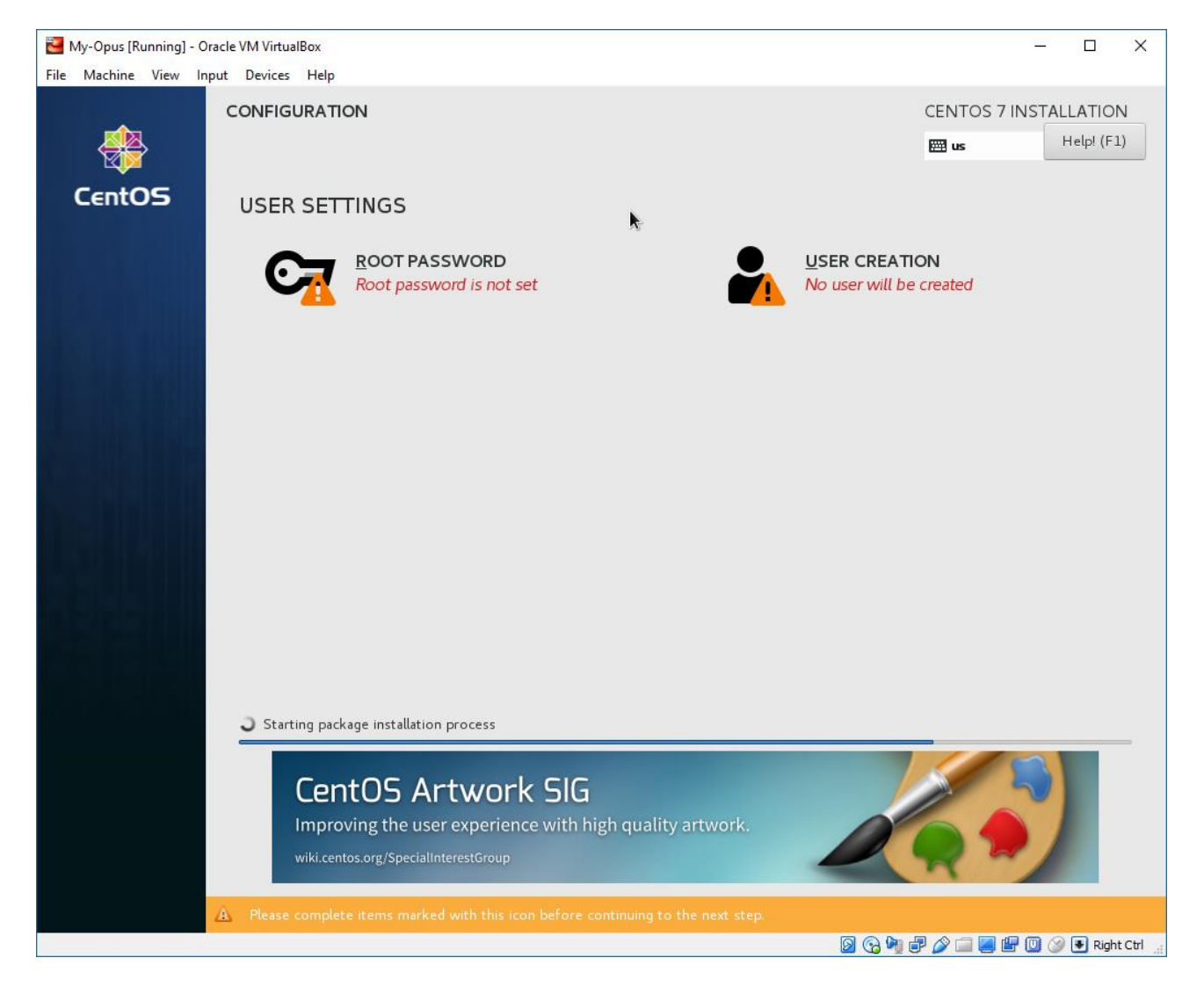

We can set up initial users while installation is proceeding

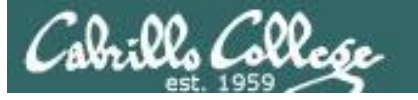

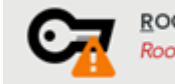

<u>ROOT PASSWORD</u> Root password is not set

#### Set root password

| 🐸 My-Opus [Running] - Oracle VM Virtu | alBox                              |                                               |                                           | – 🗆 X                  |
|---------------------------------------|------------------------------------|-----------------------------------------------|-------------------------------------------|------------------------|
| File Machine View Input Devices       | ; Help                             |                                               |                                           |                        |
| ROOT PASSWORD                         |                                    |                                               | CENTOS                                    | 7 INSTALLATION         |
| Done                                  |                                    |                                               | 🖽 us                                      | Help! (F1)             |
|                                       | The root account is used for admin | istering the system. Enter a password for the | root user.                                |                        |
|                                       | <u>R</u> oot Password:             | •••••                                         |                                           |                        |
|                                       |                                    | · · · · · · · · · · · · · · · · · · ·         | Strong                                    |                        |
|                                       | <u>C</u> onfirm:                   | •••••                                         |                                           |                        |
|                                       |                                    |                                               |                                           |                        |
|                                       |                                    |                                               |                                           |                        |
|                                       |                                    |                                               |                                           |                        |
|                                       |                                    | A. A. A. A. A. A. A. A. A. A. A. A. A. A      | È                                         |                        |
|                                       |                                    |                                               |                                           |                        |
|                                       |                                    |                                               |                                           |                        |
|                                       |                                    |                                               |                                           |                        |
|                                       |                                    |                                               |                                           |                        |
|                                       |                                    |                                               |                                           |                        |
|                                       |                                    |                                               |                                           |                        |
|                                       |                                    |                                               |                                           |                        |
|                                       |                                    |                                               |                                           |                        |
|                                       |                                    |                                               |                                           |                        |
|                                       |                                    |                                               |                                           |                        |
|                                       |                                    |                                               |                                           |                        |
|                                       |                                    |                                               |                                           |                        |
|                                       |                                    |                                               |                                           |                        |
|                                       |                                    |                                               | M (2) (2) (2) (2) (2) (2) (2) (2) (2) (2) | I Carl A I Birght Ctrl |
|                                       |                                    |                                               | - 🛂 🖤 🕑 🖉 🗎 🖉                             | r 🥨 🤍 💌 kight cur 🔡    |

115

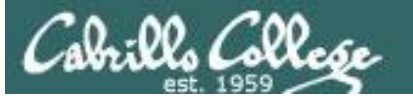

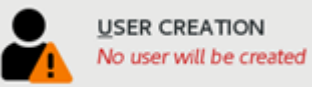

#### Create first user

| 🔁 My-Opus [Running] - Oracle VM VirtualBox |                                                                            | – 🗆 X                   |
|--------------------------------------------|----------------------------------------------------------------------------|-------------------------|
| File Machine View Input Devices Help       |                                                                            |                         |
| CREATE USER                                |                                                                            | CENTOS 7 INSTALLATION   |
| Done                                       |                                                                            | 🖽 us Help!              |
|                                            |                                                                            |                         |
| Full name                                  | Rich Simms                                                                 |                         |
| User name                                  | rsimms                                                                     |                         |
|                                            | Tip: Keep your user name shorter than 32 characters and do not use spaces. |                         |
|                                            | Make this user administrator                                               |                         |
|                                            | Require a password to use this account                                     |                         |
| Password                                   | •••••                                                                      |                         |
|                                            | Strong                                                                     |                         |
| Confirm password                           | •••••                                                                      |                         |
|                                            |                                                                            |                         |
|                                            | Advanced                                                                   |                         |
|                                            |                                                                            |                         |
|                                            |                                                                            |                         |
|                                            |                                                                            |                         |
|                                            |                                                                            |                         |
|                                            |                                                                            |                         |
|                                            |                                                                            |                         |
|                                            |                                                                            |                         |
|                                            |                                                                            |                         |
|                                            | ÷                                                                          |                         |
|                                            |                                                                            |                         |
|                                            |                                                                            |                         |
|                                            | a a a a                                                                    | 🛆 🚍 🧱 🗰 🕢 💽 Dight Ctrl  |
|                                            |                                                                            | 🥟 📖 🥶 🛄 🥨 🐨 Right Cth 🔡 |

Add yourself as an administrator

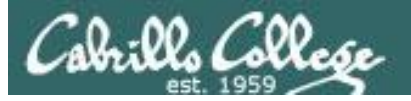

#### Installation Continues

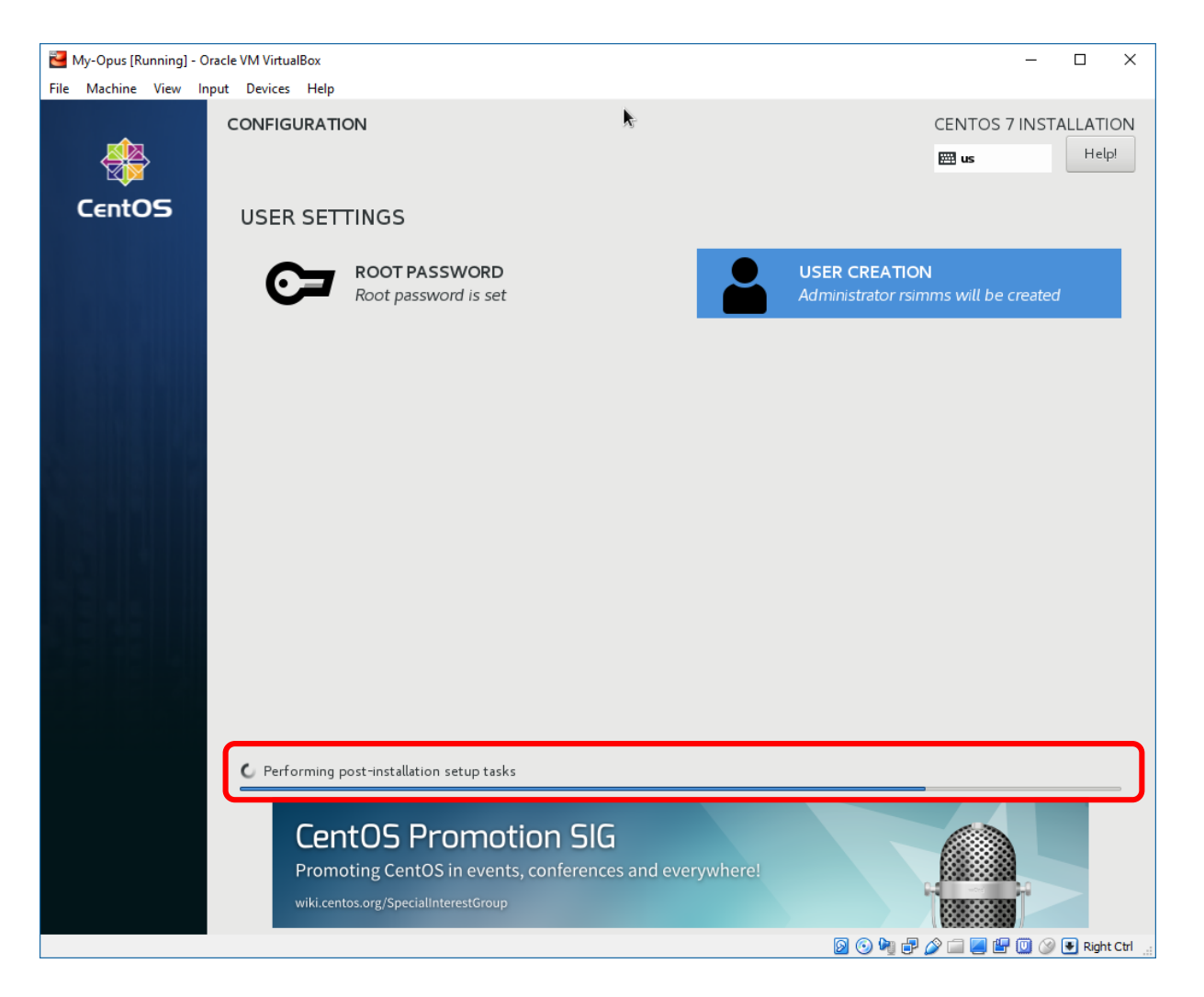

Watch the progress bar moving ...

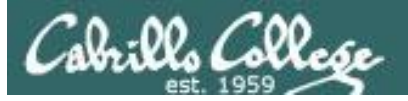

#### Installation Completed

| My-Opus [Running] - (                                                                                                    | Dracle VM VirtualBox  |                    |    |        |                                   | – 🗆 X                    |
|----------------------------------------------------------------------------------------------------|-----------------------|--------------------|----|--------|-----------------------------------|--------------------------|
| File Machine View I                                                                                                    | nput Devices Help     |                    |    |        |                                   |                          |
|                                                                                                    | CONFIGURATION         |                    |    |        | CENTOS                            | 7 INSTALLATION           |
| se a constante de la constante de la constante |                       |                    |    |        | 🖽 us                              | Help! (F1)               |
|                                                                                                    |                       |                    | N- |        |                                   |                          |
| CentOS                                                                                                    | USER SETTIN           | IGS                |    |        |                                   |                          |
|                                                                                                    |                       |                    |    |        |                                   |                          |
|                                                                                                    |                       | ot password is set |    |        | Administrator rsimms will         | be created               |
|                                                                                                    |                       |                    |    |        |                                   |                          |
|                                                                                                    |                       |                    |    |        |                                   |                          |
|                                                                                                    |                       |                    |    |        |                                   |                          |
|                                                                                                    |                       |                    |    |        |                                   |                          |
|                                                                                                    |                       |                    |    |        |                                   |                          |
|                                                                                                    |                       |                    |    |        |                                   |                          |
|                                                                                                    |                       |                    |    |        |                                   |                          |
|                                                                                                    |                       |                    |    |        |                                   |                          |
|                                                                                                    |                       |                    |    |        |                                   |                          |
|                                                                                                    |                       |                    |    |        |                                   |                          |
|                                                                                                    |                       |                    |    |        |                                   |                          |
|                                                                                                    |                       |                    |    |        |                                   |                          |
|                                                                                                    | Complete!             |                    |    |        |                                   |                          |
|                                                                                                    |                       |                    |    | CentOS | is now successfully installed and | ready for you to use     |
|                                                                                                    |                       |                    |    | centoo | Go ahead and r                    | eboot to start using it! |
|                                                                                                    |                       |                    |    |        |                                   | <u>R</u> eboot           |
|                                                                                                    |                       |                    |    |        |                                   |                          |
|                                                                                                    |                       |                    |    |        |                                   |                          |
|                                                                                                    | 🛕 Use of this product |                    |    |        |                                   |                          |
|                                                                                                    |                       |                    |    |        | 🛛 💿 🎙 🗗 🌽 📖 🖉                     | 📕 🔛 🎯 💽 Right Ctrl 🔡     |

#### Click Reboot button

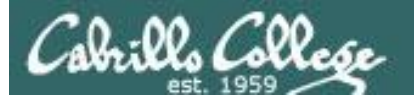

#### Login as regular user

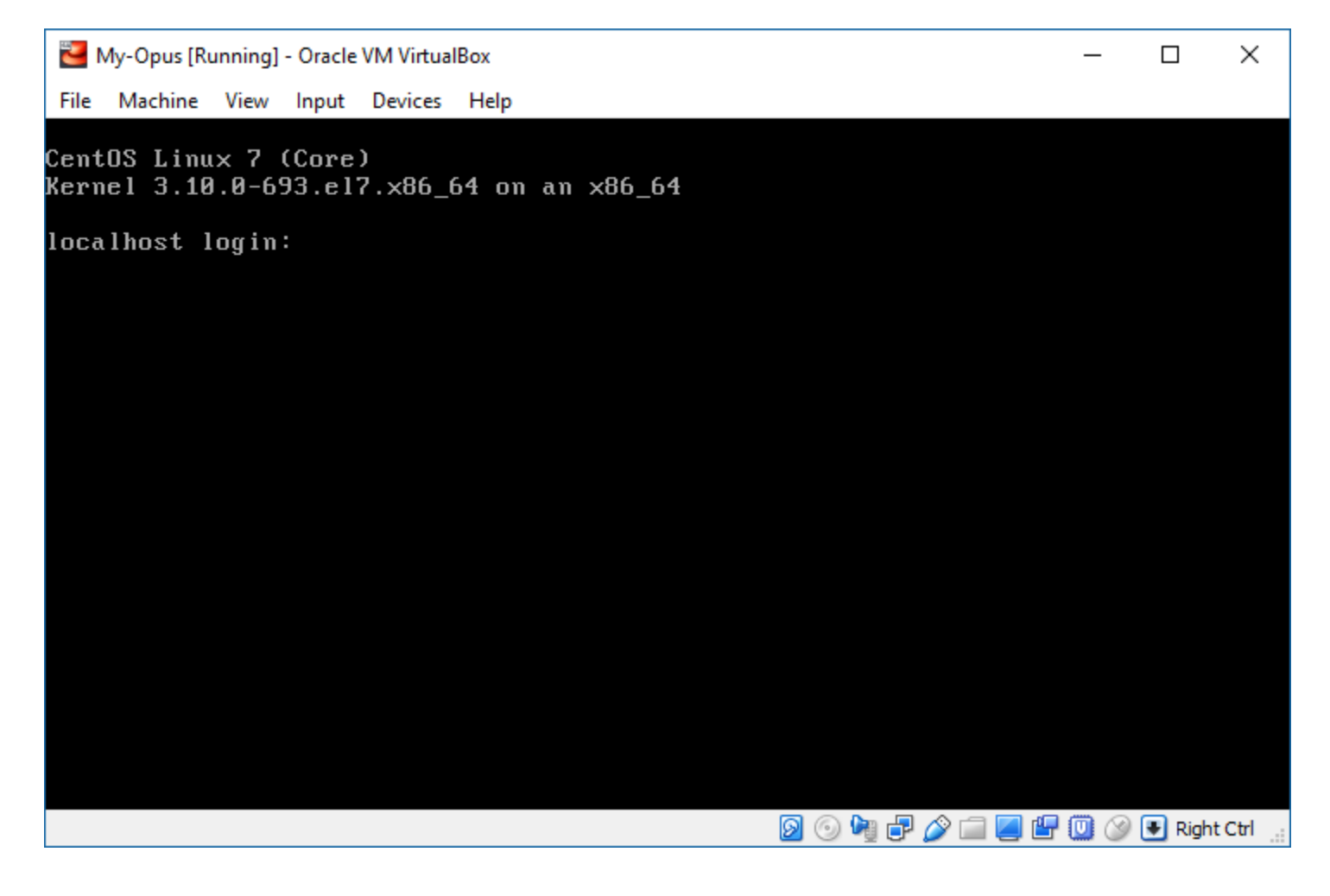

Login to your new Linux server using the regular user name you configured

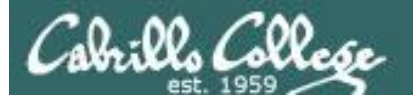

#### Login as regular user

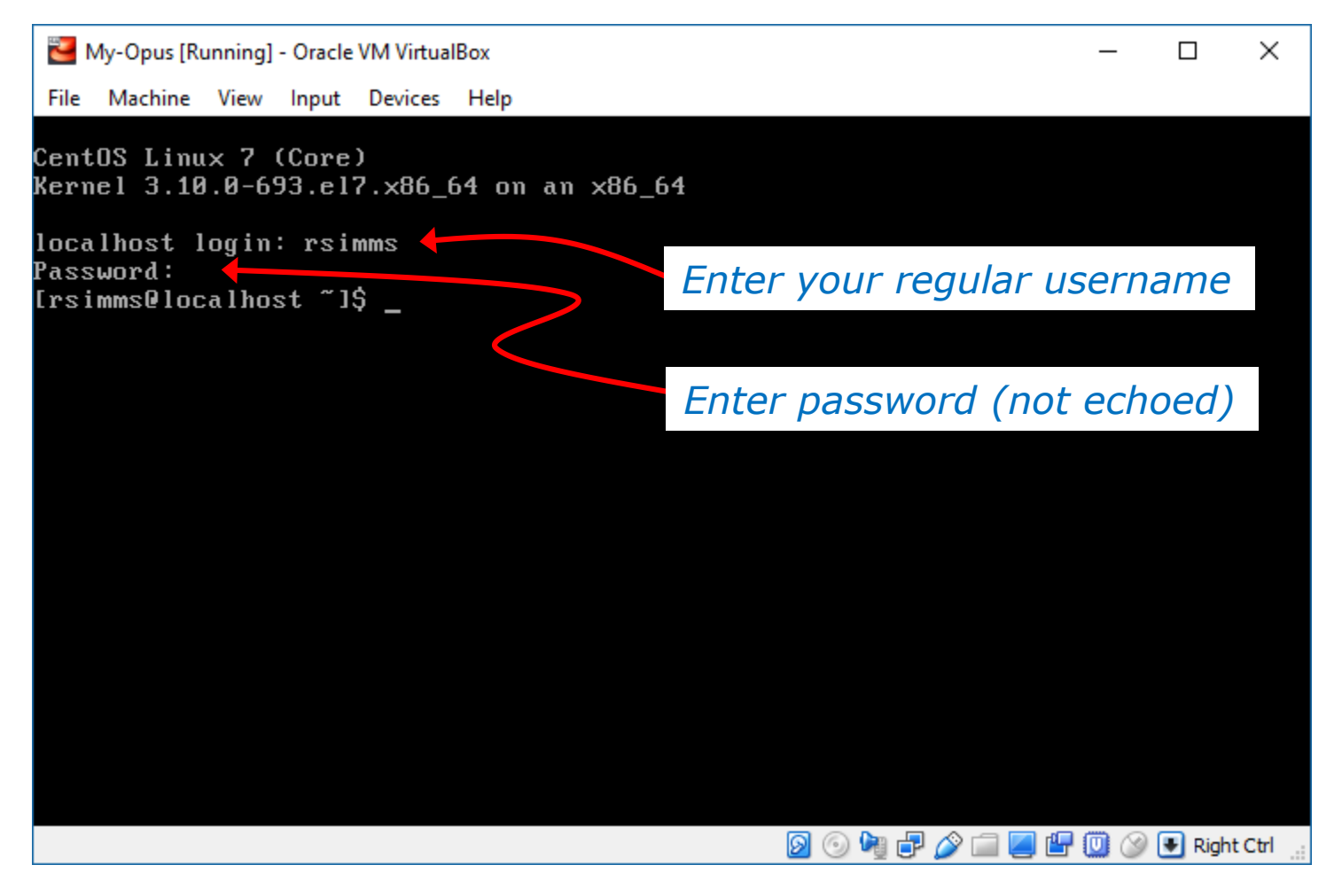

Login to your new Linux server using the regular username you configured

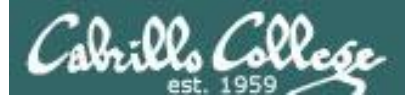

#### Configure Hostname

#### sudo hostnamectl set-hostname my-opus sudo init 6

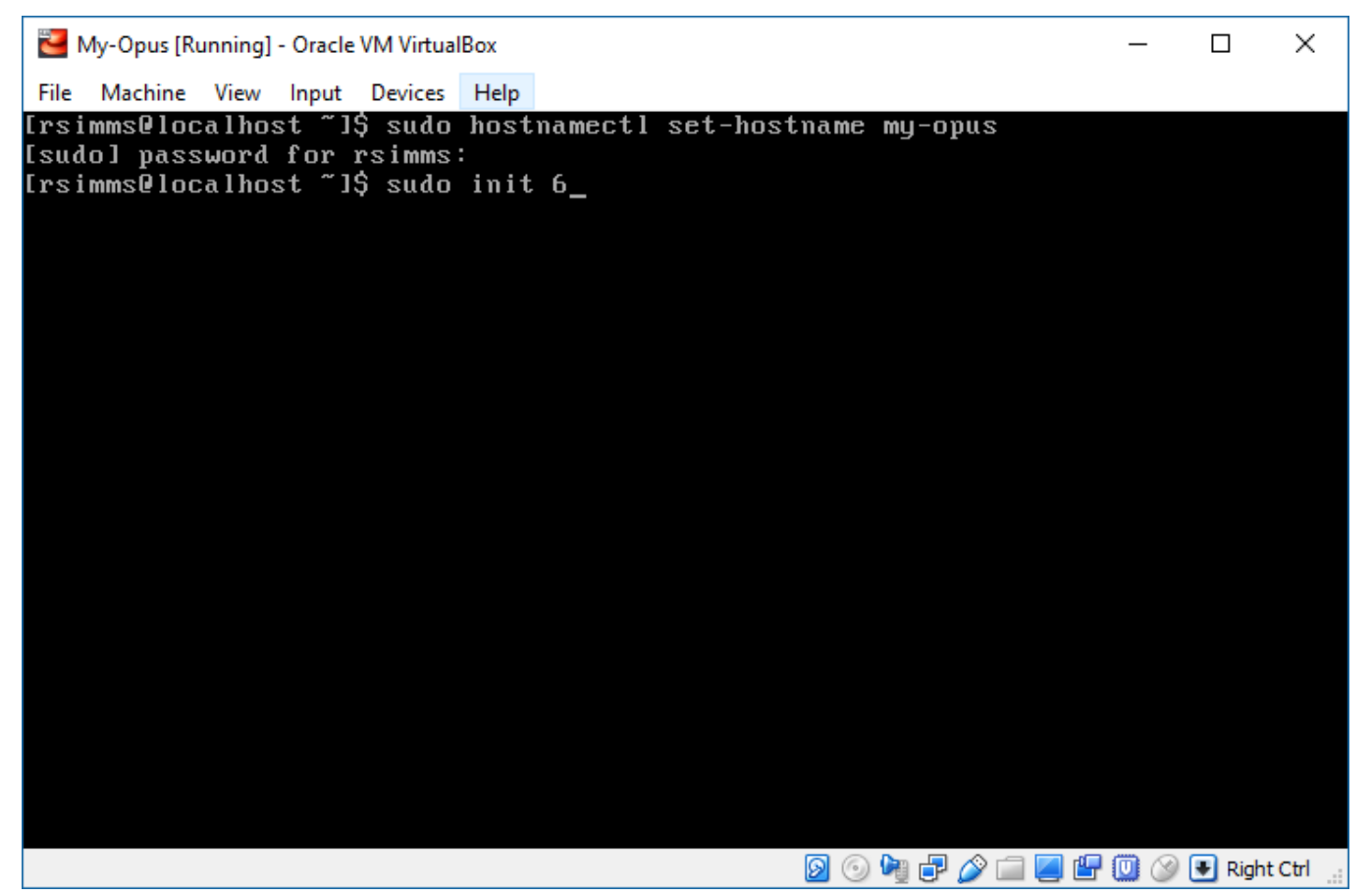

Configure the hostname and reboot

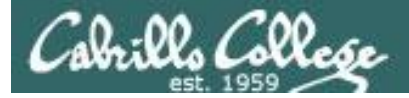

#### SSH into your new VM (if using bridged adapter)

#### ip addr

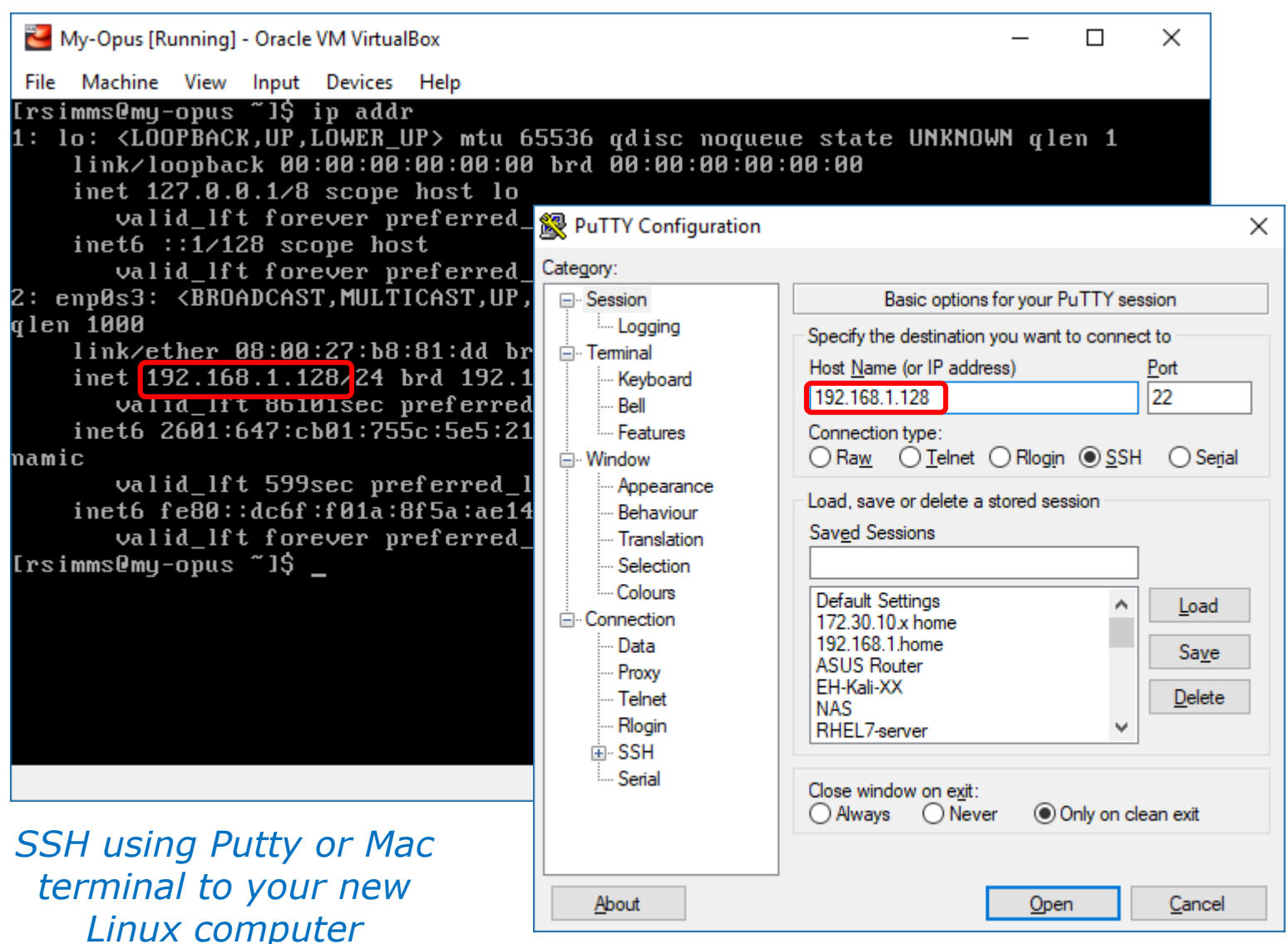

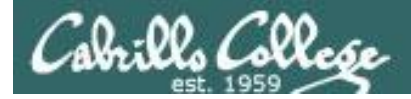

#### SSH first time connection warning

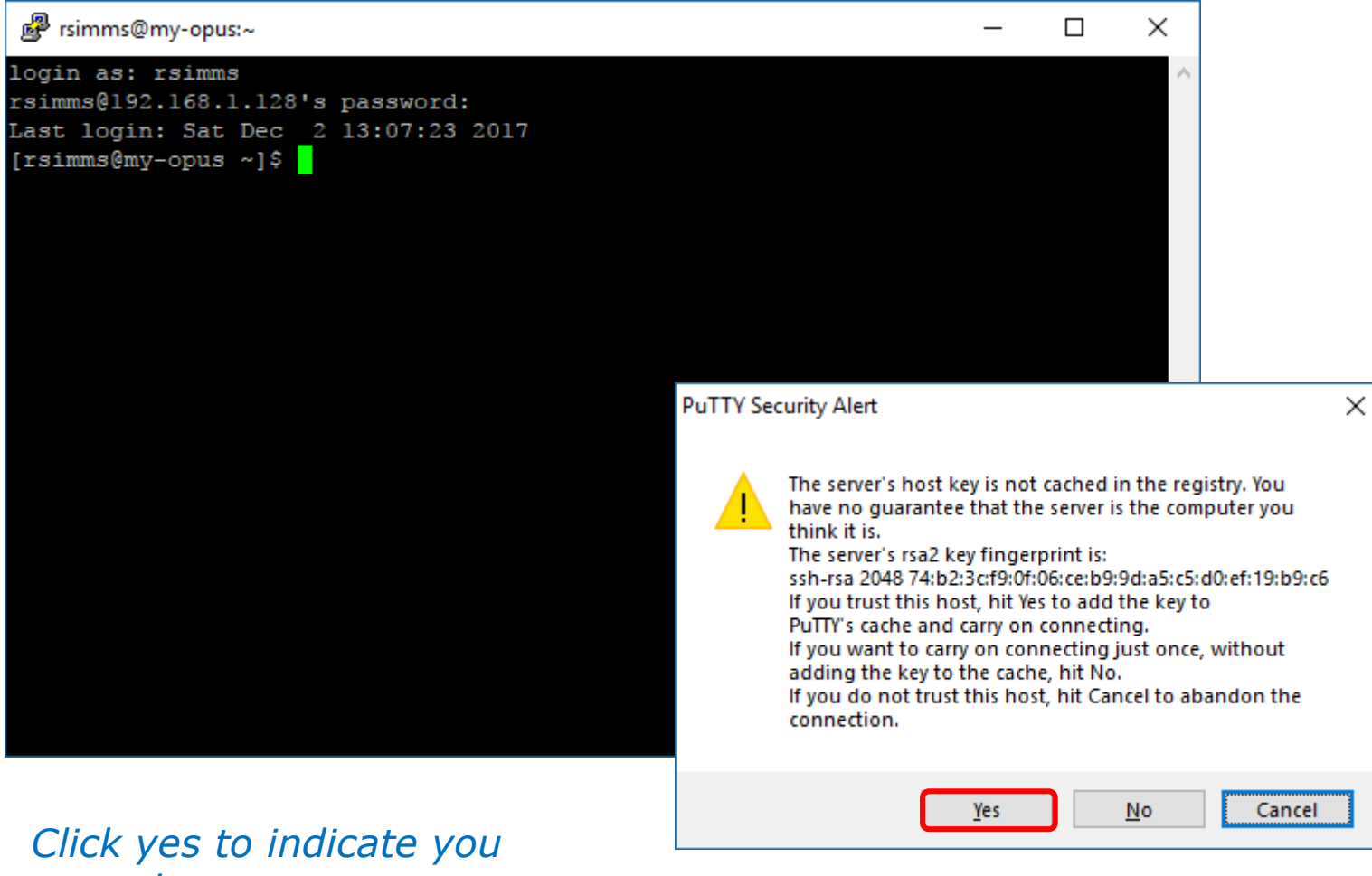

trust the computer you are about to connect to

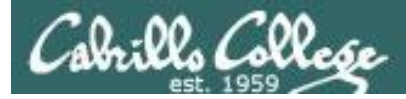

#### SSH fingerprint check

#### ssh-keygen -E md5 -If <(ssh-keyscan my-opus)</pre>

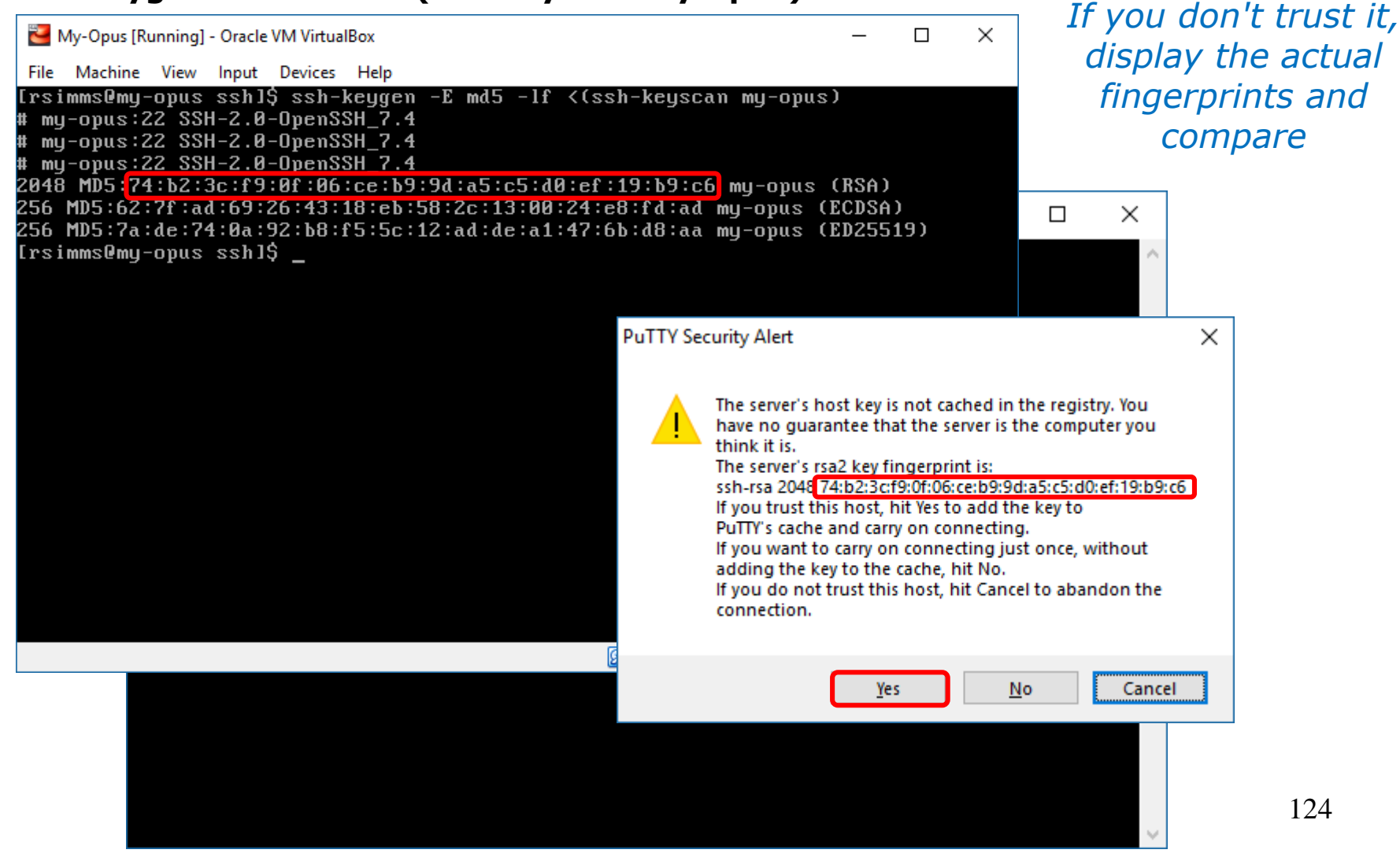

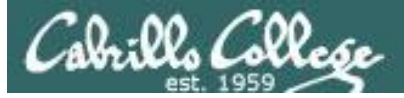

#### Install Apache Web Server

#### sudo yum -y install httpd

| 🧬 rsimms@my-opus:~   |                |                              |            | -      |        | ×   |
|----------------------|----------------|------------------------------|------------|--------|--------|-----|
| [rsimms@my-opus ~]\$ | sudo yum -y    | install httpd                |            |        |        | ^   |
| [sudo] password for  | rsimms:        |                              |            |        |        |     |
| Loaded plugins: fas  | testmirror     |                              |            |        |        |     |
| Determining fastest  | mirrors        |                              |            |        |        |     |
| * base: linux.mirr   | ors.es.net     |                              |            |        |        |     |
| * extras: linux.mi   | rrors.es.net   |                              |            |        |        |     |
| * updates: linux.m   | irrors.es.net  |                              |            |        |        |     |
| base                 |                |                              | 3.6 kB     | 00:0   | 00     |     |
| extras               |                |                              | 3.4 kB     | 00:0   | 00     |     |
| updates              |                |                              | 3.4 kB     | 00:0   | 00     |     |
| (1/4): extras/7/x86  | _64/primary_0  | db                           | 125 kB     | 00:0   | 00     |     |
| (2/4): base///x86_6  | 4/group_gz     |                              | 166 kB     | 00:0   | 00     |     |
| (3/4): base///x86_6  | 4/primary_db   |                              | 5.9 MB     | 00:0   | 00     |     |
| (4/4): updates///x8  | 6_64/primary   |                              | 1.0 MB     | 00:0   | 00     |     |
| Resolving Dependenc  | tes            |                              |            |        |        |     |
| > Running transac    |                | 6-80 ol7 contos will be inc  | tallod     |        |        |     |
| > Processing Done    | ndency: http:  | d-tools = 2.4 6-80 el7 conto | s for pack | ane.   | htt    | od- |
| 2 4 6-80 el7 centos  |                | 1-10015 - 2.4.0-00.e1/.Cento | S IOI Pack | aye.   | nccr   | Ju- |
| > Processing Depe    | ndency: /etc.  | mime types for package. htt  | nd-2 4 6-8 | 30 ell |        | nto |
| s v86 64             | indency. /ecc, | mime.cypes for package. nec  | pu 2.4.0 c | iv.er  | / .cei | 100 |
| > Processing Depe    | ndency: libar  | arutil=1.so(0)(64bit) for p  | ackage: ht | tpd-   | 2.4.6  | 5-8 |
| 0.el7.centos.x86 64  | nacinej. 110a  |                              | denage. In | . opa  |        |     |
| > Processing Depe    | ndencv: libar  | or-1.so.0()(64bit) for packa | ge: httpd- | 2.4.   | 6-80.  | el  |
| 7.centos.x86 64      | naonoj • 118a  |                              |            |        |        |     |
| > Running transac    | tion check     |                              |            |        |        |     |
| > Package apr.x8     | 6 64 0:1.4.8   | -3.el7 4.1 will be installed |            |        |        |     |
| > Package apr-ut     | il.x86 64 0:1  | 1.5.2-6.el7 will be installe | d          |        |        |     |
| > Package httpd-     | tools.x86 64   | 0:2.4.6-80.el7.centos will   | be install | ed     |        |     |
| > Package mailca     | p.noarch 0:2   | .1.41-2.el7 will be installe | d          |        |        |     |
| > Finished Depend    | lency Resolut: | ion                          |            |        |        |     |
|                      |                |                              |            |        |        |     |
| Dependencies Resolv  | red            |                              |            |        |        |     |
|                      |                |                              |            |        |        |     |
| De alte go           |                | Vongion                      | Popogit    |        |        |     |
| Package              |                | Version                      | Reposit    | .01y   | 512    | .e  |
| Installing:          |                |                              |            |        |        |     |
| httpd                | x86 64         | 2.4.6-80.el7.centos          | base       |        | 2.7    | М   |
| Installing for depe  | ndencies:      |                              |            |        |        |     |
| apr                  | x86_64         | 1.4.8-3.el7_4.1              | base       |        | 103    | k   |
| apr-util             | x86_64         | 1.5.2-6.el7                  | base       |        | 92     | k   |
| httpd-tools          | x86_64         | 2.4.6-80.el7.centos          | base       |        | 89     | k   |
| mailcap              | noarch         | 2.1.41-2.el7                 | base       |        | 31     | k   |
| Transaction Summary  |                |                              |            |        |        |     |

| ₽ rsimms@my-opus:~                                                                                                    | -                                            |                                                    | ×         |
|----------------------------------------------------------------------------------------------------|----------------------------------------------|----------------------------------------------------|-----------|
| Install 1 Package (+4 Dependent packages)                                                                                                    |                                              | ====                                               |           |
| Total download size: 3.0 M         Installed size: 10 M         Downloading packages:         warning: /var/cache/yum/x86_64/7/base/packages/apr-util-1.5.2-6.el7.x86         Header V3 RSA/SHA256 Signature, key ID f4a80eb5: NOKEY         Public key for apr-util-1.5.2-6.el7.x86_64.rpm is not installed         (1/5): apr-util-1.5.2-6.el7.x86_64.rpm   92 kB         (2/5): apr-1.4.8-3.el7_4.1.x86_64.rpm   103 kB         (3/5): httpd-tools-2.4.6-80.el7.centos.x86_64.rpm   31 kB         (4/5): mailcap-2.1.41-2.el7.noarch.rpm   2.7 MB | 6_64<br>00:0<br>00:0<br>00:0<br>00:0<br>00:0 | .rpm<br>0<br>0<br>0<br>0                           | ı:        |
| Total 5.5 MB/s   3.0 MB (<br>Retrieving key from file:///etc/pki/rpm-gpg/RPM-GPG-KEY-CentOS-7                                                                                                    | 00:0                                         | 0                                                  |           |
| <pre>Importing GPG key (XF4A80EE5:<br/>Userid : "CentOS-7 Key (CentOS 7 Official Signing Key) <security@<br>"<br/>Fingerprint: 6341 ab27 53d7 8a78 a7c2 7bb1 24c6 a8a7 f4a8 0eb5<br/>Package : centos-release-7-5.1804.el7.centos.x86_64 (@anaconda)<br/>From : /etc/pki/ppm-gpg/RPM-GPG-KEY-CentOS-7<br/>Running transaction check<br/>Running transaction test<br/>Transaction test succeeded<br/>Running transaction<br/>Installing transaction</security@<br></pre>                                                                              | cent                                         | 05.0                                               | rg        |
| Installing: apr-util-1.5.2-6.el7.x86_64<br>Installing: apr-util-1.5.2-6.el7.x86_64<br>Installing: httpd-tools-2.4.6-80.el7.centos.x86_64<br>Installing: httpd-2.4.6-80.el7.centos.x86_64<br>Verifying: httpd-tools-2.4.6-80.el7.centos.x86_64<br>Verifying: apr-1.4.8-3.el7_4.1.x86_64<br>Verifying: mailcap-2.1.41-2.el7.noarch<br>Verifying: httpd-2.4.6-80.el7.centos.x86_64<br>Verifying: apr-util-1.5.2-6.el7.x86_64                                                                                                    |                                              | 1/<br>2/<br>3/<br>4/<br>5/<br>2/<br>3/<br>4/<br>5/ | 555555555 |
| Installed:<br>httpd.x86_64 0:2.4.6-80.el7.centos                                                                                                    |                                              |                                                    |           |
| Dependency Installed:<br>apr.x86_64 0:1.4.8-3.e17_4.1 apr-util.x86_64 0:1.5.2-<br>httpd-tools.x86_64 0:2.4.6-80.e17.centos mailcap.noarch 0:2.1.41-<br>Complete!                                                                                                    | -6.e<br>-2.e                                 | 17<br>17                                           |           |

The httpd package is the Apache web server

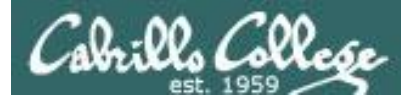

#### Configure Firewall to allow incoming HTTP requests

#### sudo firewall-cmd --permanent --add-port=80/tcp sudo firewall-cmd --permanent --add-port=443/tcp sudo firewall-cmd --reload

| 🛃 rsimms@my-opus:~                                                                     | _ | × |
|----------------------------------------------------------------------------------------|---|---|
| <pre>[rsimms@my-opus ~]\$ sudo firewall-cmdpermanentadd-port=80/tcp<br/>success</pre>  |   | ^ |
| <pre>[rsimms@my-opus ~]\$ sudo firewall-cmdpermanentadd-port=443/tcp<br/>success</pre> |   |   |
| [rsimms@my-opus ~]\$ sudo firewall-cmdreload<br>success                                |   |   |

Poke holes in the firewall for ports 80 (HTTP) and 443 (HTTPS). This allows remote users access to your Apache web server

#### Start and verify Apache Web Service

#### sudo systemctl start httpd sudo systemctl enable httpd sudo systemctl status httpd

```
[rsimms@my-opus ~]$ sudo systemctl start httpd
[rsimms@my-opus ~]$ sudo systemctl enable httpd
Created symlink from /etc/systemd/system/multi-user.target.wants/httpd.service t
o /usr/lib/systemd/system/httpd.service.
[rsimms@my-opus ~]$ sudo systemctl status httpd
httpd.service - The Apache HTTP Server
  Loaded: loaded (/usr/lib/systemd/system/httpd.service; enabled; vendor preset
: disabled)
  Active: active (running) since Sat 2017-12-02 13:24:19 PST; 16s ago
    Docs: man:httpd(8)
          man:apachectl(8)
Main PID: 1265 (httpd)
  Status: "Total requests: 0; Current requests/sec: 0; Current traffic:
                                                                           0 B/s
ec"
  CGroup: /system.slice/httpd.service
           -1265 /usr/sbin/httpd -DFOREGROUND
           -1266 /usr/sbin/httpd -DFOREGROUND
            -1267 /usr/sbin/httpd -DFOREGROUND
           -1268 /usr/sbin/httpd -DFOREGROUND
            -1269 /usr/sbin/httpd -DFOREGROUND
           -1270 /usr/sbin/httpd -DFOREGROUND
Dec 02 13:24:19 my-opus systemd[1]: Starting The Apache HTTP Server...
Dec 02 13:24:19 my-opus httpd[1265]: AH00558: httpd: Could not reliably det...ge
Dec 02 13:24:19 my-opus systemd[1]: Started The Apache HTTP Server.
Hint: Some lines were ellipsized, use -1 to show in full.
[rsimms@my-opus ~]$
```

#### Start Apache and enable it to start automatically at boot

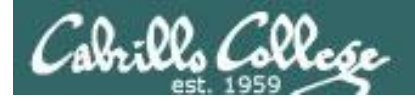

#### sudo vi /var/www/html/index.html cat /var/www/html/index.html

#### Make a sample webpage

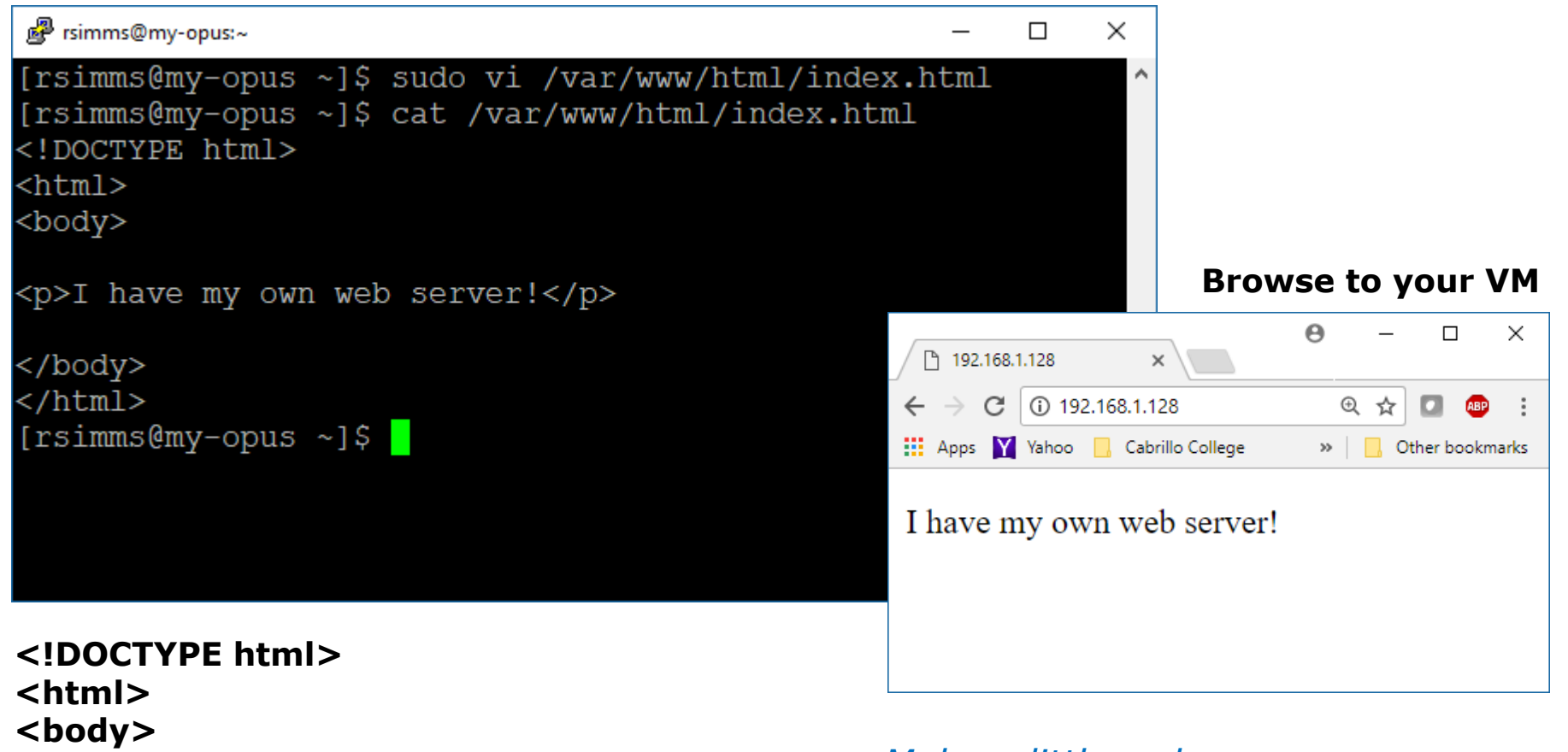

I have my own web server!

</body> </html> Make a little web page named index.html

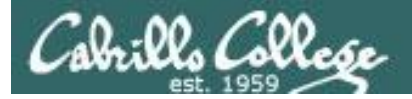

#### Make a MOTD (Message of the Day)

#### sudo vi /etc/motd

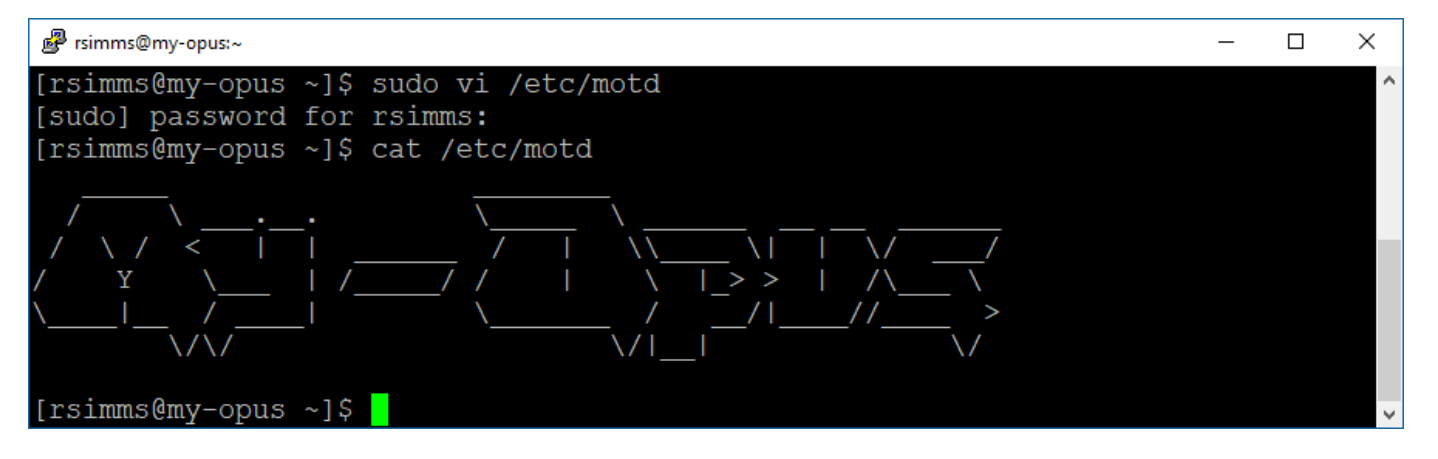

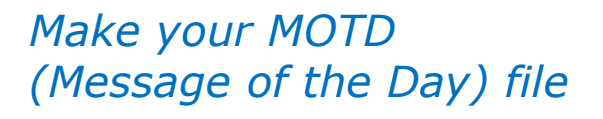

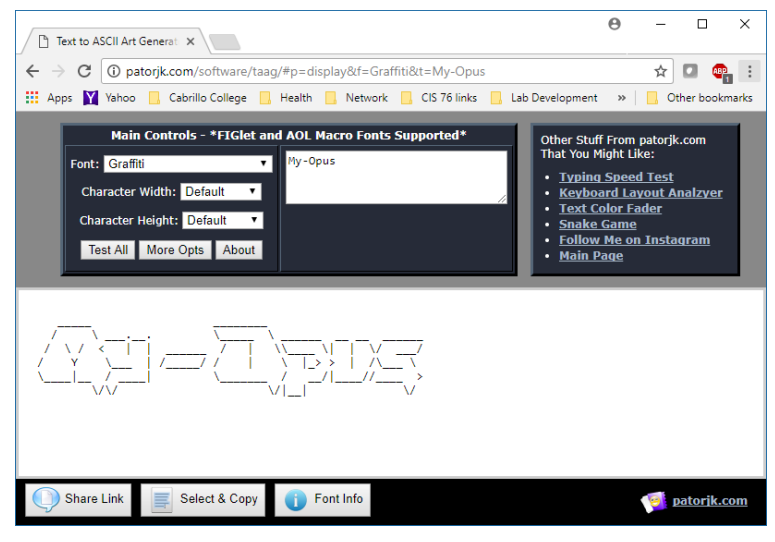

#### http://patorjk.com/software/taag

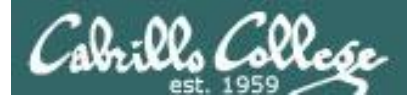

#### Add your CIS 90 account

#### sudo useradd -c "Benji Simms" -m -s /bin/bash simben90 sudo passwd simben90

| Prsimms@my-opus:~                                                           | _ |  | × |  |  |
|-----------------------------------------------------------------------------|---|--|---|--|--|
| [rsimms@my-opus ~]\$ sudo useradd -c "Benji Simms" -m -s /bin/bash simben90 |   |  | ^ |  |  |
| [sudo] password for rsimms:                                                 |   |  |   |  |  |
| [rsimms@my-opus ~]\$ passwd simben90                                        |   |  |   |  |  |
| passwd: Only root can specify a user name.                                  |   |  |   |  |  |
| [rsimms@my-opus ~]\$ sudo passwd simben90                                   |   |  |   |  |  |
| Changing password for user simben90.                                        |   |  |   |  |  |
| New password:                                                               |   |  |   |  |  |
| Retype new password:                                                        |   |  |   |  |  |
| passwd: all authentication tokens updated successfully.                     |   |  |   |  |  |
| [rsimms@my-opus ~]\$                                                        |   |  | ~ |  |  |

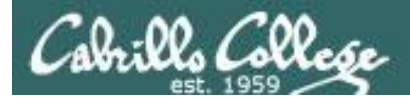

#### Switch to your CIS 90 account

#### su - simben90

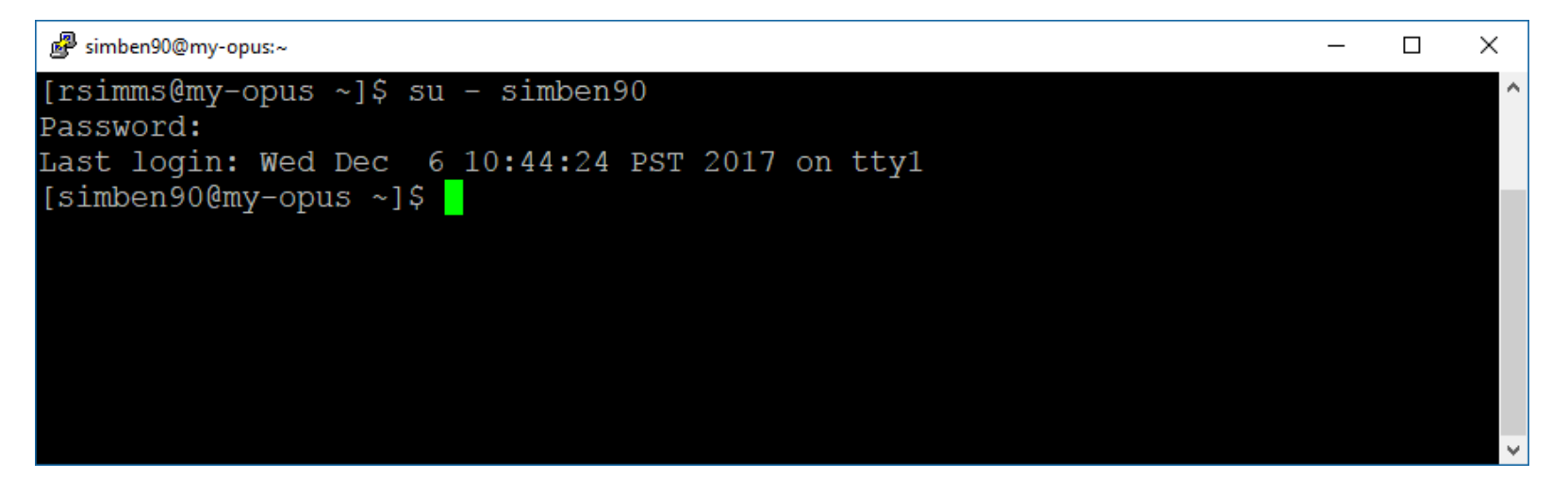

Switch to your CIS 90 account

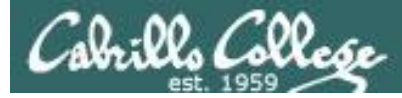

#### Copy your files on Opus to your new VM

#### scp -r -P 2220 opus-ii.cis.cabrillo.edu:\* .

yes

| 🗬 simben90@my-opus:~                                     |        |                   |              | _     |       | Х  |
|----------------------------------------------------------|--------|-------------------|--------------|-------|-------|----|
| [simben90@my-opus ~]\$ scp -r -P 2220 opus-ii.cis.cabril | lo.edu | 1:* .             |              |       |       | ^  |
| The authenticity of host '[opus-ii.cis.cabrillo.edu]:22  | 20 ([2 | 2607 <b>:</b> f38 | B0:80f:f425: | :244] | :2220 | )) |
| ' can't be established.                                  |        |                   |              |       |       |    |
| ECDSA key fingerprint is SHA256:xKmlxeB/u8y3dW611LYniQz  | igUQm  | lpdcPS2r          | nPdd8SV0.    |       |       |    |
| ECDSA key fingerprint is MD5:b3:bc:ad:b3:a9:38:ab:9e:5a  | :bb:71 | d0:3c             | e5:57:e6.    |       |       |    |
| Are you sure you want to continue connecting (yes/no)?   | yes    |                   |              |       |       |    |
| Warning: Permanently added '[opus-ii.cis.cabrillo.edu]:  | 2220,  | [2607 <b>:</b> f3 | 380:80f:f425 | ::244 | ]:222 | 20 |
| ' (ECDSA) to the list of known hosts.                    |        |                   |              |       |       |    |
| simben90@opus-ii.cis.cabrillo.edu's password:            |        |                   |              |       |       |    |
| address                                                  | 100%   | 22                | 1.4KB/s      | 00:00 | 0     |    |
| badevents                                                | 100%   | 1010              | 32.8KB/s     | 00:00 | 0     |    |
| treat5                                                   | 100%   | 795               | 42.3KB/s     | 00:00 | 0     |    |
| bigfile                                                  | 100%   | 10KB              | 612.5KB/s    | 00:00 | 0     |    |
| bigfile.bak                                              | 100%   | 10KB              | 615.7KB/s    | 00:00 | 0     |    |
| bigshell                                                 | 100%   | 70                | 3.8KB/s      | 00:0  | 0     |    |
| enlightenment                                            | 100%   | 3442              | 150.0KB/s    | 00:0  | 0     |    |
| treed                                                    | 100%   | 190               | 11.1KB/s     | 00:0  | 0     |    |
| zoom                                                     | 100%   | 74                | 3.4KB/s      | 00:0  | 0     |    |
| app                                                      | 100%   | 220               | 14.5KB/s     | 00:0  | 0     |    |
| hi                                                       | 100%   | 107               | 7.4KB/s      | 00:0  | 0     |    |
| I                                                        | 100%   | 375               | 16.2KB/s     | 00:0  | 0     |    |
| tryme                                                    | 100%   | 174               | 7.2KB/s      | 00:0  | 0     |    |
| banner                                                   | 100%   | 15KB              | 800.2KB/s    | 00:0  | 0     |    |
| simple.c                                                 | 100%   | 598               | 27.6KB/s     | 00:0  | 0     |    |
| simple                                                   | 100%   | 8768              | 490.9KB/s    | 00:0  | 0     |    |
| simpleplus.cpp                                           | 100%   | 630               | 42.3KB/s     | 00:0  | 0     | ~  |

Copy your CIS 90 files recursively from Opus-II

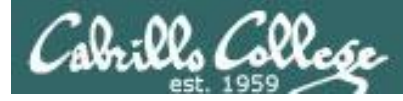

#### Make sure you got them all

| ls                                                                                                    |                                                                                                    |                                                                                                    |                                                                                                    |                                                                                                    |                                                                                                    |   |
|----------------------------------------------------------------------------------------------------|----------------------------------------------------------------------------------------------------|----------------------------------------------------------------------------------------------------|----------------------------------------------------------------------------------------------------|----------------------------------------------------------------------------------------------------|----------------------------------------------------------------------------------------------------|---|
| 🧬 simben90@my-opu                                                                                                    | s:~                                                                                                    |                                                                                                    |                                                                                                    |                                                                                                    | - 0                                                                                                    | × |
| [simben90@my-opd<br>address<br>badevents<br>bag<br>bigfile<br>bigfile.bak<br>bigshell<br>bin<br>bin.tar<br>candy<br>cis90_html<br>[simben90@my- | -opus ~]\$ ls<br>dead.letter<br>Directory3<br>dogs<br>dogs.tar<br>dulces<br>dups<br>edits<br>empty<br>example777<br>example808<br>-opus ~]\$ | fl.graded<br>f2.graded<br>f3.graded<br>files.out<br>Hidden<br>jobs<br>lab01.graded<br>lab02-collection<br>lab04.graded<br>lab04-mydata | lab07<br>lab08<br>lab09<br>lab09.graded<br>Lab2.0<br>Lab2.1<br>labx2<br>letter<br>log<br>Miscellaneous | mission<br>mylog<br>poems<br>proposal1<br>proposal2<br>proposal3<br>scratch<br>sweets<br>text.err<br>text.fixed | text.fxd<br>timecal<br>trash<br>treat1<br>uhistory<br>uhistory.bak<br>uhistory.rsimms<br>what_am_i<br>words |   |
|                                                                                                    |                                                                                                    |                                                                                                    |                                                                                                    |                                                                                                    |                                                                                                    | ~ |

Listing of home directory on new VM

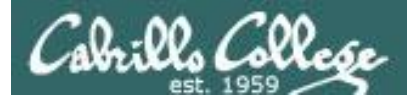

#### Run your final project

#### bin/myscript

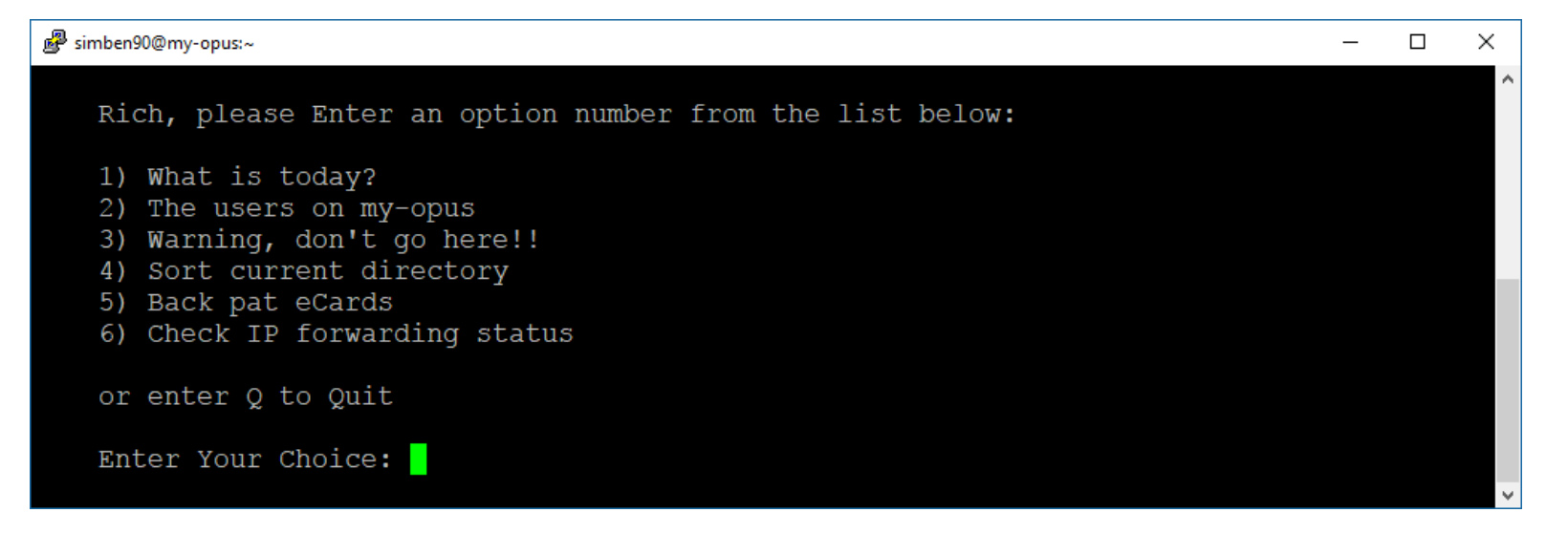

Check you can still run your final project

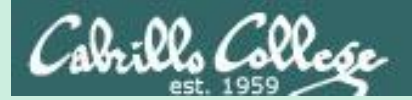

# Project Presentations

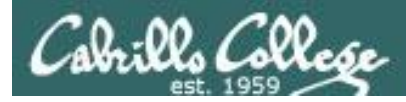

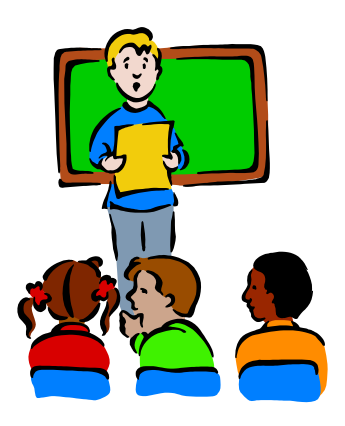

#### To demo your project and earn six points:

Remote students - Share desktop when it is your turn.

Classroom students - use the instructor station at the front of the room.

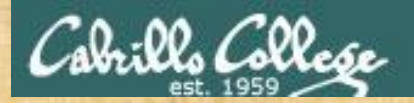

## Workshop (If time permits)

## Projects Practice Test Make an Opus

# Assignment

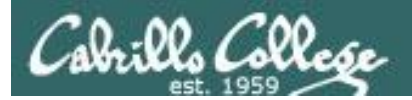

#### Do Practice Test #3 Do Practice Test #3 Do Practice Test #3 Do Practice Test #3 Do Practice Test #3 Do Practice Test #3

### Five Posts

### Lab X1 (extra credit) Lab X2 (extra credit)

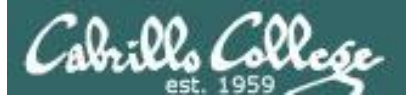

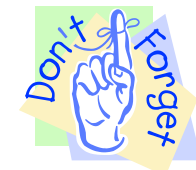

#### Notes to instructor

#### Practice Test System

```
[] Start: echo "/root/unlock-cis90; rm -f atq/etc/nologin" | at [end of L15]
```

```
[] End: echo "/root/lock-cis90; cp /etc/nologin.bak /etc/nologin" | at [T-30]
```

#### Canvas Practice Test:

```
[] availability from = [end of L15], due & available until = [T-30]
```

- [] remove password on practice test on Canvas [start of L15]
- [] moderate any accommodations 1.5x = +85m 2x=+170m (

#### Real Test system

```
[] Start: echo "/root/unlock-cis90; rm -f /etc/nologin" | at [T-0]
[] End: echo "./lock-cis90-1.0" | at [T+170] 9:50 am
[] End: echo "./lock-cis90-1.5" | at [T+255] 11:15 am
[] End: echo "./lock-cis90-2.0" | at [T+340] 12:40 pm
[] End: echo "cp /etc/nologin.bak /etc/nologin " | at [splashdown + 170 minutes]
date -d "07:00 today + xxx minutes" +'%H:%M'
```

#### Canvas Real Test:

- [] availability from = [T-0], due & available until = [splashdown]
- [] remove password on real test on Canvas [T-0]

[] moderate time limit any accommodations 1.5x = +85m 2x=+170m and <u>customize due times</u>

# Wrap up

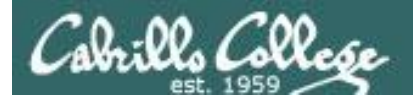

New commands: tar gzip gunzip

Backup and restore files Zip and compress files Unzip files

New Files and Directories:

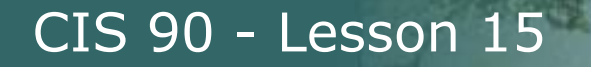

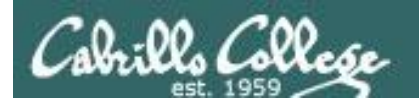

### Next Class is the Final Exam (Test #3)

### Test #3 Five Posts Lab X1 (extra credit) Lab X2 (extra credit)

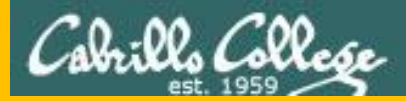

# Backup

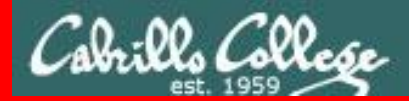

**End Meeting** 

End Meeting